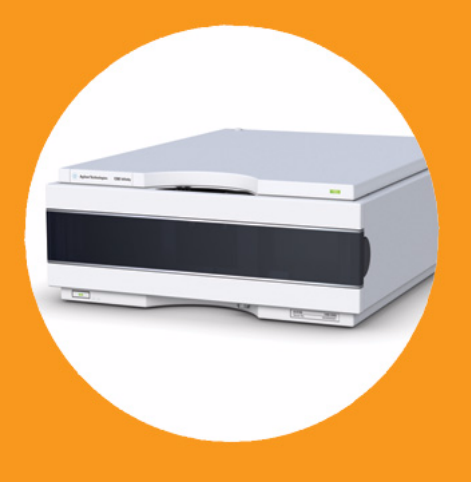

マニュアル

# Agilent 1200 Infinity シリーズ可変波長検出器

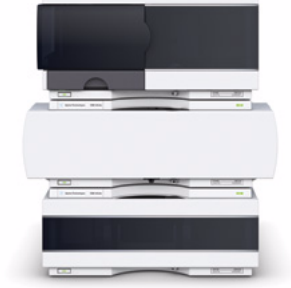

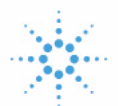

## **Agilent Technologies**

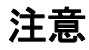

© Agilent Technologies, Inc. 2008, 2010-2011

本マニュアルは米国著作権法およ び国際著作権法によって保護され ており、Agilent Technologies, Inc. の書面による事前の許可な く、本書の一部または全部を複製 することはいかなる形式や方法 (電子媒体による保存や読み出し、 外国語への翻訳なども含む)にお いても、禁止されています。

#### マニュアル番号

G1314-96033

### エディション

08/2011

Printed in Germany

Agilent Technologies Hewlett-Packard-Strasse 8 76337 Waldbronn

本製品は、システムが適切な規制 機関で登録を受け関連する規制に 準拠している場合、ビトロ診断シ ステムのコンポーネントとして使 用できます。それ以外の場合は、 一般的な実験用途でのみ使用でき ます。

### 保証

このマニュアルに含まれる内容は 「現状のまま」提供されるもので、 将来のエディションにおいて予告 なく変更されることがあります。 また、Agilent は、適用される法 律によって最大限に許可される範 囲において、このマニュアルおよ びそれに含まれる情報に関して、 商品性および特定の目的に対する 適合性の暗黙の保証を含みそれに 限定されないすべての保証を明示 的か暗黙的かを問わず一切いたし ません。Agilent は、このマニュ アルまたはそれに含まれる情報の 所有、使用、または実行に付随す る過誤、または偶然的または間接 的な損害に対する責任を一切負わ ないものとします。Agilent とお 客様の間に書面による別の契約が あり、このマニュアルの内容に対 する保証条項がこの文書の条項と 矛盾する場合は、別の契約の保証 条項が適用されます。

### 技術ライセンス

このマニュアルで説明されている ハードウェアおよびソフトウェア はライセンスに基づいて提供さ れ、そのライセンスの条項に従っ て使用またはコピーできます。

### 安全に関する注意

### 注意

注意は、危険を表します。これは、正しく実行しなかったり、指示を順守しないと、製品の損害または重要なデータの損失にいたるおそれがある操作手順や行為に対するたくかけたで、指示された条満たされるまで、注意を無視して先に進んではなりません。

### 警告

警告は、危険を表します。こ れは、正しく実行しなかった り、指示を順守しないと、人 身への傷害または死亡にいた るおそれがある操作手順や行 為に対する注意を喚起します。 指示された条件を十分に理解 し、条件が満たされるまで、 警告を無視して先に進んでは なりません。

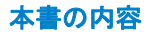

## 本書の内容

本書は、製品を対象としています。

- Agilent 1290 Infinity 可変波長検出器(G1314E)
- Agilent 1260 Infinity 可変波長検出器 (G1314F)
- Agilent 1200 シリーズ可変波長検出器 (G1314D) (旧来製品)

その他の Agilent 可変波長検出器に関する情報は、各製品で提供されるマニュアルを参照してください。

1 可変波長検出器の概要

この章では、検出器、機器、および内部コネクタの概要を示します。

2 設置要件と仕様

この章では、環境条件、物理的仕様、そして性能仕様についての情報を示します。

#### 3 検出器の設置

この章では、検出器の設置について説明します。

4 LAN コンフィグレーション

この章では、検出器の Agilent ChemStation PC への接続について説明します。

5 検出器の使用

この章では、分析を行う検出器の設定方法と基本設定について説明します。

6 検出器の最適化

この章では、検出器パラメータおよびフローセルの選択方法のヒントについて説明します。

本書の内容

7 トラブルシューティングおよび診断

トラブルシューティングと診断機能についての概要

8 エラー情報

この章では、検出器のエラーメッセージの意味を解説し、考えられる原因に関する情報とエラーの解決策について説明します。

9 テスト機能

この章では、検出器の内蔵テスト機能について説明します。

10 メインテナンスと修理

この章では、検出器のメンテナンスおよび修理に関する一般的な情報を示します。

11 メンテナンス用部品と材質

この章では、メンテナンス用部品について説明します。

12 ケーブルの識別

この章では、Agilent のモジュールに使用されるケーブルについて説明します。

13 ハードウェア情報

この章では、ハードウェアと電子機器に関して検出器の詳細を説明します。

14 付録

この章では、安全性、法律、ウェブに関する追加情報を記載しています。

- 1 可変波長検出器の概要 9
   検出器の概要 10
   光学系の概要 12
   アーリーメンテナンスフィードバック機能(EMF) 17
   機器レイアウト 19
- 2 設置要件と仕様 21

設置要件 22 物理的仕様 26 性能仕様 G1314D 27 性能仕様 G1314E 31 性能仕様 G1314F 35

3 検出器の設置 39

検出器の開梱40スタックコンフィグレーションの最適化42検出器の設置51検出器への配管54

4 LAN コンフィグレーション 57

最初の必要事項 59 TCP-IP パラメータコンフィグレーション 60 コンフィグレーションスイッチ 61 初期化モード選択 62 動的ホストコンフィグレーションプロトコル (DHCP) 66 リンクコンフィグレーション選択 70 Bootp を使用した自動コンフィグレーション 71 手動コンフィグレーション 82 PC およびユーザーインタフェースソフトウェアの設定 87 5 検出器の使用
 89
 分析の設定
 90
 検出器の特別な設定
 105

6 検出器の最適化 119

検出器の性能の最適化 120 適切なカラムとフローセルの組合せ 121 検出器パラメータの設定 124

7 トラブルシューティングおよび診断 125

検出器のインジケータとテスト機能の概要 126 ステータスインジケータ 127 テストとインタフェース 129 Agilent ラボアドバイザソフトウェア 131

### 8 エラー情報 133

| エラーメッセージ内容  | 135 |
|-------------|-----|
| 一般エラーメッセージ  | 136 |
| 検出器エラーメッセージ | 146 |

#### 9 テスト機能 159

強度テスト 160
セルテスト 163
波長ベリフィケーション / キャリブレーション 165
ASTM ドリフトおよびノイズテスト 168
クイックノイズテスト 169
暗電流テスト 170
ホルミウムオキサイドテスト 173

10 メインテナンスと修理 177

メンテナンスの概要 178 警告と注意 179 メンテナンスの概要 181 モジュールのクリーニング 182 ランプの交換 183 フローセルの交換 186 フローセルの修理 189 キュベットホルダの使用 192 リークの処理 194 リーク処理システム部品の交換 195 モジュールのファームウェアの交換 197

### 11 メンテナンス用部品と材質 199

メンテナンス部品の概要 200 標準フローセル 10 mm/14 μL 202 マイクロフローセル 3 mm/2 μL 204 セミマイクロフローセル 6 mm/5 μL 206 高耐圧フローセル 10 mm/14 μL 208 キュベットホルダ 210 キット 211 リーク部品 212

12 ケーブルの識別 213

ケーブル概要 214 アナログケーブル 216 リモートケーブル 218 BCD ケーブル 222 CAN/LAN ケーブル 225 RS-232 ケーブル 226

13 ハードウェア情報 227

ファームウェアについて 228 電気的接続 231 インタフェース 234 8 ビットコンフィグレーションスイッチの設定 241 14 付録245安全に関する一般的な情報246無線妨害249騒音レベル250紫外線照射251溶媒情報252ホルミウムフィルタの波長の証明書254アジレントのウェブサイト255

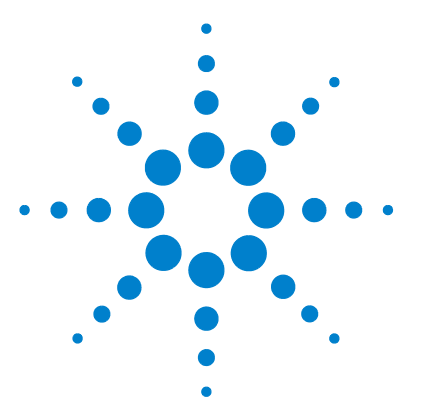

Agilent 1200 Infinity シリーズ VWD ユーザーマニュアル

## 可変波長検出器の概要

検出器の概要 10 光学系の概要 12 フローセル 13 ランプ 14 光源レンズアセンブリ 14 入射スリットアセンブリ 14 フィルタアセンブリ 14 ミラーアセンブリ M1 および M2 15 グレーティングアセンブリ 15 ビームスプリッタアセンブリ 16 フォトダイオードアセンブリ 16 フォトダイオード ADC (アナログ - デジタルコンバータ ) 16 アーリーメンテナンスフィードバック機能(EMF) 17 EMF カウンタ 17 EMF カウンタの使用方法 18 機器レイアウト 19

この章では、検出器、機器、および内部コネクタの概要を示します。

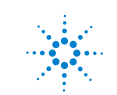

## 検出器の概要

本書で説明する Agilent 可変波長検出器は、以下のように優れた光学的パフォーマンスを発揮し、GLP に準拠し、保守が容易に行えるように設計されています。

- 標準的な HPLC (G1314D) に対して最高 20 Hz のデータレート (『113 ページ 図 表 17』を参照)
- 高速 HPLC (G1314F) に対して最高 80 Hz の高いデータレート(『113 ページ 図 表 18』を参照)
- 超高速 HPLC (G1314E) に対して最高 160 Hz の高いデータレート( 『114ページ 図 表 19』を参照)
- データリカバリーカード DRC (G1314E) による独自の 「data-never-lost」保護手段(『「ランリカバリ設定」114ページ 図』) を提供
- 重水素ランプを内蔵し、波長範囲 190 ~ 600 nm で最高の強度と感度を 実現
- オプションのフローセルカートリッジ(標準 10 mm14 µL、高耐圧 10 mm14 µL、マイクロ 3 mm2 µL、セミマイクロ 6 mm5 µL)が用意され ており、アプリケーションのニーズに応じて使用可能(その他の種類は 後で紹介します)
- ランプとフローセルは前面から容易にアクセスでき、すばやく交換可能
- ・ 明確に識別するため、RFID (無線認識タグ)により、フローセルとランプを電子的に識別
  - ランプ情報: 部品番号、シリアル番号、製造日、点火回数、点灯時間
  - セル情報:部品番号、シリアル番号、製造日、公称光路長、ボリューム、最大圧力
- ・ 内蔵電子温度調節器 (ETC) により、ベースラインの安定性を向上
- 内蔵ホルミウムオキサイドフィルタによる波長真度の迅速な校正

注記 これらの検出器は G1323B コントロールモジュールで操作することはできません。ローカルコントローラとして、インスタントパイロット(G4208A)を使用してください。

仕様については、『27ページ図表3』を参照してください。

1 可変波長検出器の概要 光学系の概要

## 光学系の概要

検出器の光学系を、下図に示します。その光源は、190 ~ 600 nm の紫外 線(UV) 波長領域用の重水素アーク放電ランプです。重水素ランプからの 光は、レンズ、フィルタアセンブリ、入射スリット、円形ミラー(M1)、グ レーティング、2 番目の円形ミラー(M2)、ビームスプリッタ、そして最後 にフローセルを通ってサンプルダイオードに当たります。フローセルを通 る光は、セル内の溶液に応じて吸収されます。セル内では、UV 吸収が行わ れ、強度がサンプルフォトダイオードによって電気シグナルに変換されま す。光の一部はビームスプリッタによってリファレンスフォトダイオード にスプリットされ、光源の強度変動の補正のためのリファレンスシグナル が得られます。リファレンスフォトダイオードの前にあるスリットにより、 サンプルバンド幅の光を取り出します。波長の選択は、グレーティングの 回転によって行われます。グレーティングは、ステッピングモータによっ て直接駆動され、波長をすばやく変化させることができます。カットオフ フィルタは、370 nm 以下の波長の光を通し、それより波長の長い光を通し ません。

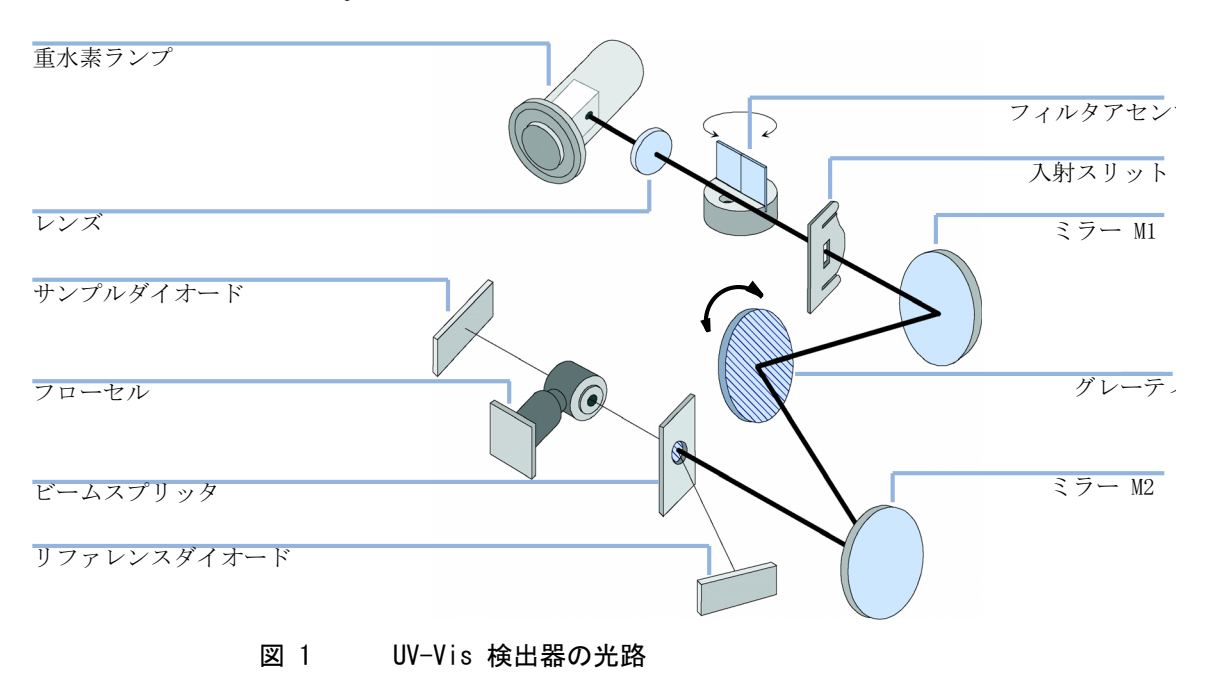

## フローセル

フローセルカートリッジは様々な種類がありますが、どれも同じ仕組みで すばやく簡単に取り付け、挿入できます。

フローセルには、そのフローセル固有の情報(部品番号、セルボリューム、光路長など)を含む統合 RFID タグが付いています。RFID タグリーダーはこの情報を読み取り、ユーザーインタフェースに送信します。

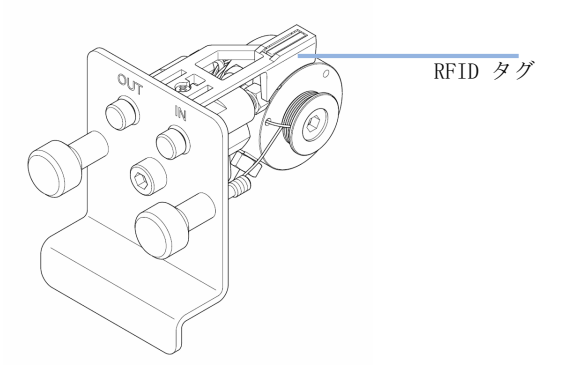

図 2 RFID タグ付きフローセル

### 表1 フローセルデータ

|                  | STD                    | セミマイクロ            | マイクロ              | 高耐圧               |     |
|------------------|------------------------|-------------------|-------------------|-------------------|-----|
| 最高圧力             | 40 (4)                 | 40 (4)            | 120 (12)          | 400 (40)          | bar |
| 光路長              | 10(コニカル)               | 6(コニカル)           | 3(コニカル)           | 10(コニカル)          | mm  |
| ボリューム            | 14                     | 5                 | 2                 | 14                | μL  |
| インレット内径          | 0.17                   | 0.17              | 0.12              | 0.17              | mm  |
| インレットの長さ         | 750                    | 750               | 310               | 310               | mm  |
| アウトレット内径         | 0.25                   | 0.25              | 0.17              | 0.25              | mm  |
| アウトレットの長<br>さ    | 120                    | 120               | 120               | 120               | mm  |
| 溶媒と接触する<br>部品の材質 | SST、クオーツ、<br>PTFE、PEEK | SST、クオーツ、<br>PTFE | SST、クオーツ、<br>PTFE | SST、クオーツ、<br>カプトン |     |

## ランプ

UV 波長範囲の光源は、重水素ランプです。低圧重水素ガス内でのプラズマ 放電によって、ランプは波長 190 - 600 nm までの範囲の光を放出します。

ランプには、そのランプ固有の情報(部品番号、点灯時間など)を含む統 合 RFID タグが付いています。RFID タグリーダーはこの情報を読み取り、 ユーザーインタフェースに送信します。

## 光源レンズアセンブリ

光源レンズは、重水素ランプからの光を受け取り、入射スリット上に焦点 を合わせます。

## 入射スリットアセンブリ

入射スリットアセンブリは、交換可能です。標準のものは、1 mm のスリットを持ちます。光学系をアライメントするためのキャリブレーション用スリットアセンブリ(1 つ穴のスリットを持つ)と交換できます。

## フィルタアセンブリ

フィルタアセンブリは電気機械的に作動し、波長キャリブレーション中に 光路に移動します。

カットオフフィルタとホルミウムオキサイドフィルタ

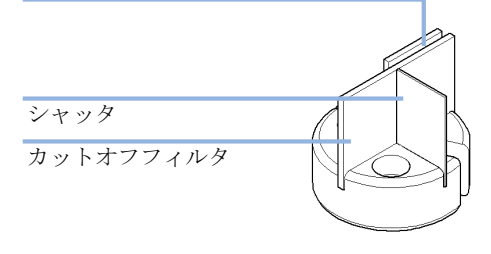

図 3 フィルタアセンブリ

光学系の概要

フィルタアセンブリは 2 枚のフィルタを備えており、プロセッサ制御されています。

- **オープン** 1 < 370 nm では、光路にはフィル タを配置しません。
- **カットオフ** 1 > 370 nm で、光路に配置する カットオフフィルタです。
- **ホルミウム** 波長をチェックするホルミウムオ キサイドフィルタです。
- **シャッタ** フォトダイオードの暗電流の測定 に使用します。

フィルタの適切な位置はフォトセンサによって判別されます。

### ミラーアセンブリ M1 および M2

装置は 2 個の円形ミラー(M1 と M2)が装備されています。光を垂直およ び水平に調整できます。2 つのミラーは同一です。

## グレーティングアセンブリ

グレーティングは、光ビームを各波長に分光し、光をミラー #2 に反射させます。

ステッピングモータの基準位置は、モータシャフトに取り付けられたプレートが光センサのビームを遮ることで決定します。グレーティングの波長キャリブレーションは、ゼロオーダの光位置と、重水素ランプのエミッションラインである 656 nm で行います。

## ビームスプリッタアセンブリ

ビームスプリッタは、光ビームを分割します。その 1 つは、サンプルダイ オードに直接進みます。光ビームのもう 1 つは、リファレンスダイオード に進みます。

## フォトダイオードアセンブリ

2 個のフォトダイオードアセンブリが光学ユニットに取り付けられていま す。サンプルダイオードアセンブリは、光学ユニットの左側にあります。 リファレンスダイオードアセンブリは、光学ユニットの前面にあります。

## フォトダイオード ADC (アナログ - デジタルコンバータ)

フォトダイオード電流は、直接光電流デジタル化によってデジタルデータ に直接変換されます。データは、検出器のメインボードに転送されます。 フォトダイオード ADC ボード (VWA) は、フォトダイオードの近くにありま す。

#### 可変波長検出器の概要 1

アーリーメンテナンスフィードバック機能(EMF)

## アーリーメンテナンスフィードバック機能(EMF)

本機器のメンテナンスとして、機械的摩耗または応力にさらされる流路内 の部品を交換する必要があります。理想的には、部品を交換する時期は、 あらかじめ定義した時間ではなく、装置の使用頻度と分析条件に基づいて 決めなければなりません。アーリーメンテナンスフィードバック機能 (EMF)は、機器内の各部品の使用状態をモニタリングし、ユーザー設定可 能なリミットを超えた時点でユーザーにフィードバックする機能です。こ の機能は、ユーザーインタフェースの表示によって、メンテナンス作業が 必要な時期であることを知らせます。

### EMF カウンタ

検出器モジュールは、ランプ用の EMF カウンタを装備しています。カウン タは、ランプが使用されるたびに増加します。カウンタの上限値を指定し ておき、そのリミットを超えた時点でユーザインタフェースにフィード バックすることができます。ランプタイプに応じて、ランプ交換後にカウ ンタをゼロにリセットできます。

| ランプタイプ       | カウンタリセット | コメント                     |
|--------------|----------|--------------------------|
| RFID タグ付きランプ | なし       |                          |
| RFID タグなしランプ | あり       | LMD またはインスタント<br>パイロットから |

本検出器は、以下の EMF カウンタを装備しています。

- 重水素ランプ点灯時間
- UV ランプ点灯回数

#### 1 可変波長検出器の概要

アーリーメンテナンスフィードバック機能(EMF)

## EMF カウンタの使用方法

EMF カウンタの EMF リミットがユーザー設定可能なため、ユーザーの必要 性に合わせて アーリーメンテナンスフィードバック機能(EMF)を調整で きます。ランプの有効点灯時間は、分析の条件(高感度検出、低感度検 出、波長など)によって異なります。したがって、定義する最大リミット 度は、機器の操作条件に基づいて決定する必要があります。

### EMF リミット値の設定

EMF リミット値の設定を最適化するには、1 回または 2 回のサイクルでメ ンテナンス状況を観察する必要があります。最初は、EMF リミット値を設 定しないでください。性能の低下によってメンテナンスが必要であること がわかった時点で、ランプカウンタの表示値を書き留めておいてください。 これらの値(または表示された値より多少小さい値)を EMF リミット値 として入力し、EMF カウンタをゼロにリセットします。次回に、EMF カウ ンタがこの EMF リミット値を超えると、EMF フラグが表示され、メンテナ ンスが必要な時期であることを知らせます。

この機能は、LMD またはインスタントパイロットからのみ使用できます。

注記

## 機器レイアウト

モジュールの工業デザインには、いくつかの革新的な特徴が含まれていま す。これは、電子装置と機械的アセンブリのパッケージングに関するアジ レントの E-PAC コンセプトに基づいています。このコンセプトの基本は、 発泡プラスチックスペーサの発泡ポリプロピレン(EPP)層を使用して、そ の中にモジュールのメカニカルボードおよびエレクトロニックボードコン ポーネントを納めることです。このパックが金属製内部キャビネットに組 み込まれ、さらにプラスチック外装キャビネットで覆われます。このパッ ケージ技術の利点として、以下のような点があります。

- ・ 固定ネジ、ボルト、またはワイヤーを実際になくすことにより、コン ポーネント数が減り、取り付け / 取り外しを速く行うことができる。
- 冷却エアーが必要な位置に正確に導入されるように、プラスチック層内 にエアチャネルが成形されている。
- このプラスチック層は、物理的なショックから、電子部分と機械部分を 保護する。
- 金属製内部キャビネットによって、内部電子回路ボードを電磁妨害から 遮蔽し、機器自体からの無線周波放出を減少または排除する。

1 可変波長検出器の概要 機器レイアウト

Agilent 1200 Infinity シリーズ VWD ユーザーマニュアル

## 2 設置要件と仕様

| 設置要件 | 22     | 2  |    |
|------|--------|----|----|
| 物理的仕 | 羡      | 26 |    |
| 性能仕様 | G1314I | )  | 27 |
| 性能仕様 | G1314E | 3  | 31 |
| 性能仕様 | G1314F | ĩ  | 35 |

この章では、環境条件、物理的仕様、そして性能仕様についての情報を示します。

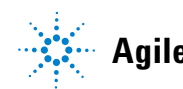

2 設置要件と仕様 設置要件

## 設置要件

機器を最適なパフォーマンスで動作させるためには、適切な環境に設置す ることが重要です。

### 電源について

検出器のパワーサプライは、広範囲の入力電力に対応しています(『「物理的仕様」26ページ図』を参照)。このパワーサプライは、上記の範囲のいずれの入力電圧にも対応します。したがって、検出器の背面に電圧スイッチはありません。また、パワーサプライ内に自動電子ヒューズが装備されているため、ヒューズを外部に取り付ける必要はありません。

警告電源を切っていても、機器は部分的に通電しています。

正面パネルの電源スイッチを OFF にした場合でも、電源は少量の電力を使用します。検出器の修理作業により人身障害に至る恐れがあります。たとえば、検出器カバーが開いていて機器が電源に接続されている場合の感電などです。

→検出器を電源から切り離すには、電源コードを抜いてください。

## 警告を感じたり、装置が破損することがあります。

装置を仕様より高い入力電圧に接続した場合に発生する可能性があ ります。

→ 使用する機器は、指定された入力電圧だけに接続してください。

#### 注意

電源コネクタにが届くようにしてください。

- 緊急時に備えて、いつでも電源から装置を切り離せるようにしておく必要 があります。
- → 機器の電源コネクタは、簡単に手が届き取り外せるようにしておいてく ださい。
- → 機器の電源ソケットの後には、ケーブルを抜くために十分な空間を確保 してください。

### 電源コード

モジュールには、オプションとして各種の電源コードが用意されています。 どの電源コードの一方も、同じメス型です。電源コードのメス型側を、背 面にある電源ケーブルコネクタに差し込みます。電源コードのオス型側は コードによって異なり、各使用国または各地域のコンセント合わせて設計 されています。

警告 接地不備または指定外の電源コードの使用

接地しなかったり、指定外の電源コードを使用すると、感電や回路 の短絡に至ることがあります。

- → 接地していない電源を使用して本装置を稼動しないでください。
- → また、使用する地域に合わせて設計された電源コード以外は、決して使用しないでください。

## 警告 指定外ケーブルの使用

アジレントが供給したものではないケーブルを使用すると、電子部 品の損傷や人体に危害を及ぼすことがあります。

→ 安全基準または EMC 規格への準拠を保証できるよう、Agilent Technologies 製以外のケーブルは使用しないでください。

## 警告 提供された電源コードの目的外の使用

- 電源コードを目的外に使用すると、人体に危害を及ぼしたり、電子 機器に損傷を与えたりすることがあります。
- →この機器に付属の電源コードは、この機器以外には使用しないで ください。

### 設置スペース

本検出器の寸法と質量(『「物理的仕様」26 ページ 図』を参照)は、ほぼ すべての実験作業台に検出器を設置できるように設計されています。空気 の循環と電気接続のために、本機器の両側に 2.5 cm (1.0 inch)、背面に 約 8 cm (3.1 inch)の空間が必要です。

作業台上に Agilent 1200 Infinity シリーズシステム全体を設置する必要 がある場合は、作業台がすべてのモジュールの質量に耐えるように設計さ れているかどうかを確認してください。

検出器は必ず水平位置に設置して作動させてください。

### 環境

この検出器は『「物理的仕様」26ページ図』に記載されている周囲温度と 相対湿度の仕様の範囲内で動作させてください。

ASTM ドリフトテストには、1 時間にわたる測定で温度変化が 2 ℃/時 (3.6°F/時)未満になる環境条件が必要です。弊社が作成したドリフト 仕様(『「性能仕様 G1314D」27ページ図』を参照)は、上記の条件に基 づいています。周囲温度変化が大きくなると、ドリフトも大きくなります。

ドリフトパフォーマンスは、温度変化をコントロールすることで改善できます。最高のパフォーマンスを実現するには、温度変化の周期と幅を最小限に抑え、1 ℃ / 時(1.8 °F/時)未満に保つ必要があります。ただし、1分以内程度の短時間の変動は無視できます。

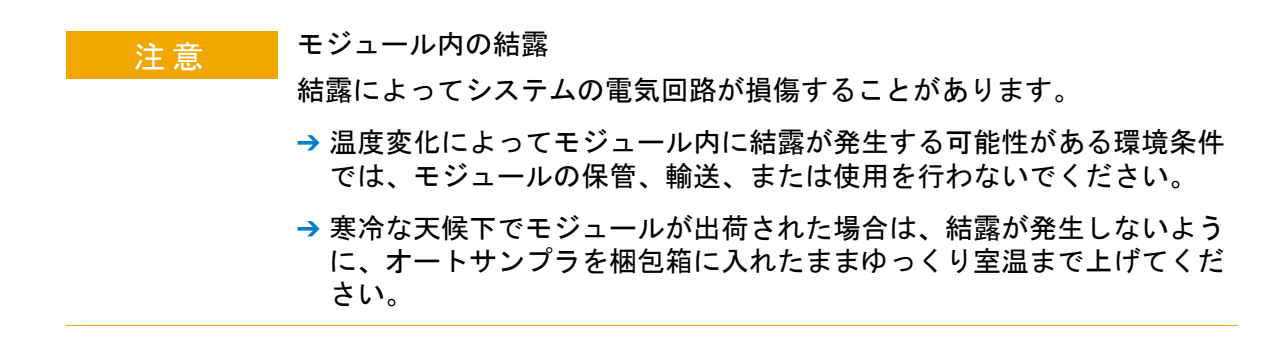

## 物理的仕様

| タイプ                  | 仕様                                             | 注釈                |
|----------------------|------------------------------------------------|-------------------|
| 質量                   | 11 kg (25 lbs)                                 |                   |
| 寸法(高さ × 幅 ×<br>奥行き)  | 140 x 345 x 435 mm (5.5 x 13.5<br>x 17 inches) |                   |
| 入力電圧                 | 100 - 240 VAC, $\pm$ 10 %                      | 広範囲の電圧に対<br>応     |
| 電源周波数                | 50 または 60 Hz ± 5 %                             |                   |
| 消費電力                 | 220 VA, 85 W / 290 BTU                         | 最大値               |
| 周囲使用温度               | 0-55 ° C (32-131 ° F)                          |                   |
| 保管周囲温度               | -40 - 70 $^{\circ}$ C (-4 - 158 $^{\circ}$ F)  |                   |
| 湿度                   | < 95 % - 温度 25 - 40 °C(77<br>- 104 °F)のとき      | 結露なし              |
| 使用高度                 | 最大 2000 m (6562 ft)                            |                   |
| 保管高度                 | 最大 4600 m (15091 ft)                           | モジュールを保管<br>できる高度 |
| 安全規格: IEC、CSA、<br>UL | 設置クラスⅡ、汚染度 2                                   | 室内使用専用。           |

### **表 2** 物理的仕様

## 性能仕様 G1314D

## 性能仕様 G1314D

**表 3** 性能仕様

| タイプ             | 仕様                                  | 注釈                                                             |
|-----------------|-------------------------------------|----------------------------------------------------------------|
| 検出器タイプ          | ダブルビーム分光光度計                         |                                                                |
| 光源              | 重水素ランプ                              |                                                                |
| 波長範囲            | 190 - 600 nm                        | UV ランプには、ランプの標準的な情<br>報を含む RFID(無線認識)タグが取<br>り付けられています。        |
| 短周期ノイズ          | ± 0.15·10 <sup>-5</sup> AU (230 nm) | 指定条件については 表の下に記載さ<br>れている 『「仕様条件 G1314D」30<br>ページ 図』を参照してください。 |
| ドリフト            | < 1.10 <sup>-4</sup> AU/h (230 nm)  | 指定条件については 表の下に記載さ<br>れている 『「仕様条件 G1314D」30<br>ページ 図』を参照してください。 |
| 直線性             | > 2.5 AU (5 %) (265 nm)             | 指定条件については 表の下に記載さ<br>れている 『「仕様条件 G1314D」30<br>ページ 図』を参照してください。 |
| 波長真度            | $\pm$ 1 nm                          | 重水素ラインによるセルフキャリブ<br>レーションおよびホルミウムオキサ<br>イドフィルタによる検証。           |
| 最高サンプリング<br>レート | 20 Hz                               |                                                                |
| バンド幅            | 6.5 nm (標準)                         |                                                                |

### 2 設置要件と仕様

性能仕様 G1314D

### **表 3** 性能仕様

| タイプ                | 仕様                                                                                                    | 注釈                                                                       |
|--------------------|----------------------------------------------------------------------------------------------------|--------------------------------------------------------------------------|
| フローセル              | 標準: ボリューム 14 µL、セル光<br>路長 10 mm、最高圧力 40 bar<br>(588 psi)<br>高耐圧: ボリューム 14 µL、セル<br>光路長 XX mm、最高圧力 400 bar<br>(5880 psi)<br>マイクロ: ボリューム 2 µL、セル<br>光路長 3 mm、最高圧力 120 bar<br>(1760 psi)<br>セミマイクロ: ボリューム 5 µL、<br>セル光路長 6 mm、最高圧力 40 bar<br>(588 psi) | 明確に識別するため、すべてのフ<br>ローセルには RFID タグが付いていま<br>す。<br>コンポーネントレベルの修理が可能<br>です。 |
| 電子温度調節器<br>(ETC)   | 不安定な環境でベースライン安定性<br>を向上                                                                                                    |                                                                          |
| コントロールおよ<br>びデータ評価 | Agilent ChemStation B.03.02 SR1<br>以降<br>インスタントパイロット(G4208A)<br>ファームウェア B.02.07 以降                                                                                                    | コントロールおよびデータ評価<br>コントロールのみ                                               |
| タイムプログラム<br>可能     | 波長、リファレンスおよびサンプル<br>スキャン、バランス、ステップ、ラ<br>ンプオン / オフ                                                                                                    |                                                                          |
| スペクトルツール           | 終了流量波長スキャン                                                                                                    |                                                                          |
| アナログ出力             | レコーダ/インテグレータ:<br>100 mV または 1 V、出力範囲<br>0.001 - 2 AU、1 出力                                                                                                    |                                                                          |
| 通信                 | メインボードに統合された LAN<br>カード、コントローラエリアネット<br>ワーク (CAN)、RS-232C、APG リ<br>モート: レディ、スタート、ス<br>トップ、シャットダウンの各シグナ<br>ル                                                                                                    |                                                                          |

### **表 3** 性能仕様

| タイプ           | 仕様                                                                                                    | 注釈 |
|---------------|----------------------------------------------------------------------------------------------------|----|
| 安全とメンテナン<br>ス | 拡張診断機能、エラー検出と表示<br>(インスタントパイロットとデータ<br>システムによる)、リーク検出、安<br>全なリーク処理、ポンプシステムの<br>シャットダウン用リーク出力シグナ<br>ル。主要なメンテナンス領域におけ<br>る低電圧                                                                                                    |    |
| GLP 機能        | Early maintenance feedback (EMF)<br>機能 (ユーザーが設定可能なリ<br>ミット値とフィードバックメッセー<br>ジによってランプ点灯時間で機器の<br>使用を継続的に追跡)、メンテナン<br>スとエラーの電子的記録、内蔵ホル<br>ミウムオキサイドフィルタによる波<br>長真度の検証<br>フローセルおよび UV ランプの状態<br>(光路長、ボリューム、製品番号、<br>シリアル番号、合格テスト、<br>使用量)を電子的に記録する RFID |    |
| ハウジング         | 全材料リサイクル可能                                                                                                    |    |

2 設置要件と仕様

性能仕様 G1314D

## 仕様条件 G1314D

ASTM: 『液体クロマトグラフィに使用する可変波長型光度検出器の実施基 準』

基準条件: 標準フローセル、光路長 10 mm、流量 1 mL/min LC クラスのメ タノール

ノイズ:

 $\pm$  0.15·10<sup>-5</sup> AU (230 nm), TC 2 s

RT = 2.2 \* TC

#### 直線性:

直線性は、カフェインで 265 nm にて測定。

注記 この仕様は標準 RFID タグ付きランプ(G1314-60101)を基準にしているため、 その他のランプタイプを使用する場合は実現できないことがあります。

> ASTM ドリフトテストには、1 時間にわたる測定で温度変化が 2°C/時 (3.6°F/時)未満になる環境条件が必要です。弊社が作成したドリフト仕 様は、上記の条件に基づいています。周囲温度変化が大きくなると、ドリ フトも大きくなります。

ドリフトパフォーマンスは、温度変化をコントロールすることで改善できます。最高のパフォーマンスを実現するには、温度変化の周期と幅を最小限に抑え、1°C/時(1.8°F/時)未満に保つ必要があります。ただし、1分以内程度の短時間の変動は無視できます。

パフォーマンステストは、完全にウォームアップした光学ユニット(1時間以上)で行う必要があります。ASTM 測定では、検出器の電源投入後24時間以上経過してからテストを行うことが要求されます。

## 性能仕様 G1314E

|  | 表 | 4 | 性能仕様 | G1314E |
|--|---|---|------|--------|
|--|---|---|------|--------|

| タイプ      | 仕様                                      | 注釈                                                             |
|----------|-----------------------------------------|----------------------------------------------------------------|
| 検出器タイプ   | ダブルビーム分光光度計                             |                                                                |
| 光源       | 重水素ランプ                                  |                                                                |
| 波長範囲     | 190 - 600 nm                            | UV ランプには、ランプの標準的な情<br>報を含む RFID(無線認識)タグが<br>取り付けられています。        |
| 短周期ノイズ   | $\pm$ 0.15·10 <sup>-5</sup> AU (230 nm) | 指定条件については 表の下に記載さ<br>れている 『「仕様条件 G1314E」34<br>ページ 図』を参照してください。 |
| ドリフト     | $< 1 \cdot 10^{-4}$ AU/h (230 nm)       | 指定条件については 表の下に記載さ<br>れている 『「仕様条件 G1314E」34<br>ページ 図』を参照してください。 |
| 直線性      | > 2.5 AU (5 %) (265 nm)                 | 指定条件については 表の下に記載さ<br>れている 『「仕様条件 G1314E」34<br>ページ 図』を参照してください。 |
| 波長真度     | $\pm$ 1 nm                              | 重水素ラインによるセルフキャリブ<br>レーションおよびホルミウムオキサ<br>イドフィルタによる検証。           |
| 最大データレート | 160 Hz                                  |                                                                |
| バンド幅     | 6.5 nm (標準)                             |                                                                |

### 2 設置要件と仕様

性能仕様 G1314E

### **表 4** 性能仕様 G1314E

| タイプ                | 仕様                                                                                                    | 注釈                                                                       |
|--------------------|----------------------------------------------------------------------------------------------------|--------------------------------------------------------------------------|
| フローセル              | 標準:ボリューム 14 µL、セル光路<br>長 10 mm、最高圧力 40 bar<br>(588 psi, 4000 kPa)<br>高耐圧:ボリューム 14 µL、セル光<br>路長 XX mm、最高圧力 400 bar<br>(5880 psi, 40000 kPa)<br>マイクロ:ボリューム 2 µL、セル<br>光路長 3 mm、最高圧力 120 bar<br>(1760 psi, 12000 kPa)<br>セミマイクロ:ボリューム 5 µL、<br>セル光路長 6 mm、最高圧力 40 bar<br>(588 psi, 4000 kPa) | 明確に識別するため、すべてのフ<br>ローセルには RFID タグが付いてい<br>ます。<br>コンポーネントレベルの修理が可能<br>です。 |
| 電子温度調節器<br>(ETC)   | 不安定な環境でベースライン安定性<br>を向上                                                                                                    |                                                                          |
| コントロールおよび<br>データ評価 | Agilent ChemStation B.03.02 SR1<br>以降<br>インスタントパイロット(G4208A)<br>ファームウェア B.02.07 以降                                                                                                    | コントロールおよびデータ評価<br>コントロールのみ                                               |
| タイムプログラム可<br>能     | 波長、リファレンスおよびサンプル<br>スキャン、バランス、ステップ、ラ<br>ンプオン / オフ                                                                                                    |                                                                          |
| スペクトルツール           | 終了流量波長スキャン                                                                                                    |                                                                          |
| アナログ出力             | レコーダ/インテグレータ:100 mV<br>または 1 V、出力範囲 0.001 -<br>2 AU、1 出力                                                                                                    |                                                                          |
| 通信                 | メインボードに統合された LAN カー<br>ド、コントローラエリアネットワー<br>ク (CAN)、RS-232C、APG リモート:<br>レディ、スタート、ストップ、<br>シャットダウンの各シグナル                                                                                                    |                                                                          |

### **表 4** 性能仕様 G1314E

| タイプ       | 仕様                                                                                                    | 注釈 |
|-----------|----------------------------------------------------------------------------------------------------|----|
| 安全とメンテナンス | 拡張診断機能、エラー検出と表示<br>(インスタントパイロットとデータ<br>システムによる)、リーク検出、<br>安全なリーク処理、ポンプシステム<br>のシャットダウン用リーク出力シグ<br>ナル。主要なメンテナンス領域にお<br>ける低電圧                                                                                                    |    |
| GLP 機能    | Early maintenance feedback (EMF)<br>機能 (ユーザーが設定可能なリミッ<br>ト値とフィードバックメッセージに<br>よってランプ点灯時間で機器の使用<br>を継続的に追跡)、メンテナンスと<br>エラーの電子的記録、内蔵ホルミウ<br>ムオキサイドフィルタによる波長真<br>度の検証<br>フローセルおよび UV ランプの状態<br>(光路長、ボリューム、製品番号、<br>シリアル番号、合格テスト、<br>使用量)を電子的に記録する RFID |    |
| ハウジング     | 全材料リサイクル可能                                                                                                    |    |

2 設置要件と仕様
 ######## 01214E

### 性能仕様 G1314E

## 仕様条件 G1314E

ASTM: 『液体クロマトグラフィに使用する可変波長型光度検出器の実施基 準』

基準条件: 標準フローセル、光路長 10 mm、流量 1 mL/min LC クラスのメ タノール

ノイズ:

 $\pm$  0.15·10<sup>-5</sup> AU (230 nm), TC 2 s

RT = 2.2 \* TC

#### 直線性:

直線性は、カフェインで 265 nm にて測定。

注記 この仕様は標準 RFID タグ付きランプ(G1314-60101)を基準にしているため、 その他のランプタイプを使用する場合は実現できないことがあります。

> ASTM ドリフトテストには、1 時間にわたる測定で温度変化が 2°C/時 (3.6°F/時)未満になる環境条件が必要です。弊社が作成したドリフト仕 様は、上記の条件に基づいています。周囲温度変化が大きくなると、ドリ フトも大きくなります。

ドリフトパフォーマンスは、温度変化をコントロールすることで改善できます。最高のパフォーマンスを実現するには、温度変化の周期と幅を最小限に抑え、1°C/時(1.8°F/時)未満に保つ必要があります。ただし、1分以内程度の短時間の変動は無視できます。

パフォーマンステストは、完全にウォームアップした光学ユニット(1時間以上)で行う必要があります。ASTM 測定では、検出器の電源投入後24時間以上経過してからテストを行うことが要求されます。

## 性能仕様 G1314F

### 表 5 性能仕様 G1314F

| タイプ      | 仕様                                              | 注釈                                                                 |
|----------|-------------------------------------------------|--------------------------------------------------------------------|
| 検出器タイプ   | ダブルビーム分光光度計                                     |                                                                    |
| 光源       | 重水素ランプ                                          |                                                                    |
| 波長範囲     | 190 - 600 nm                                    | UV ランプには、ランプの標準<br>的な情報を含む RFID(無線認<br>識)タグが取り付けられてい<br>ます。        |
| 短周期ノイズ   | $\pm$ 0.25 $\cdot$ 10 <sup>-5</sup> AU (230 nm) | 指定条件については 表の下に<br>記載されている 『「仕様条件<br>G1314F」37 ページ 図』を参照<br>してください。 |
| ドリフト     | < 1·10 <sup>-4</sup> AU/h (230 nm)              | 指定条件については 表の下に<br>記載されている 『「仕様条件<br>G1314F」37 ページ 図』を参照<br>してください。 |
| 直線性      | > 2.5 AU (5 %) (265 nm)                         | 指定条件については 表の下に<br>記載されている 『「仕様条件<br>G1314F」37 ページ 図』を参照<br>してください。 |
| 波長真度     | $\pm$ 1 nm                                      | 重水素ラインによるセルフキャ<br>リブレーションおよびホルミウ<br>ムオキサイドフィルタによる検<br>証。           |
| 最大データレート | 80 Hz                                           |                                                                    |
| バンド幅     | 6.5 nm (標準)                                     |                                                                    |

### 2 設置要件と仕様

性能仕様 G1314F

### **表 5** 性能仕様 G1314F

| タイプ                | 仕様                                                                                                    | 注釈                                                                       |
|--------------------|----------------------------------------------------------------------------------------------------|--------------------------------------------------------------------------|
| フローセル              | <ul> <li>標準:ボリューム 14 µL、セル光路長</li> <li>10 mm、最高圧力 40 bar (588 psi)</li> <li>高耐圧:ボリューム 14 µL、セル光路</li> <li>長 XX mm、最高圧力 400 bar</li> <li>(5880 psi)</li> <li>マイクロ:ボリューム 2 µL、セル光路長 3 mm、最高圧力 120 bar</li> <li>(1760 psi)</li> <li>セミマイクロ:ボリューム 5 µL、セル光路長 6 mm、最高圧力 40 bar</li> <li>(588 psi)</li> </ul> | 明確に識別するため、すべての<br>フローセルには RFID タグが付<br>いています。<br>コンポーネントレベルの修理が<br>可能です。 |
| 電子温度調節器 (ETC)      | 不安定な環境でベースライン安定性を<br>向上                                                                                                    |                                                                          |
| コントロールおよび<br>データ評価 | Agilent ChemStation B.04.02 SP2 以<br>降<br>インスタントパイロット(G4208A)<br>ファームウェア B.020.11 以降                                                                                                    | コントロールおよびデータ評価<br>コントロールのみ                                               |
| タイムプログラム可<br>能     | 波長、リファレンスおよびサンプルス<br>キャン、バランス、ステップ、ランプ<br>オン / オフ                                                                                                    |                                                                          |
| スペクトルツール           | 終了流量波長スキャン                                                                                                    |                                                                          |
| アナログ出力             | レコーダ/インテグレータ: 100 mV<br>または 1 V、出力範囲 0.001 - 2 AU、<br>1 出力                                                                                                    |                                                                          |
| 通信                 | メインボードに統合された LAN カー<br>ド、コントローラエリアネットワーク<br>(CAN)、RS-232C、APG リモート: レ<br>ディ、スタート、ストップ、シャット<br>ダウンの各シグナル                                                                                                    |                                                                          |
#### 表 5 性能仕様 G1314F

| タイプ       | 仕様                                                                                                    | 注釈 |
|-----------|----------------------------------------------------------------------------------------------------|----|
| 安全とメンテナンス | 拡張診断機能、エラー検出と表示(イ<br>ンスタントパイロットとデータシステ<br>ムによる)、リーク検出、安全なリー<br>ク処理、ポンプシステムのシャットダ<br>ウン用リーク出力シグナル。主要なメ<br>ンテナンス領域における低電圧                                                                                                    |    |
| GLP 機能    | Early maintenance feedback (EMF)<br>機能 (ユーザーが設定可能なリミット<br>値とフィードバックメッセージによっ<br>てランプ点灯時間で機器の使用を継続<br>的に追跡)、メンテナンスとエラーの<br>電子的記録、内蔵ホルミウムオキサイ<br>ドフィルタによる波長真度の検証<br>フローセルおよび UV ランプの状態<br>(光路長、ボリューム、製品番号、シ<br>リアル番号、合格テスト、使用量)<br>を電子的に記録する RFID |    |
| ハウジング     | 全材料リサイクル可能                                                                                                    |    |

### 仕様条件 G1314F

ASTM: 『液体クロマトグラフィに使用する可変波長型光度検出器の実施基 準』

基準条件: 標準フローセル、光路長 10 mm、流量 1 mL/min LC クラスのメ タノール

#### ノイズ:

 $\pm$  0.25  $\cdot$  10  $^{-5}$  AU (230 nm)  $\checkmark$  TC 2 s

RT = 2.2 \* TC

#### 直線性:

直線性は、カフェインで 265 nm にて測定。

#### 注記 この仕様は標準 RFID タグ付きランプ(G1314-60101)を基準にしているため、 その他のランプタイプを使用する場合は実現できないことがあります。

ASTM ドリフトテストには、1 時間にわたる測定で温度変化が 2°C/時 (3.6°F/時)未満になる環境条件が必要です。弊社が作成したドリフト仕 様は、上記の条件に基づいています。周囲温度変化が大きくなると、ドリ フトも大きくなります。

ドリフトパフォーマンスは、温度変化をコントロールすることで改善できます。最高のパフォーマンスを実現するには、温度変化の周期と幅を最小限に抑え、1°C/時(1.8°F/時)未満に保つ必要があります。ただし、1分以内程度の短時間の変動は無視できます。

パフォーマンステストは、完全にウォームアップした光学ユニット(1時間以上)で行う必要があります。ASTM 測定では、検出器の電源投入後24時間以上経過してからテストを行うことが要求されます。

Agilent 1200 Infinity シリーズ VWD ユーザーマニュアル

### 3 検出器の設置

検出器の開梱 40
パッケージの不足および損傷 40
梱包明細リスト 40
検出器アクセサリキットの内容 41
スタックコンフィグレーションの最適化 42
1 スタックコンフィグレーション 42
2 スタックコンフィグレーション 47
検出器の設置 51
検出器への配管 54

この章では、検出器の設置について説明します。

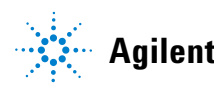

注意

### 検出器の開梱

#### 検出器内の結露

結露によってシステムの電気回路が損傷することがあります。

- → 温度変化によって検出器内に結露が発生する可能性がある環境条件では、本検出器の保管、輸送、使用は行わないでください。
- → 寒冷な天候下で検出器が配達された場合は、結露が発生しないように、 検出器を梱包箱に入れたまま、ゆっくり室温まで上げてください。

### パッケージの不足および損傷

梱包箱の外観に破損などがある場合は、アジレントの営業所 / サービスオ フィスまで速やかにご連絡ください。サービス担当者に、機器が輸送中に 損傷を受けた可能性があることをご通知ください。

### 注意「到着時不良」の問題

モジュールに破損が見られる場合は、モジュールの設置を中止してください。機器の状態が良好であるか不良であるかを評価するには、アジレント による点検が必要です。

- → 損傷があった場合は、アジレントの営業およびサービスオフィスまでご 連絡ください。
- → アジレントのサービス担当者が、お客様の設置箇所における機器の点検 を行い、適切な初動動作を行います。

### 梱包明細リスト

検出器がすべての部品と器材と一緒に納品されていることを確認してくだ さい。梱包明細リストを以下に示します。不足品または破損品があった場 合は、Agilent Technologies の営業およびサービスオフィスまでご連絡く ださい。

| 説明                                                                          | 個数    |
|-----------------------------------------------------------------------------|-------|
| 可変波長検出器                                                                     | 1     |
| 電源ケーブル                                                                      | 1     |
| フローセル                                                                       | オプション |
| ドキュメント CD に収録された <b>ユー</b><br>ザーマニュアル (出荷品の一部であ<br>り、モジュール固有のものではありま<br>せん) | 1     |
| アクセサリキット                                                                    | 1     |
| コンパクトフラッシュカード<br>(G1314E)                                                   | 1     |

表6 可変波長検出器明細リスト

### 検出器アクセサリキットの内容

G1314E/F VWD は アクセサリキット (G1314-68755) とともに出荷されます (『「アクセサリキット」211 ページ 図』を参照)。

スタックコンフィグレーションの最適化

### スタックコンフィグレーションの最適化

ご使用の検出器が Agilent 1200 Infinity シリーズシステムの一部である 場合、以下の構成で設置することで最適なパフォーマンスを得ることがで きます。この構成によってシステムの流路が最適化され、ディレイボ リュームを最小限に抑えることができます。

### 1 スタックコンフィグレーション

#### Agilent 1260 Infinity LC の 1 スタックコンフィグレーション

Agilent 1260 Infinity LC システムのモジュールを以下の構成(『43 ページ 図 4』および『44 ページ 図 5』を参照)で設置し、確実に最適なパフォーマンスが得られるようにしてください。この構成では、ディレイボリュームを最小限に抑えるために流路が最適化され、必要な設置スペースが最小になります。

スタックコンフィグレーションの最適化

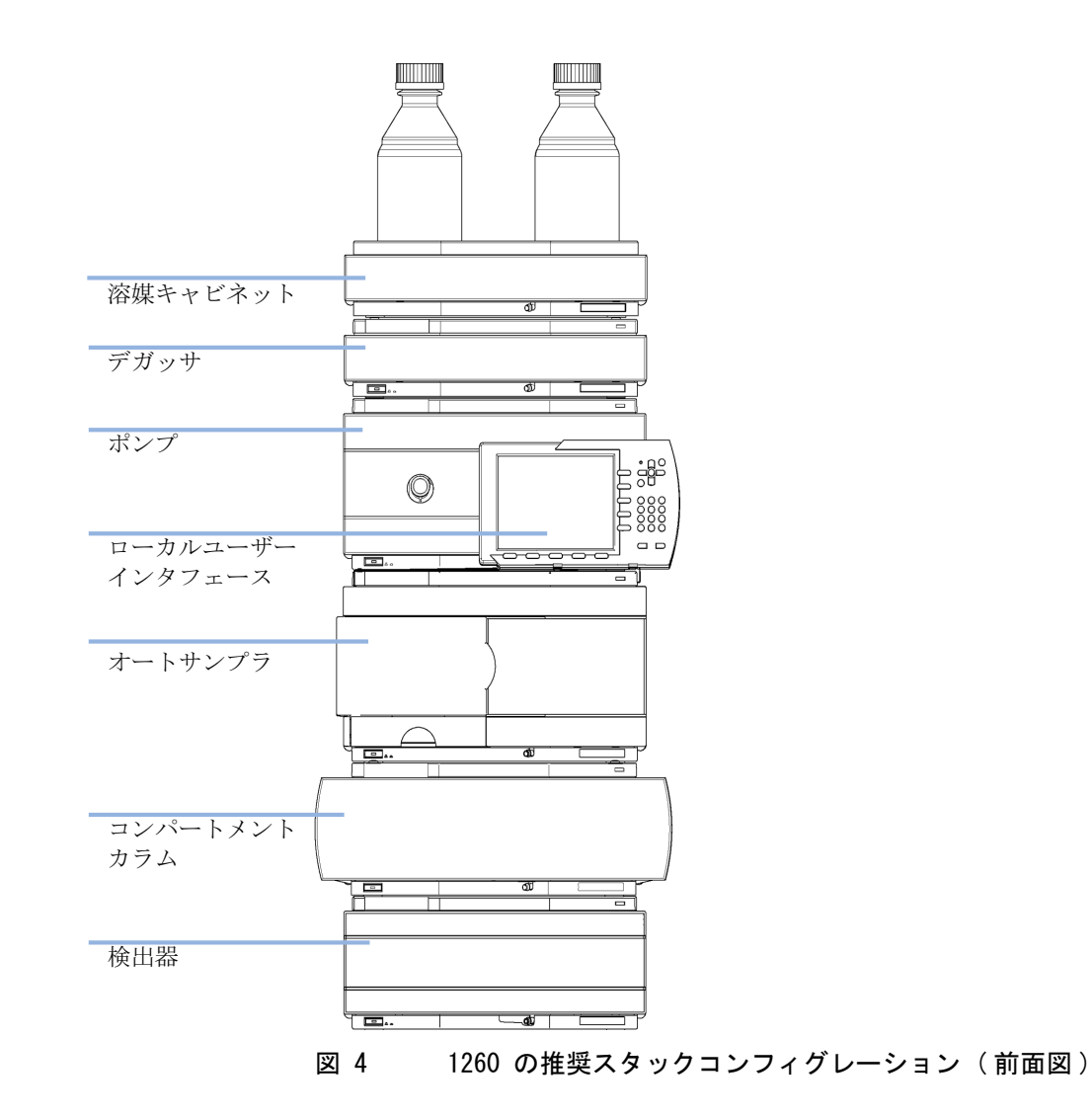

43

スタックコンフィグレーションの最適化

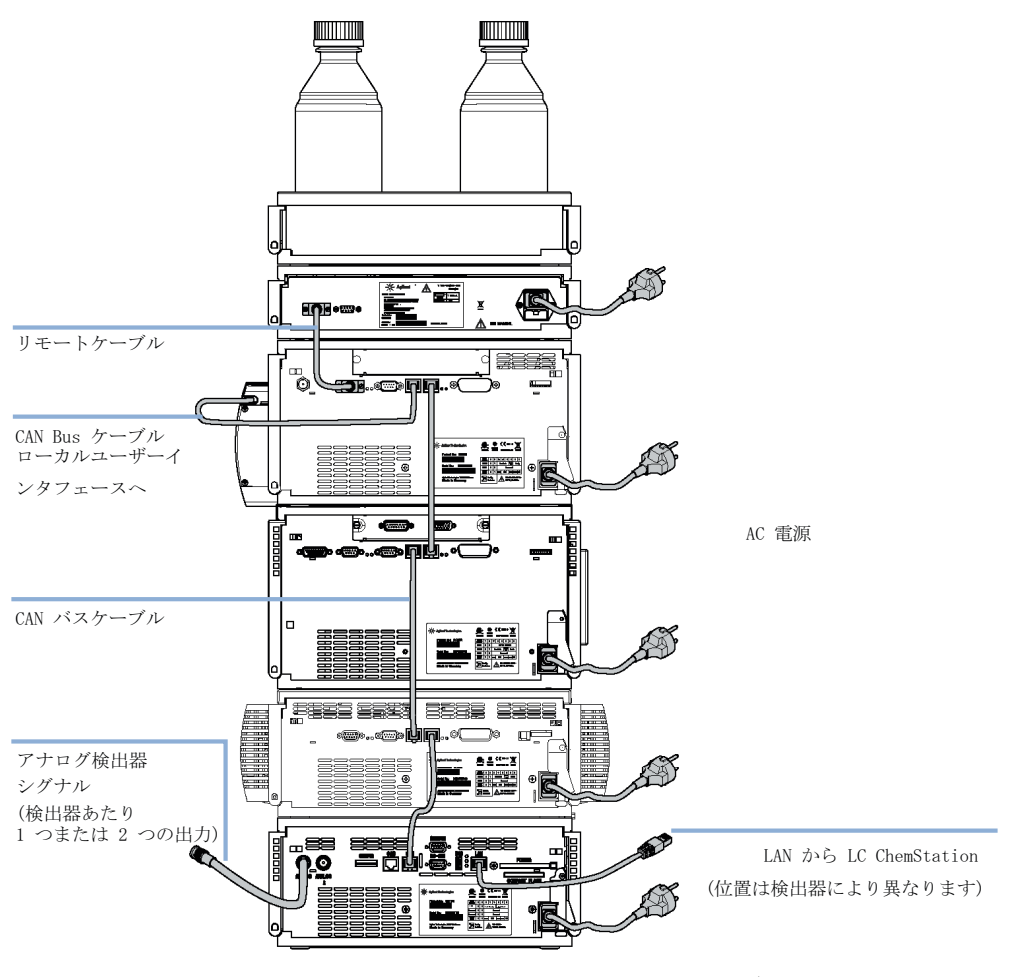

図 5 1260 の推奨スタックコンフィグレーション(背面図)

#### Agilent 1290 Infinity LC の 1 スタックコンフィグレーション

Agilent 1290 Infinity LC システムのモジュールを以下の構成(『45 ページ 図 6』および『46 ページ 図 7』を参照)で設置し、確実に最適なパフォーマンスが得られるようにしてください。この構成では、ディレイボリュームを最小限に抑えるために流路が最適化され、必要な設置スペースが最小になります。

スタックコンフィグレーションの最適化

Agilent 1290 Infinity バイナリポンプバルブクラスタコントロールは、 必ずスタックの最下部に設置する必要があります。

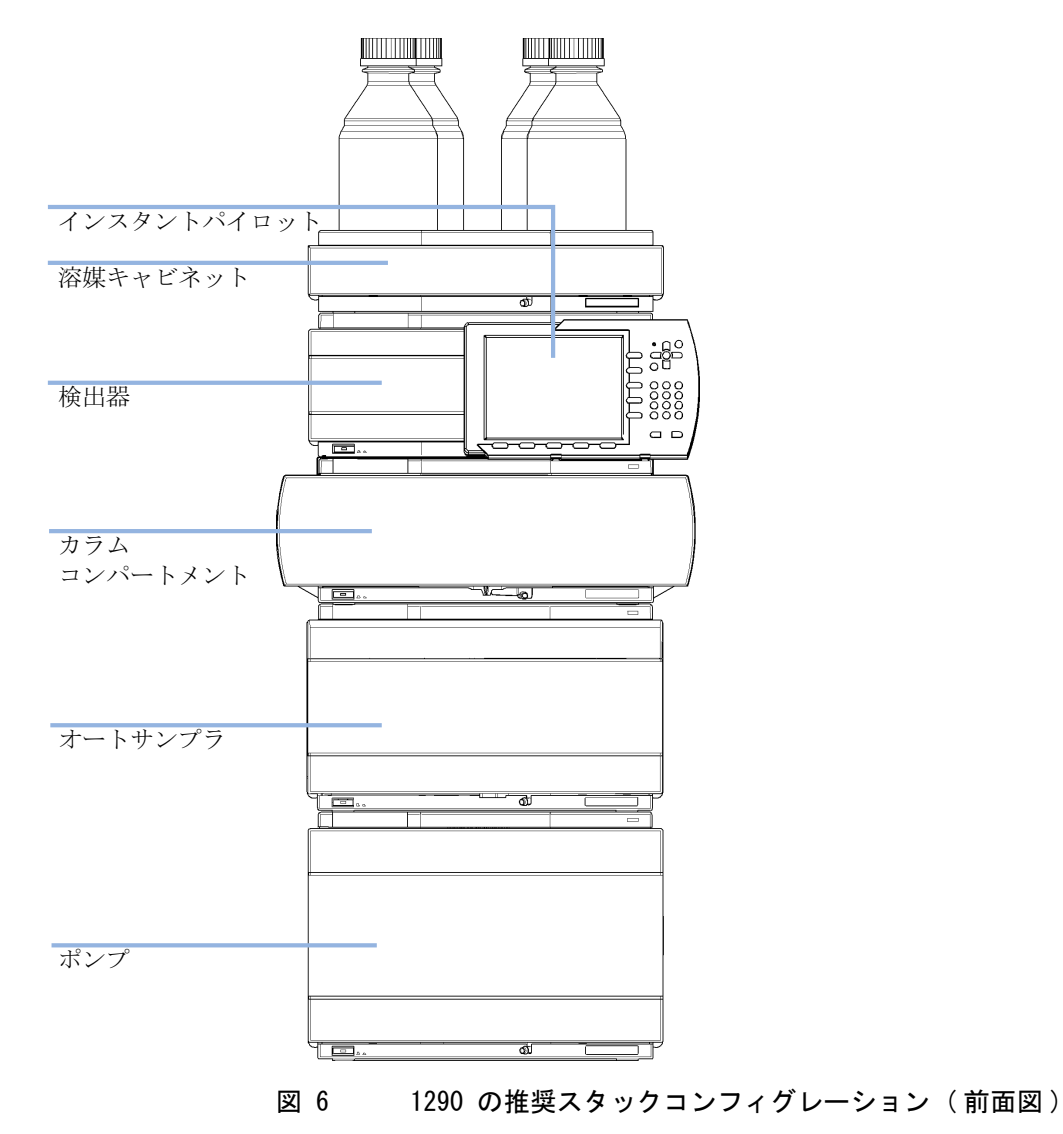

スタックコンフィグレーションの最適化

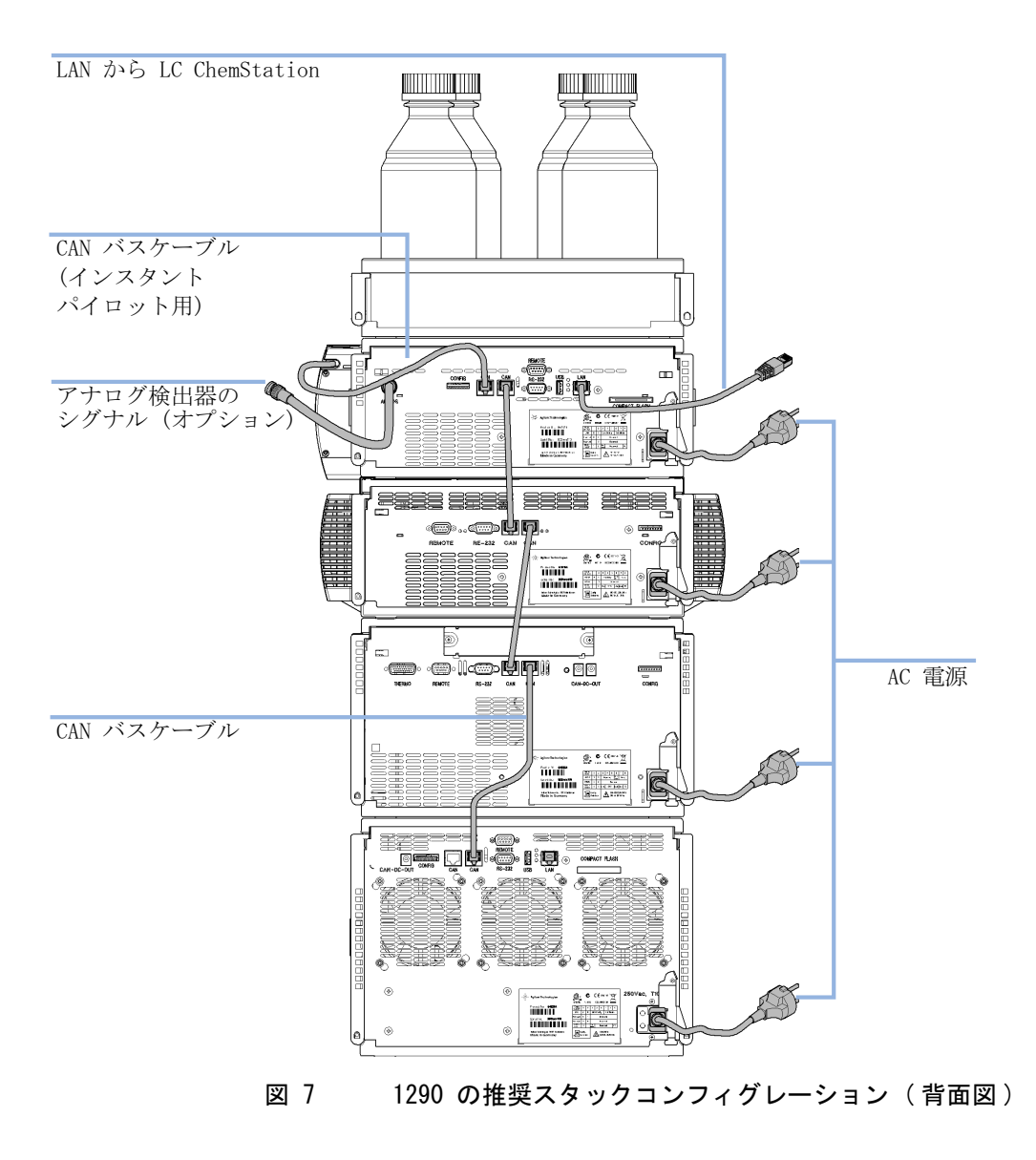

### 2 スタックコンフィグレーション

#### Agilent 1260 Infinity LC の 2 スタックコンフィグレーション

システムにオートサンプラ用冷却モジュールを追加する場合は、スタック が過度に高くならないようにするため、2 スタック構成をお勧めします。 オートサンプラ用冷却モジュールを追加しない場合でも、この構成を使っ てスタックを低くすることが望ましいことがあります。ポンプとオートサ ンプラ間には若干長いキャピラリが必要になります(『47 ページ 図 8』お よび 『48 ページ 図 9』を参照してください)。

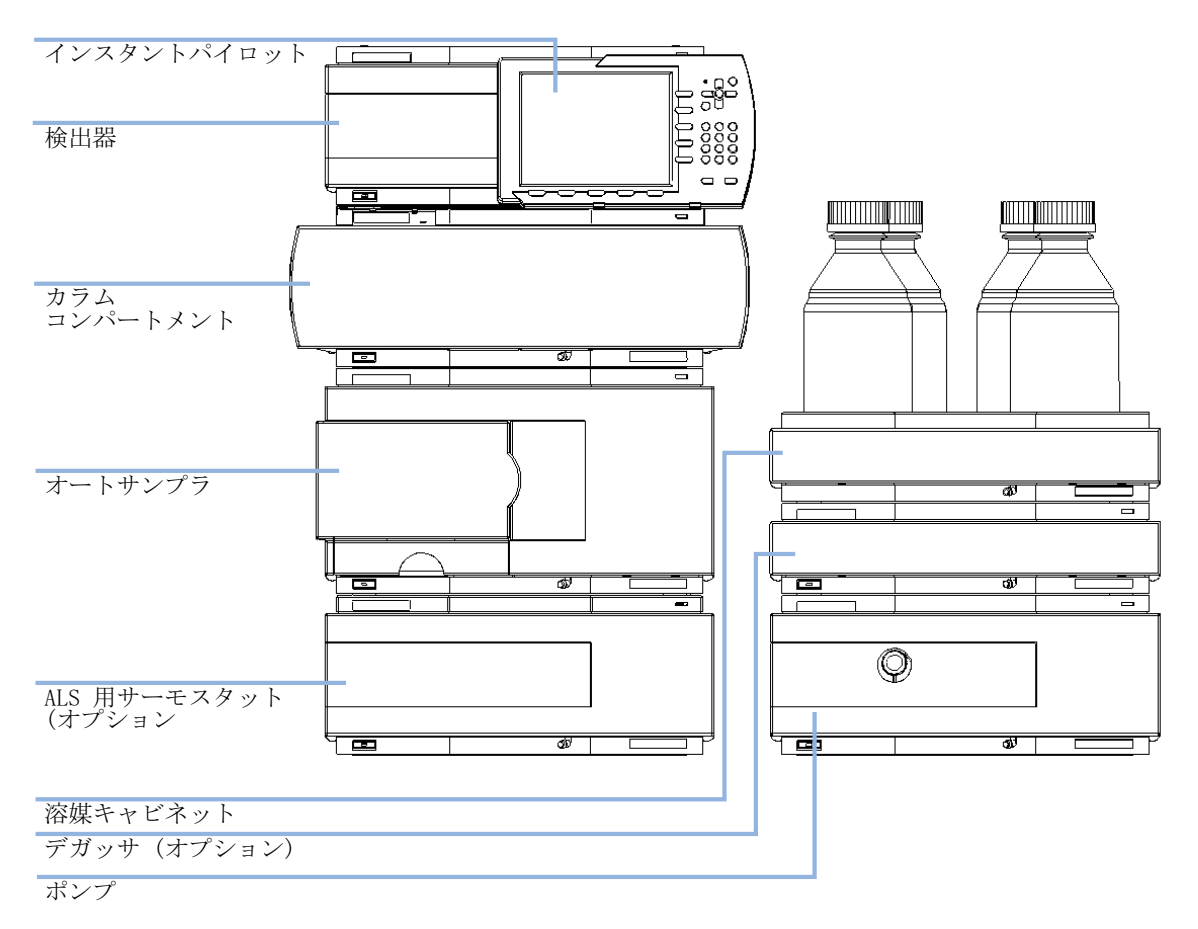

#### 図 8 1260 の推奨 2 スタックコンフィグレーション(前面図)

スタックコンフィグレーションの最適化

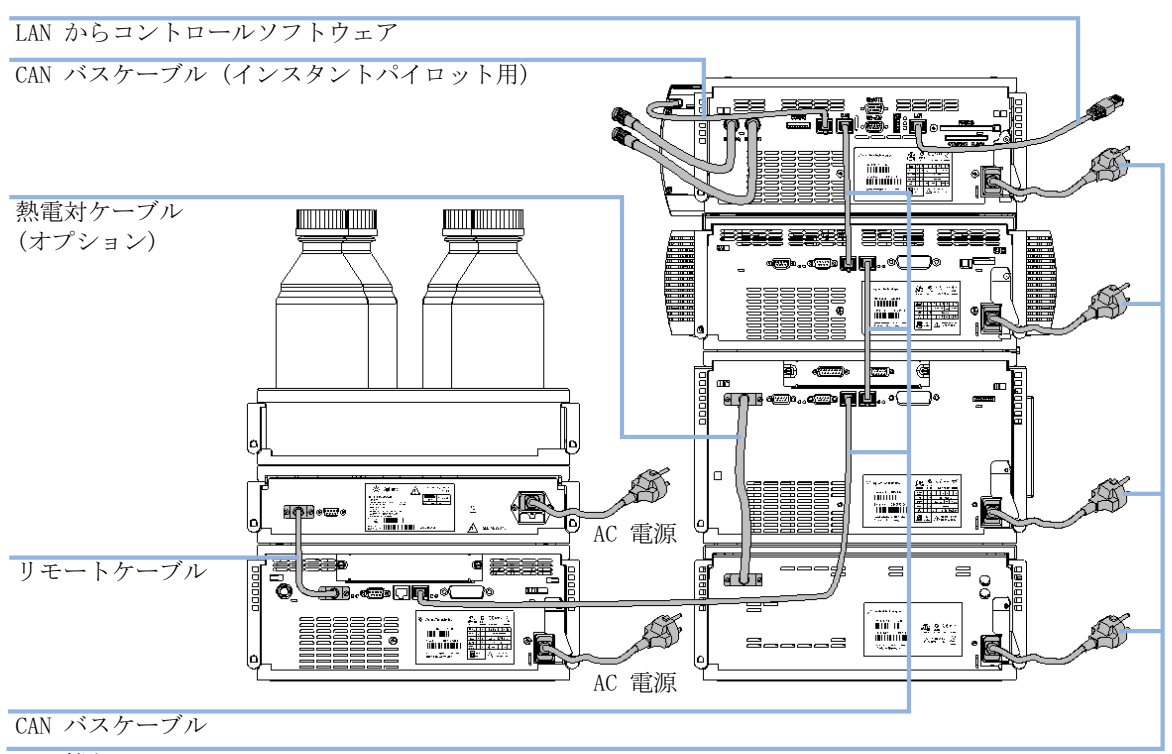

AC 電源

#### 図 9 1260 の推奨 2 スタックコンフィグレーション (背面図)

#### Agilent 1290 Infinity LC の 2 スタックコンフィグレーション

システムにオートサンプラ用冷却モジュールを追加する場合は、スタック が過度に高くならないようにするため、2 スタック構成をお勧めします。 オートサンプラ用冷却モジュールを追加しない場合でも、この構成を使っ てスタックを低くすることが望ましいことがあります。ポンプとオートサ ンプラ間には若干長いキャピラリが必要になります。(『49ページ 図 10』 および 『50ページ 図 11』を参照してください)。

スタックコンフィグレーションの最適化

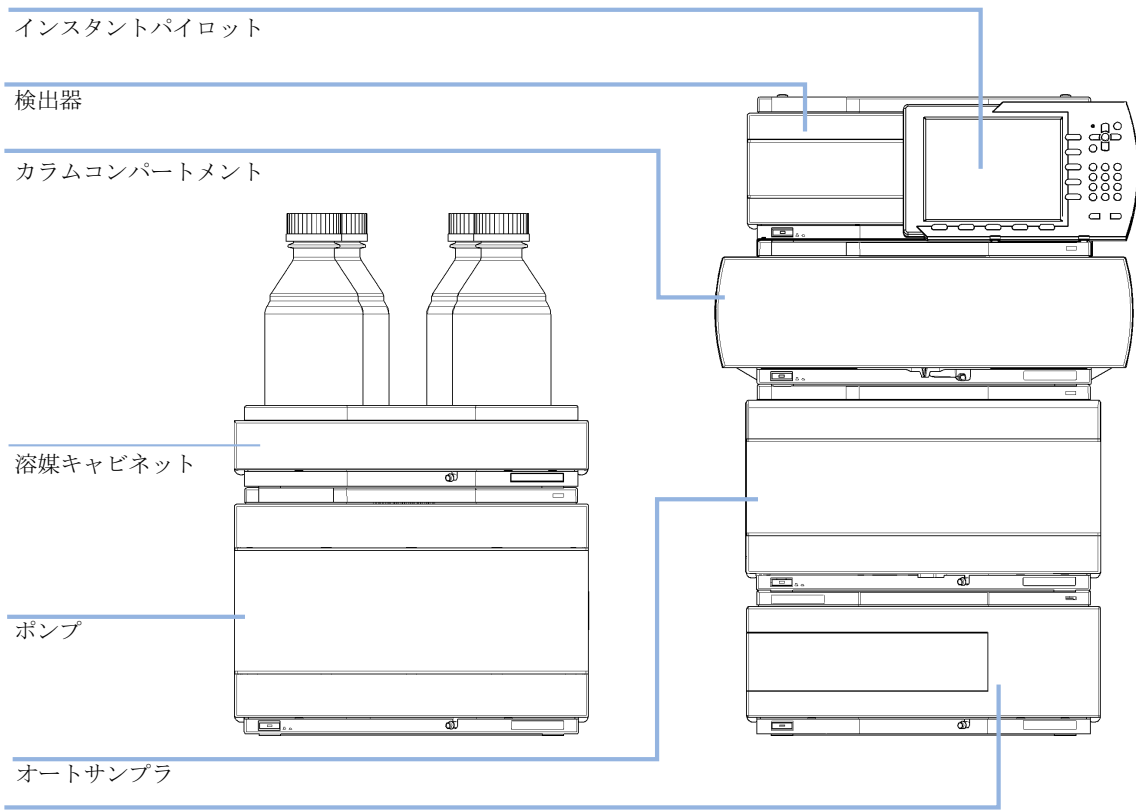

ALS 用サーモスタット (オプション)

図 10 1290 の推奨 2 スタックコンフィグレーション (前面図)

スタックコンフィグレーションの最適化

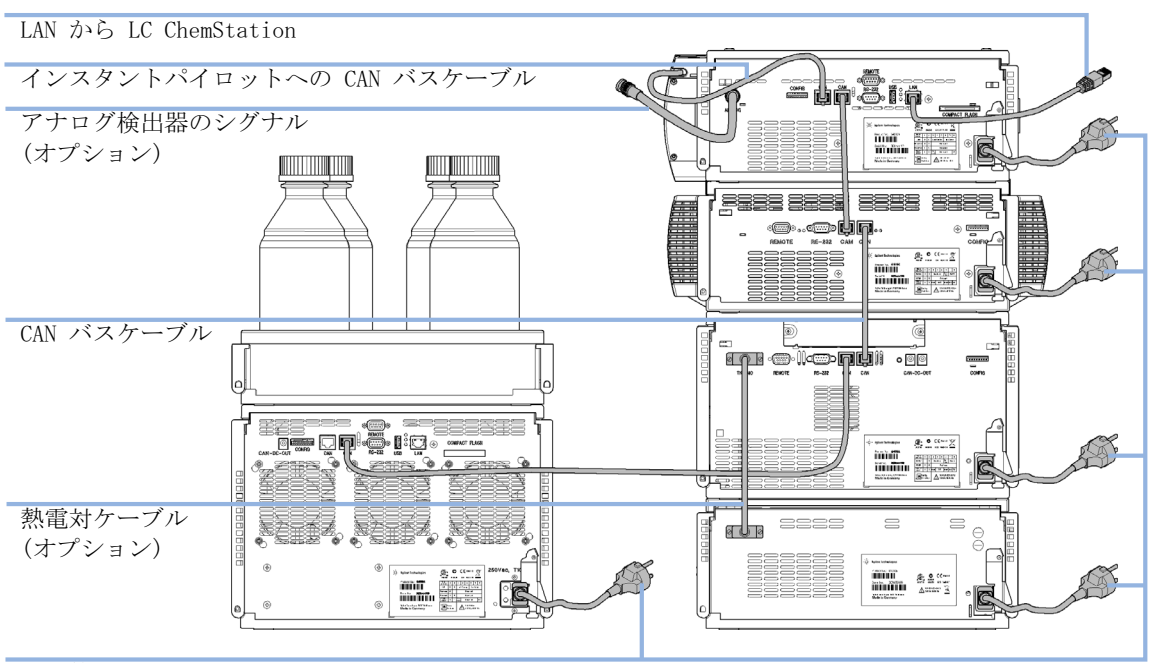

AC 電源

#### 図 11 1290 の推奨 2 スタックコンフィグレーション(背面図)

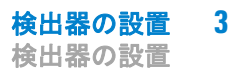

| 必要な部品: | # 部品番号                                           | 説明                                                             |
|--------|--------------------------------------------------|----------------------------------------------------------------|
|        | 1                                                | 検出器                                                            |
|        | 1                                                | 電源コード                                                          |
|        | 1                                                | LAN ケーブル(クロスオーバーまたはツイストペアケーブル)                                 |
|        | 1                                                | Agilent ChemStation またはその他のコントロール<br>ソフトウェア                    |
|        | 1 G4208A                                         | Instant Pilot                                                  |
|        | 1                                                | コンパクトフラッシュカード(G1314E のみ )                                      |
|        | その他のケー<br>図』を参照し                                 | ·ブルについては、下記および 『「ケーブル概要」214 ページ<br>てください。                      |
|        | インスタント                                           | パイロット(G4208A)はオプションです。                                         |
| 必要な準備: | 他の LC モジ<br>ルして検出器<br>設置スペース<br>電源接続の準<br>検出器の開梱 | ュールを使用する場合は、適切なファームウェアをインストー<br>に接続する必要があります。<br>の決定<br>備      |
| 注記     | 検出器を既存<br>を、コントロ                                 | のシステムに追加する前に、既存のモジュールのファームウェア<br>ールソフトウェアがサポートする改訂に必ず更新してください。 |
|        |                                                  |                                                                |

| 注記               | 「data-never-lost」機能を使用する場合は、コンパクトフラッシュカードを |
|------------------|--------------------------------------------|
| ν <del></del> μο | G1314E VWD の背面に確実に挿入してください。                |

**1** LAN インタフェース (モジュールの背面、コンフィグレーションスイッ チの下 (下図を参照))の MAC アドレスをメモしておいてください。

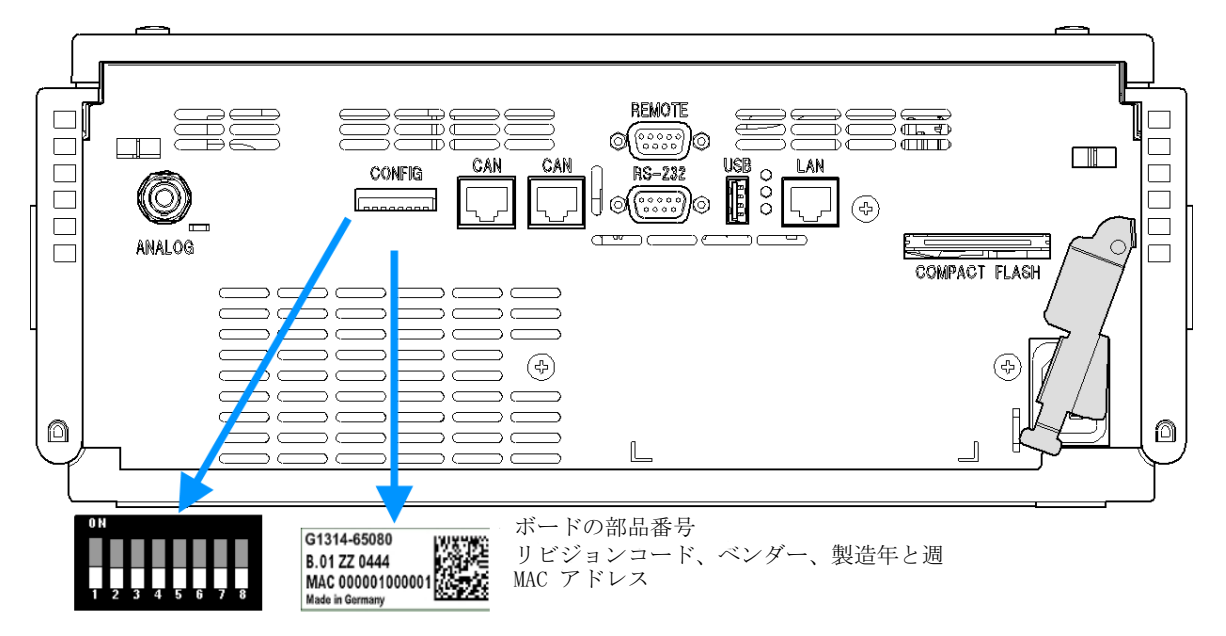

LAN コンフィグレーションの際に必要になります(LAN コンフィグレー ションの章を参照)。

#### 図 12 検出器の背面図

2 検出器背面のディップスイッチ設定を確認します。すべてのスイッチを下の位置にする必要があります(BOOTP モード)。別のブートモードが必要な場合、『「リンクコンフィグレーション選択」70ページ図』を参照してください。

注記 検出器は、デフォルトのコンフィグレーション設定(すべてのスイッチが下) で出荷されています。

- 3 検出器を、システムスタックまたは作業台の上に水平に置きます。
- 4 検出器の正面にある電源スイッチがオフになっていることを確認してく ださい。
- 5 検出器の背面にある電源コネクタに電源ケーブルを接続します。
- 6 CAN ケーブルを他のモジュールに接続します。

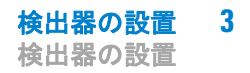

**7** LAN ケーブル (コントローラとして Agilent ChemStation からなど)を 検出器の LAN コネクタに接続します。

注記 検出器を複数使用するコンフィグレーションではデータ負荷が高くなるため、 必ずデータレートが最も高い Agilent 検出器の LAN を使用してください。

- 8 アナログケーブル (オプション)を接続します。
- **9** Agilent 1200 Infinity シリーズ以外の装置の場合は、APG リモート ケーブル(オプション)を接続します。
- **10** 検出器の左下側にあるボタンを押して電源を ON にします。LED インジ ケータが緑に点灯します。

| ステータスインジケ |        |                                        |
|-----------|--------|----------------------------------------|
| タ 緑/黄/赤   |        |                                        |
|           |        | ±,                                     |
|           |        |                                        |
|           |        |                                        |
|           |        | <b>]</b>                               |
|           |        |                                        |
|           |        |                                        |
|           |        |                                        |
|           |        |                                        |
|           |        |                                        |
|           |        | -                                      |
|           |        |                                        |
|           |        | ······································ |
| 雪酒マイッチ    |        |                                        |
|           |        |                                        |
| (家のインングータ | フンノ竹さり |                                        |

注記 電源スイッチが押し込まれていて、緑のインジケータランプが点灯していれ ば、検出器はオンです。電源スイッチが飛び出た状態で、緑のランプが消えて いれば、検出器はオフです。

| 注記 | 検出器の電源を切断するには、電源コードを抜きます。正面パネルの電源ス  |
|----|-------------------------------------|
|    | イッチをオフにしていても、パワーサプライは少量の電力を消費しています。 |

3 検出器の設置 検出器への配管

### 検出器への配管

- **必要なツール: 説明** 1/4 ~ 5/16 inch スパナ (キャピラリ接続用)
- **必要な部品: 番号 部品番号 説明** 1 G1314-68755 アクセサリキット
- **必要なハードウェア**: その他のモジュールはシステムの設定によって異なります。
- **必要な準備:** 検出器を LC システムに設置する。
- 警告 有毒、可燃性および有害な溶媒、サンプル、試薬 溶媒、サンプル、および試薬の取り扱いには、健康や安全性を脅か す危険性が伴うことがあります。
  - → これらの物質を取り扱う場合は、供給元の提供する物質の取り扱いおよび安全データシートに記載された適切な安全手順(保護眼鏡、安全手袋、および防護衣の着用など)に従ってください。
  - →使用する物質の量は、分析のために必要な最小限の量に抑えて ください。
  - → 爆発性雰囲気の中で機器を操作することはおやめください。
  - 注記 フローセルは、イソプロパノールが充填された状態で出荷されます(機器またはフローセルを他の場所に輸送する場合も推奨)。これによって、周囲温度以下になった場合の機器の破損を防ぎます。

# **検出器の設置 3** 検出器への配管

| 1 リリースボタンを押し、前面カバーを外し、    | 2 フローセルダミープレートのネジをすべて1                                                                                                    |
|---------------------------|----------------------------------------------------------------------------------------------------|
| 前面領域にアクセスできるようにします。       | 回転させて緩めます。その後、ネジを完全に                                                                                                    |
|                           | 外します。この手順により、ケース内のヘリ                                                                                                    |
|                           | コイルインサートの損傷を防ぐことができま                                                                                                    |
|                           | す。                                                                                                    |
|                           |                                                                                                    |
|                           |                                                                                                    |
|                           |                                                                                                    |
|                           |                                                                                                    |
|                           |                                                                                                    |
|                           |                                                                                                    |
|                           |                                                                                                    |
|                           |                                                                                                    |
|                           |                                                                                                    |
| 3 フローセルをスロット内に完全に押し込み、    | 4 カフム - 検出器間をキャビフリで接続しま                                                                                                    |
| セルネンを(半行に)機械的に停止するよ で焼めます | す。ノローセルのタイノに応して、PEEK またけ SST キャピラリにわります                                                                                                    |
|                           | $\sum_{i=1}^{n} \sum_{j=1}^{n} \sum_{i=1}^{n} \sum_{j=1}^{n} \sum_{i$ |
|                           |                                                                                                    |
|                           |                                                                                                    |
|                           |                                                                                                    |
|                           |                                                                                                    |
|                           |                                                                                                    |
|                           |                                                                                                    |
|                           |                                                                                                    |
|                           |                                                                                                    |
|                           |                                                                                                    |
|                           |                                                                                                    |
|                           |                                                                                                    |
|                           |                                                                                                    |

検出器への配管

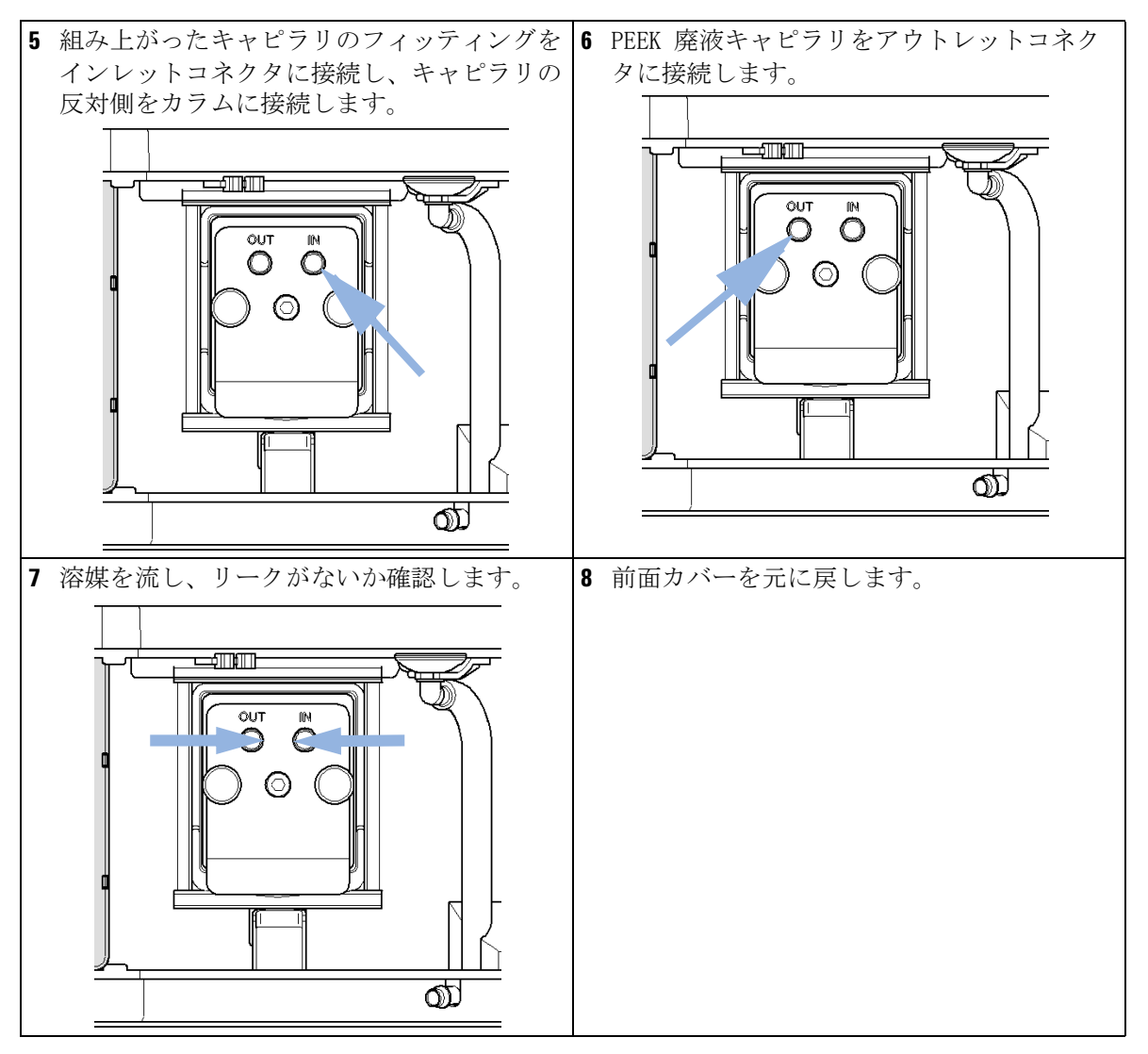

これで検出器の設置は完了です。

注記

フローセル部分を外部からの強力なドラフトから保護するため、検出器の操作 を行う際は前面カバーを所定の位置に取り付ける必要があります。 Agilent 1200 Infinity シリーズ VWD ユーザーマニュアル

LAN コンフィグレーション

4

最初の必要事項 59 TCP-IP パラメータコンフィグレーション 60 コンフィグレーションスイッチ 61 初期化モード選択 62 動的ホストコンフィグレーションプロトコル (DHCP) 66 一般情報 (DHCP) 66 セットアップ (DHCP) 68 リンクコンフィグレーション選択 70 Bootp を使用した自動コンフィグレーション 71 Agilent BootP サービスについて 71 BootP サービスの使用 72 LAN 通信を確立できない場合 72 BootP サービスのインストール 72 MAC アドレスを決定する 2 つの方法 75 Agilent BootP サービスによる IP アドレスの割り当 T 76 Agilent BootP サービスによる機器の IP アドレスの変 更 80 手動コンフィグレーション 82 Telnet の使用 82 インスタントパイロット(G4208A)の使用 86 PC およびユーザーインタフェースソフトウェアの設定 87 ローカルコンフィグレーションのための PC セットアッ プ 87 ユーザーインタフェースソフトウェアの設定 88

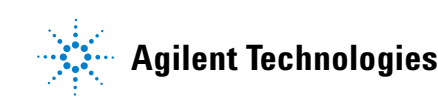

4 LAN コンフィグレーション 検出器への配管

> この章では、検出器の Agilent ChemStation PC への接続について 説明します。

#### LAN コンフィグレーション 4 最初の必要事項

### 最初の必要事項

モジュールにはオンボードの LAN 通信インタフェースが搭載されています。

 今後参照するために、MAC (Media Access Control) アドレスを書き留め てください。LAN インタフェースの MAC アドレスまたはハードウェアア ドレスは、世界中で唯一の ID です。別のネットワークデバイスが同じ ハードウェアアドレスを持つことはありません。設定スイッチの下のモ ジュールの背面にラベルで MAC アドレスを確認できます。

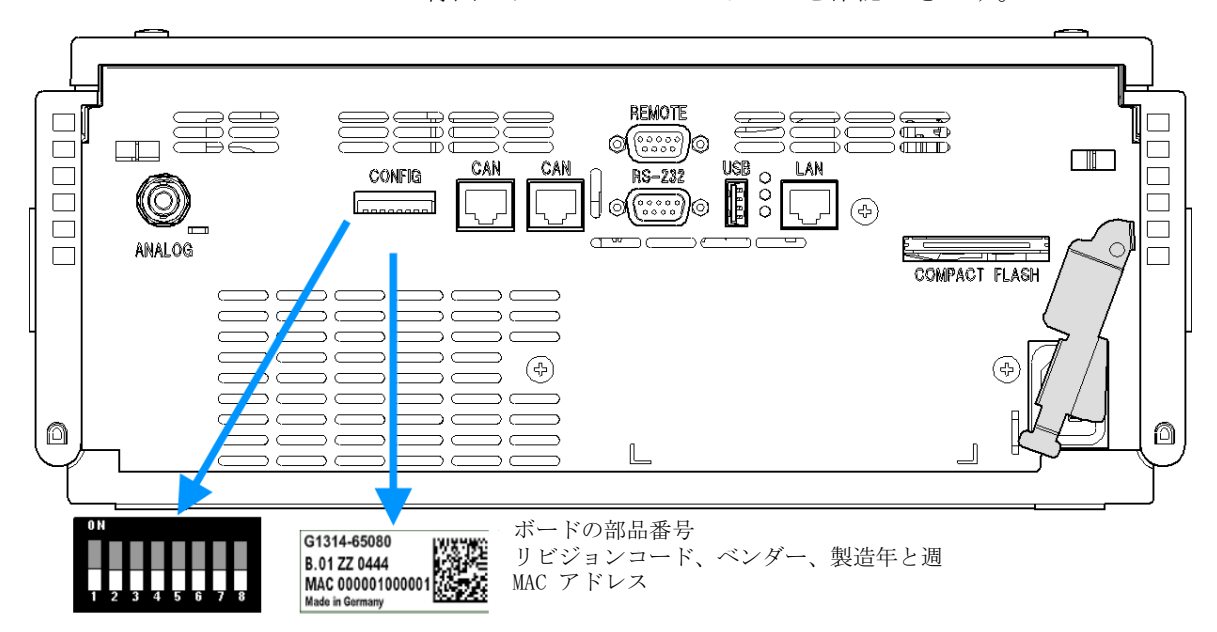

#### 図 13 設定スイッチと MAC ラベルの位置

- 2 機器の LAN インタフェースを以下のものに接続します
  - クロスオーバーネットワークケーブルを使用して PC のネットワーク カード(ポイントツーポイント接続)、あるいは
  - 標準 LAN ケーブルを使用してハブまたはスイッチ

TCP-IP パラメータコンフィグレーション

### TCP-IP パラメータコンフィグレーション

ネットワーク環境で正しく操作するには、有効な TCP/IP ネットワークパ ラメータを使用して LAN インタフェースを設定する必要があります。この パラメータにはつぎのものが含まれます。

- IP アドレス
- サブネットマスク
- デフォルトゲートウェイ

以下の方法で TCP/IP パラメータを設定できます。

- ネットワークベースの BOOTP サーバからパラメータを自動的に要求する (いわゆる Bootstrap プロトコルを使用)。
- ネットワークベースの DHCP サーバからパラメータを自動的に要求する (いわゆる動的ホストコンフィグレーションプロトコルを使用)。この 方法にはオンボード LAN モジュールまたは G1369C LAN インタフェース カードが必要です(『「セットアップ(DHCP)」68ページ図』を参照)。
- Telnet を使用して、手動でパラメータを設定する。
- インスタントパイロット(G4208A)を使用してパラメータをマニュアル 設定する。

LAN インタフェースは、複数の初期化モードを区別します。初期化モード (短縮形「init mode」)により、電源投入後に TCP/IP パラメータを有効 にする方法が定義されます。パラメータは Bootp サイクルもしくは非揮発 性メモリから派生、または既知のデフォルト値によって初期化されます。 初期化モードは、コンフィグレーションスイッチで選択します。『62 ページ図 表 8』を参照してください。

#### LAN コンフィグレーション 4 コンフィグレーションスイッチ

## コンフィグレーションスイッチ

REMOT Ĩ 0 l CAN н<del>5-232</del> ©.....)© [] 0 [, LAN CAI CONFIG  $(\bigcirc)$ **(\$**) ANALOG COMPACT FLASH Ø L

設定スイッチはモジュールの背面にあります(下図を参照)。

図 14 設定スイッチの位置

上記のように、モジュールはすべてのスイッチが OFF に設定されて出荷さ れます。

注記

LAN 設定を行うには、SW1 および SW2 を OFF に設定する必要があります。

表 7 出荷時のデフォルト設定

| 初期化(「Init」)モード    | Bootp、すべてのスイッチが下向き。詳細につ<br>いては、『62 ページ 図 15』を参照してくださ<br>い。                               |
|-------------------|------------------------------------------------------------------------------------------|
| リンクコンフィグレーショ<br>ン | 自動ネゴシエーションで決定されるスピードお<br>よびデュプレックスモード、詳細については<br>『「リンクコンフィグレーション選択」70 ページ<br>図』を参照してください |

4 LAN コンフィグレーション 初期化モード選択

### 初期化モード選択

以下の初期化(init)モードを選択できます。

#### 表8 初期化モード切り替え

|    | SW 6 | SW 7 | SW 8 | 初期化モード            |
|----|------|------|------|-------------------|
| ON | オフ   | オフ   | オフ   | Bootp             |
|    | オフ   | オフ   | オン   | Bootp および保存       |
|    | オフ   | オン   | オフ   | 保存されたパラメータを使用     |
|    | オフ   | オン   | オン   | デフォルトを使用          |
|    | オン   | オフ   | オフ   | DHCP <sup>1</sup> |

<sup>1</sup> オンボード LAN なしのモジュールについては、G1369C LAN インタフェースカードを参照

#### Bootp

初期化モード Bootp が選択された場合、モジュールは Bootp サーバから パラメータのダウンロードを試みます。取得されたパラメータは、すぐに 有効なパラメータになります。モジュールの非揮発性メモリには保存され ません。そのため、パラメータはモジュールの電源をオン / オフすると失 われます。

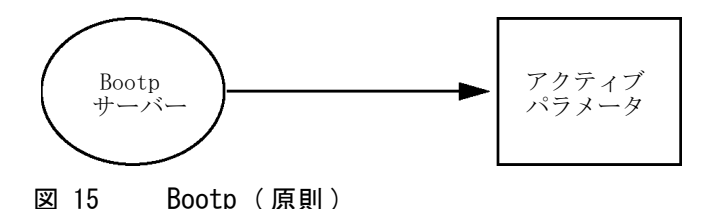

Bootp および保存

Bootp および保存が選択された場合、Bootp サーバから取得されたパラ メータはすぐに有効なパラメータになります。さらに、モジュールの非揮 発性メモリに保存されます。そのため、電源を一旦切って入れ直した後も

初期化モード選択

利用可能です。これにより、モジュールの bootp once コンフィグレー ションの一種が有効になります。

例:ネットワーク内で常に Bootp サーバがアクティブであることをユー ザーが望まない場合があります。しかし一方で、Bootp 以外のコンフィグ レーションメソッドを持っていない場合があります。この場合、Bootp サーバを一時的に起動して、初期化モードの Bootp および保存を使用して モジュールの電源を入れ、Bootp サイクルが完了するのを待ち、Bootp サーバを終了して、モジュールの電源を切ります。次に、初期化モードの 保存されたパラメータを使用を選択して、モジュールの電源を再度入れま す。今後は、その1 回の Bootp サイクルで取得されたパラメータを使用 して、モジュールに対する TCP/IP 接続を確立できます。

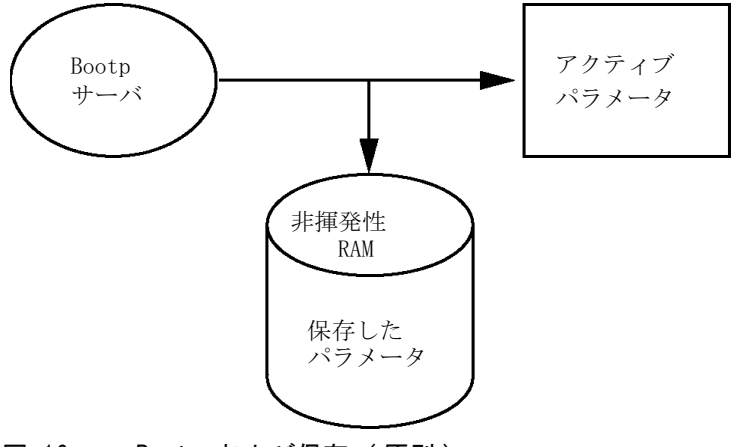

図 16 Bootp および保存(原則)

注記

非揮発性メモリへの書き込みは時間を要するため、初期化モードの Bootp お よび保存の使用には注意が必要です。そのため、電源を入れるごとにモジュー ルが Bootp サーバからパラメータを取得するようにする場合、初期化モード は Bootp が推奨されます。

#### 保存されたパラメータを使用

初期化モードの保存されたパラメータを使用が選択された場合、パラメー タはモジュールの非揮発性メモリから取得されます。これらのパラメータ を使用して、TCP/IP 接続が確立されます。パラメータは、説明したメソッ ドの1 つで事前に設定されています。

初期化モード選択

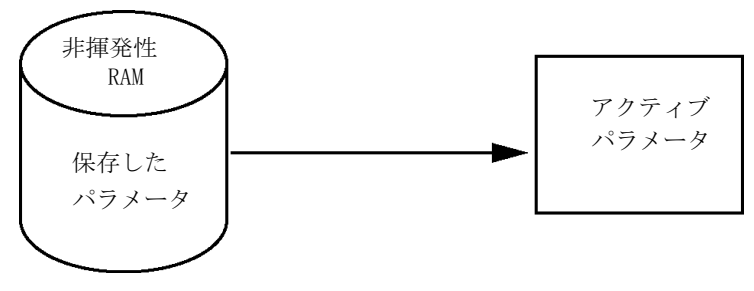

図 17 保存されたパラメータを使用(原則)

デフォルトを使用

**デフォルトを使用**が選択された場合、工場出荷時のパラメータが取得されます。これらのパラメータにより、追加設定を行うことなく LAN インタフェースへの TCP/IP 接続が有効になります。『64 ページ 図 表 9』を参照してください。

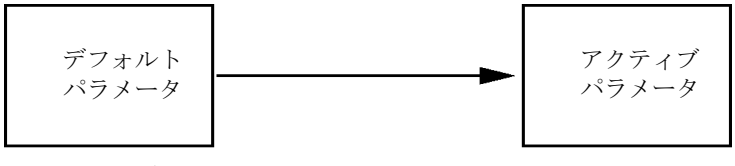

図 18 デフォルトを使用(原則)

注記

LAN のデフォルトアドレスを使用するとネットワークに問題が生じる恐れがあります。注意して、すぐに有効なアドレスに変更してください。

**表 9** デフォルトパラメータを使用

| IP アドレス:    | 192. 168. 254. 11 |
|-------------|-------------------|
| サブネットマスク:   | 255. 255. 255. 0  |
| デフォルトゲートウェイ | 指定なし              |

デフォルト IP アドレスは、いわゆるローカルアドレスのため、ネット ワーク機器で経路指定されません。そのため、PC とモジュールは同じサブ ネット内に存在する必要があります。

初期化モード選択

ユーザーはデフォルト IP アドレスを使用して Telnet セッションを開き、 モジュールの非揮発性メモリに保存されたパラメータを変更できます。そ の後セッションを閉じ、初期化モードに保存されたパラメータを使用を選 択して電源を再び入れ、新しいパラメータを使用して TCP/IP 接続を確立 できます。

モジュールが、LAN から分離されて、PC に直接配線されている場合(クロ スオーバーケーブルまたはローカルハブなどを使用)、ユーザーはデフォ ルトパラメータを簡単に保存して TCP/IP 接続を確立できます。

#### 注記 デフォルトを使用モードでは、モジュールのメモリーに保存されたパラメー タは自動的には消去されません。ユーザーが変更しなければ、保存されたパラ メータを使用モードに切り替えた後も、それらをまだ使用できます。

動的ホストコンフィグレーションプロトコル(DHCP)

### 動的ホストコンフィグレーションプロトコル(DHCP)

### 一般情報 (DHCP)

動的ホストコンフィグレーションプロトコル (DHCP) は IP ネットワーク 上で使用される自動コンフィグレーションプロトコルです。DHCP 機能は、 オンボード LAN インタフェースおよび「B」ファームウェア (B.06.40 以 降)を搭載したすべての Agilent HPLC モジュールで利用できます。

- G1314D/E/F VWD
- G1315C/D DAD
- G1365C/D MWD
- G4212A/B DAD
- G4220A/B バイナリポンプ
- G1369C LAN インタフェースカード
- 1120/1220 LC システム

初期化モード「DHCP」が選択された場合、カードは DHCP サーバからパラ メータのダウンロードを試みます。取得されたパラメータは、すぐに有効 なパラメータになります。カードの非揮発性メモリには保存されません。

ネットワークパラメータの要求に加えて、カードは DHCP サーバにホスト 名を送信します。ホスト名はカードの MAC アドレスと同じになっています (0030d3177321 など)。ホスト名 / アドレス情報は DHCP サーバによってド メイン名サーバに送信されます。カードはホスト名解決のためのサービス (NetBIOS など)を一切提供しません。

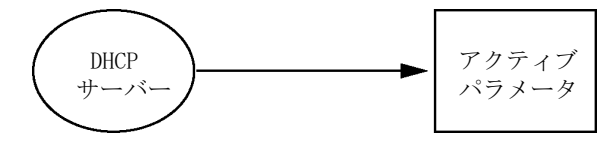

図 19 DHCP (原則)

動的ホストコンフィグレーションプロトコル(DHCP)

#### 注記

- 1 DHCP サーバがホスト名情報で DNS サーバを更新するまでにはしばらく時間 がかかることがあります。
- **2** DNS のサフィックス (0030d3177321. country. company. com など)を使用してホスト名を完全に限定する必要がある場合があります。
- **3** DHCP サーバがカードの提示したホスト名を拒否し、以下のローカルの命名 規則に従った名前を割り当てる場合があります。

動的ホストコンフィグレーションプロトコル(DHCP)

### セットアップ (DHCP)

- **必要なソフトウェア**: スタックのモジュールには少なくともセット A. 06.34 のファームウェアお よび前述のモジュール B. 06.40 以降が必要です(同一のファームウェア セットのものである必要があります)。
  - 1 LAN インタフェースの MAC アドレス (G1369C LAN インタフェースカー ドまたはメインボードに付属)をメモしてください。MAC アドレスは カードのラベルまたはメインボードの背面に記載されています (0030d3177321 など)。

インスタントパイロットの MAC アドレスは、LAN セクションの 詳細で 確認できます。

|                       | System Info                             |        |
|-----------------------|-----------------------------------------|--------|
|                       |                                         |        |
| Property              | Value                                   |        |
| Contro                | ller : DE12345678 (G4208A)              |        |
| Main Revision         | B.02.12 [0001]                          | Reload |
| DAD                   | ) : DE64260019 (G1315D)                 |        |
| Main Revision         | B.06.41 [0002]                          |        |
| Resident Revison      | B.06.40 [0007]                          | Print  |
| On-time               | 3d 01:33h                               |        |
| Installed Options     | Dhcp                                    |        |
| LAN TCP/IP Mode       | DHCP                                    |        |
| LAN TCP/IP Address    | 130.168.132.219                         |        |
| LAN MAC Address       | 0030D314F89E                            |        |
| Board ID              | TYPE=G1315-66565, SER=MAC, REV=AC, MFG= |        |
| Lamp                  | 2140-0820 : 848728                      |        |
| Cell                  | no info                                 |        |
|                       |                                         |        |
|                       | T                                       | Exit   |
| Information on each m | odule.                                  | 10:08  |
|                       |                                         |        |

図 20 インスタントパイロットの LAN 設定

2 前述のモジュールの G1369C LAN インタフェースカードおよびメイン ボードのコンフィグレーションスイッチを DHCP にします。

動的ホストコンフィグレーションプロトコル(DHCP)

**表 10** G1369C LAN インタフェースカード(カードのコンフィグレー ションスイッチ)

| SW 4 | SW 5 | SW 6 | SW 7 | SW 8 | 初期化モード |
|------|------|------|------|------|--------|
| オン   | オフ   | オフ   | オフ   | オフ   | DHCP   |

**表 11** 1120/1220 を含む LC モジュール (機器背面のコンフィグレーションスイッチ)

| SW 6 | SW 7 | SW 8 | 初期化モード |
|------|------|------|--------|
| オン   | オフ   | オフ   | DHCP   |

- **3** LAN インタフェースのホストとなるモジュールの電源を入れます。
- 4 コントロールソフトウェア (Agilent ChemStation、LabAdvisor、ファームウェア更新ツールなど)を設定し、MAC アドレス (例: 0030d3177321)をホスト名に使用します。

コントロールソフトウェアに LC システムが表示されます (『「一般情報 (DHCP)」66 ページ 図』の注を参照)。

リンクコンフィグレーション選択

### リンクコンフィグレーション選択

LAN インタフェースは、フルまたはハーフデュプレックスモードで 10 ま たは 100 Mbps の動作をサポートしています。多くの場合で、ネットワー クスイッチまたはハブなどのネットワーク機器を接続する場合にフルデュ プレックスがサポートされ、IEEE 802.3u 自動ネゴシエーション仕様をサ ポートします。

自動ネゴシエーションをサポートしないネットワーク機器を接続する場合、 LAN インタフェースはそれ自体を 10 または 100 Mbps ハーフデュプレッ クス動作に設定します。

たとえば、非ネゴシエーション 10 Mbps ハブに接続それる場合、LAN イン タフェースは 10 Mbps ハーフデュプレックスで動作するように自動的に設 定されます。

モジュールが自動ネゴシエーションを介してネットワークに接続できない 場合、モジュールのリンクコンフィグレーションスイッチを手動で設定で きます。

#### 表 12 リンクコンフィグレーションのスイッチ

|                 | SW 3 | SW 4 | SW 5 | リンクコンフィグレーション                             |
|-----------------|------|------|------|-------------------------------------------|
|                 | オフ   | -    | _    | 自動ネゴシエーションで決定される<br>スピードおよびデュプレックスモー<br>ド |
| 1 2 3 4 5 6 7 8 | オン   | オフ   | オフ   | 10 Mbps、ハーフデュプレックスに<br>マニュアル設定            |
|                 | オン   | オフ   | オン   | 10 Mbps、フルデュプレックスにマ<br>ニュアル設定             |
|                 | オン   | オン   | オフ   | 100 Mbps、ハーフデュプレックスに<br>マニュアル設定           |
|                 | オン   | オン   | オン   | 100 Mbps、フルデュプレックスにマ<br>ニュアル設定            |

Bootp を使用した自動コンフィグレーション

### Bootp を使用した自動コンフィグレーション

| 注記 | この章で示したすべての例が、ご使用の環境で動作するとは限りません。自身の IP アドレス、サブネットマスクアドレス、ゲートウェイアドレスが必要です。                                           |
|----|----------------------------------------------------------------------------------------------------|
| 注記 | 検出器のコンフィグレーションスイッチを確実に正しく設定するようにしてく<br>ださい。設定は、BootP または BootP および保存 のいずれかにする必要が<br>あります (『62 ページ 図 表 8』を参照)。        |
| 注記 | ネットワークに接続された検出器の電源がオフになっていることを確認してく<br>ださい。                                                                          |
| 注記 | Agilent BootP サービスプログラムがご使用の PC にインストールされていな<br>い場合、Agilent ChemStation DVD にある <b>BootP</b> フォルダからインストール<br>してください。 |

### Agilent BootP サービスについて

Agilent BootP サービスを使用して、LAN インタフェースに IP アドレス を割り当てます。

Agilent BootP サービスは ChemStation DVD で提供されます。Agilent BootP サービスは、LAN のサーバまたは PC にインストールされ、LAN 上 のアジレント機器の IP アドレスを一元管理します。BootP サービスは TCP/IP ネットワークプロトコルを実行している必要があり、DHCP サーバ を実行することはできません。

Bootp を使用した自動コンフィグレーション

### BootP サービスの使用

機器の電源を入れると、機器の LAN インタフェースが IP アドレスまたは ホスト名の要求を送信し、そのハードウェア MAC アドレスを識別子として 提供します。Agilent BootP サービスはこの要求に応答して、直前に定義 された IP アドレスと、ハードウェア MAC アドレスに関連付けられたホス ト名を要求元の機器に渡します。

機器はその IP アドレスとホスト名を受け取り、電源が入っている限りこ の IP アドレスを維持します。機器の電源を切ると IP アドレスが失われ るため、機器に電源を入れるたびに Agilent BootP サービスを実行しなけ ればなりません。Agilent BootP サービスをバックグラウンドで実行して いる場合は、機器は電源投入時にその IP アドレスを受け取ります。

Agilent LAN インタフェースは IP アドレスを保存するように設定できる ため、電源を入れ直しても IP アドレスは失われません。

### LAN 通信を確立できない場合

BootP サービスとの LAN 通信が確立できない場合は、PC で次の内容を確認します。

- BootP サービスが起動しているかどうか。BootP のインストール時は、 サービスは自動的に起動されません。
- ファイアウォールが BootP サービスをブロックしているかどうか。 BootP サービスを例外として追加します。
- LAN インタフェースが「保存またはデフォルト」モードではなく BootP モードを使用しているかどうか。

### BootP サービスのインストール

Agilent BootP サービスをインストールし、構成する前に、必ずコン ピュータと機器の IP アドレスを手元に用意してください。

- 1 管理者として、または管理者権限を持つ他のユーザーとしてログオンします。
- 2 すべての Windows プログラムを閉じます。
Bootp を使用した自動コンフィグレーション

- 3 Agilent ChemStation ソフトウェア DVD をドライブに挿入します。セットアッププログラムが自動的に起動したら、キャンセル をクリックして停止します。
- **4** Windows Explorer を開きます。
- **5** Agilent ChemStation DVD の BootP ディレクトリに移動し、 BootPPackage.msi をダブルクリックします。
- 6 必要に応じて、タスクバーの Agilent BootP Service... アイコンをク リックします。
- 7 Agilent BootP Service Setup Wizard の Welcome 画面が表示されます。 次へ をクリックします。
- 8 End-User License Agreement 画面が表示されます。条件を読んだ後、承認して 次へ をクリックします。
- 9 Destination Folder 選択画面が表示されます。BootP をデフォルトの フォルダにインストールするか、または Browse をクリックして別の場 所を選択します。次へ をクリックします。

デフォルトのインストール場所は次のとおりです。

C:\Program Files\Agilent\BootPService\

10 Install をクリックしてインストールを開始します。

Bootp を使用した自動コンフィグレーション

11 ファイルがロードされます。完了すると、BootP 設定 画面が表示されま す。

| BootP Settings                                                          |                                                                            |
|-------------------------------------------------------------------------|----------------------------------------------------------------------------|
| BootP Tab File:                                                         |                                                                            |
| C:\Documents and Setti                                                  | ngs\All Users\Application Data\Agilent\BootP\TabFile                       |
| Create Tab File                                                         | Edit BootP Addresses                                                       |
| Logging<br>Do you want to log<br>BootP Log File:<br>C:\Documents and Se | bootP requests?<br>ttings\All Users\Application Data\Agilent\BootP\LogFile |
| Default Settings                                                        |                                                                            |
| Subnet mask:                                                            | 0.0.0                                                                      |
| Gateway:                                                                | 0.0.0.0                                                                    |
|                                                                         | OK Cancel Help                                                             |

図 21 [BootP 設定] 画面

**12** 画面の Default Settings 部分に、わかればサブネットマスクとゲート ウェイを入力します。

次のデフォルト値を使用できます。

- デフォルトのサブネットマスクは 255.255.0 です。
- ・ デフォルトのゲートウェイは 10.1.1.101 です。
- **13** BootP 設定 画面で OK をクリックします。Agilent BootP Service Setup 画面に操作の完了が表示されます。
- **14** Finish をクリックし、Agilent BootP Service Setup 画面を終了しま す。
- **15** DVD をドライブから取り外します。

これでインストールは完了です。

**16** BootP サービスを起動します。Windows® デスクトップで、スタート > コントロールパネル > サービス の順に選択します。. Agilent BootP Service を選択し、開始 をクリックします。

Bootp を使用した自動コンフィグレーション

### MAC アドレスを決定する 2 つの方法

ロギングを有効にし、BootP を使用して MAC アドレスを検出する

MAC アドレスを表示するには、Do you want to log BootP requests? チェックボックスをオンにします。

- 1 [BootP 設定] を、スタート > すべてのプログラム > Agilent BootP Service > EditBootPSettings の順に選択して開きます。.
- **2** BootP 設定... で Do you want to log BootP requests? をオンにし、 ロギングを有効にします。

| [ | - Logging                                                                  |
|---|----------------------------------------------------------------------------|
|   | ✓ Do you want to log bootP requests?<br>BootP Log File:                    |
|   | C:\Documents and Settings\All Users\Application Data\Agilent\BootP\LogFile |

#### 図 22 BootP ロギングの有効化

ログファイルは次の場所にあります。

### C:¥Documents and Settings¥All Users¥Application Data¥Agilent¥ BootP¥LogFile

ここには、BootP から構成情報を要求する各デバイスの MAC アドレスエ ントリが含まれます。

- 3 OK をクリックして値を保存するか、キャンセル をクリックして破棄し ます。編集が終了します。
- 4 BootP の設定(EditBootPSettings など)を変更するたびに、BootP サービスを停止または開始して変更を承認する必要があります。 『「Agilent BootP サービスの停止」80ページ 図』または『「Agilent BootP サービスの再起動」81ページ 図』を参照してください。
- 5 機器の構成後に Do you want to log BootP requests? ボックスをオフ にします。オフにしないと、ディスクスペースはすぐにログファイルで いっぱいになります。

Bootp を使用した自動コンフィグレーション

### LAN インタフェースカードラベルを使った MAC アドレスの直接入 カ

- 1 機器の電源を切ります。
- 2 ラベルから MAC アドレスを読み込んで記録します。

MAC アドレスはモジュール背面のラベルに印刷されています。バーコー ドの下のコロン(:)の右側に記載されている、通常は AD から始まる番 号が MAC アドレスです。『59ページ 図 13』を参照してください。

3 機器の電源を入れます。

## Agilent BootP サービスによる IP アドレスの割り当て

Agilent BootP サービスでは、機器のハードウェア MAC アドレスを IP ア ドレスに割り当てます。

### BootP サービスを使用した機器の MAC アドレスの確認

- 1 機器の電源を一旦切り、入れ直します。
- 2 機器の自己診断が終了したら、メモ帳を使用して BootP サービスのログ ファイルを開きます。
  - ログファイルのデフォルトの場所は C:¥Documents and Settings¥All Users¥Application Data¥Agilent¥BootP¥LogFile です。
  - ログファイルは、開いていると更新されません。
     内容は次のようなものになります。

#### 02/25/10 15:30:49 PM

Status:BootP Request received at outermost layer

Status:BootP Request received from hardware address:0010835675AC

Error:Hardware address not found in BootPTAB:0010835675AC

Status:BootP Request finished processing at outermost layer

**3** ハードウェア(MAC)アドレス(0010835675AC など)を記録します。

Bootp を使用した自動コンフィグレーション

- **4** Error は、MAC アドレスが IP アドレスに割り当てられておらず、タブ ファイルにこのエントリがないことを示します。IP アドレスが割り当 てられると、MAC アドレスはこのタブファイルに保存されます。
- 5 別の機器の電源を入れる前にログファイルを閉じます。
- 6 機器の構成後に Do you want to log BootP requests? ボックスをオフ にして、ログファイルで過度のディスクスペースを使用しないようにし ます。

### BootP を使用した各機器のネットワークへの追加

- 1 スタート > すべてのプログラム > Agilent BootP Service の順に選択 し、Edit BootP Settings を選択します。[BootP 設定] 画面が表示さ れます。
- 2 すべての機器が追加されたら、Do you want to log BootP requests? を オフにします。

機器の構成が完了したら Do you want to log BootP requests? ボック スをオフにします。オフにしないと、ディスクスペースはすぐにログ ファイルでいっぱいになります。

3 Edit BootP Addresses... を選択します。Edit BootP Addresses 画面が 表示されます。

Bootp を使用した自動コンフィグレーション

| Add BootP Entry |                             | × |
|-----------------|-----------------------------|---|
| Mac Address     |                             |   |
| Host Name       |                             |   |
| IP Address      |                             |   |
| Comment         |                             |   |
| Subnet Mask     | 255 . 255 . 255 . 0         |   |
| Gateway         |                             |   |
|                 |                             |   |
| <u>0</u> K      | <u>C</u> ancel <u>H</u> elp |   |

4 追加... をクリックします。Add BootP Entry 画面が表示されます。

図 23 BootP ロギングの有効化

- 5 機器について次の項目を入力します。
  - MAC アドレス
  - ホスト名。希望のホスト名を入力します。
     ホスト名の先頭は「アルファベット」でなければなりません(GC6890 など)。
  - IP アドレス
  - コメント(オプション)
  - サブネットマスク
  - ゲートウェイアドレス(オプション)

入力した構成情報はタブファイルに保存されます。

- **6** OK をクリックします。
- 7 Close を押して Edit BootP Addresses を終了します。
- 8 OK をクリックして BootP 設定 を終了します。

Bootp を使用した自動コンフィグレーション

- BootP の設定([EditBootPSettings] など)を変更するたびに、BootP サービスを停止または開始して変更を承認する必要があります。
   『「Agilent BootP サービスの停止」80ページ 図』または『「Agilent BootP サービスの再起動」81ページ 図』を参照してください。
- 10機器の電源を一旦切り、入れ直します。

または

IP アドレスを変更した場合は、機器の電源を一旦切って入れ直すこと により変更を有効にします。

11 コマンドウィンドウを開いて次のように入力し、PING ユーティリティ を使用して接続を確認します。

Ping 10.1.1.101 (例)

タブファイルは次の場所にあります。

C:¥Documents and Settings¥All Users¥Application Data¥Agilent¥ BootP¥TabFile

Bootp を使用した自動コンフィグレーション

### Agilent BootP サービスによる機器の IP アドレスの変更

PC を再起動すると、Agilent BootP サービスは自動的に起動します。 Agilent BootP サービスの設定を変更するには、サービスを停止し、変更 を行い、サービスを再起動する必要があります。

### Agilent BootP サービスの停止

**1** Windows のコントロールパネルで、**管理ツール** > **サービス** の順に選択 します。**サービス** 画面が表示されます。

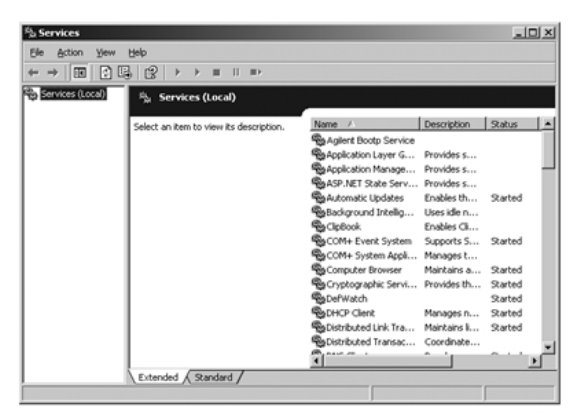

- 図 24 Windows の [サービス] 画面
- **2** Agilent BootP Service を右クリックします。
- 3 停止 を選択します。
- 4 サービスおよび管理ツール 画面を閉じます。

### EditBootPSettings での IP アドレスおよびその他のパラメータ の編集

- 1 スタート > すべてのプログラム > Agilent BootP Service の順に選択 し、Edit BootP Settings を選択します。BootP 設定 画面が表示 されます。
- **2** BootP 設定 画面を初めて開くと、インストール時のデフォルト設定が表示されます。

Bootp を使用した自動コンフィグレーション

**3** Edit BootP Addresses… を押してタブファイルを編集します。

| Iardware Address           | Host Name                | IP Address                | Comment                               | Subnet Mask                    | Gateway |
|----------------------------|--------------------------|---------------------------|---------------------------------------|--------------------------------|---------|
| 06000111999<br>05000222888 | AgilentLC1<br>AgilentLC2 | 10.1.1.101<br>101.1.1.102 | Agilent LC1 right<br>Agilent LC2 left | 255.255.255.0<br>255.255.255.0 | 0.0.0.0 |
|                            |                          |                           |                                       |                                |         |
|                            |                          |                           |                                       |                                |         |
|                            |                          |                           |                                       |                                |         |
|                            |                          |                           |                                       |                                | - 0     |
|                            |                          |                           |                                       |                                |         |

図 25 [Edit BootP Addresses] 画面

4 Edit BootP Addresses... 画面で、追加... をクリックして新しいエントリを作成するか、またはテーブルから既存の行を選択し、Modify... または Delete を押して、IP アドレス、コメント、サブネットマスクなどをタブファイルで変更します。

IP アドレスを変更した場合は、機器の電源を一旦切って入れ直すこと により変更を有効にする必要があります。

- 5 Close を押して Edit BootP Addresses... を終了します。
- 6 [OK] をクリックして [BootP 設定] を終了します。

### Agilent BootP サービスの再起動

- **1** Windows のコントロールパネルで、**管理ツール** > **サービス** の順に選択 します。**サービス** 画面が表示されます(『80ページ 図 24』を参照)。
- 2 Agilent BootP Service を右クリックし、開始 を選択します。
- **3 サービスおよび管理ツール** 画面を閉じます。

4 LAN コンフィグレーション 手動コンフィグレーション

## 手動コンフィグレーション

マニュアルコンフィグレーションでは、モジュールの非揮発性メモリに保存されたパラメータだけが変更されます。現在のアクティブパラメータに影響を及ぼすことはありません。そのため、いつでもマニュアルコンフィグレーションを実行できます。保存されたパラメータをアクティブパラメータにするには電源のオン / オフが必須で、これにより初期化モード選択スイッチが有効となります。

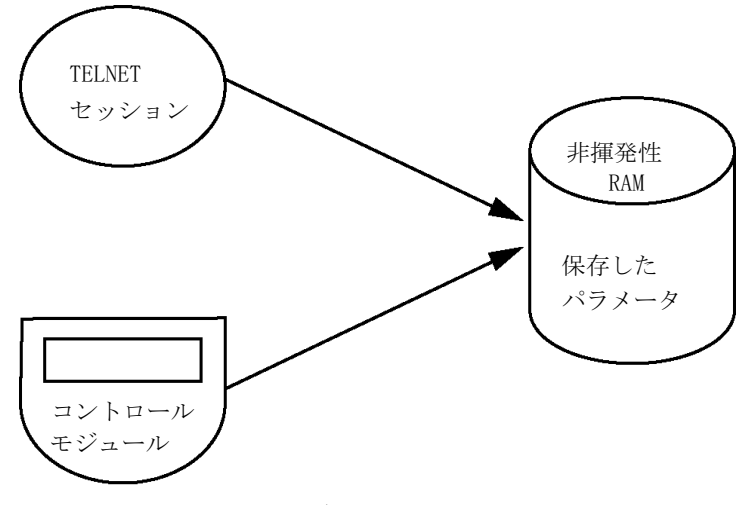

図 26 手動コンフィグレーション (原則)

## Telnet の使用

モジュールへの TCP/IP 接続が可能な場合 (いずれかの方法で TCP/IP パ ラメータ設定されている場合) はいつでも、Telnet セッションを開くこ とでパラメータを変更できます。

1 Windows の [スタート] ボタンをクリックして、[名前を指定して実行] を選択して、システム (DOS) プロンプトウィンドウを開きます。「cmd」 と打ち込み、[OK] をクリックします。

手動コンフィグレーション

- 2 システム (DOS) プロンプトで以下のように入力します。
  - ・ c:¥>telnet <IP アドレス > または
  - c:¥>telnet <ホスト名>

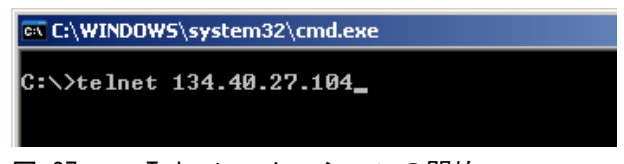

図 27 Telnet - セッションの開始

ここで〈IP アドレス〉は、Bootp サイクルもしくはローカルコント ローラを使用したコンフィグレーションセッションから割り当てられた アドレス、またはデフォルトの IP アドレスになります(『「コンフィグ レーションスイッチ」61 ページ 図』を参照)。

接続が確立された場合、モジュールは以下のように応答します。

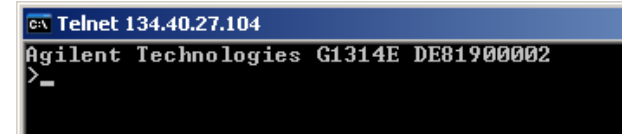

- 図 28 モジュールとの接続が確立されます。
- 3?と打ち込み、[Enter]を押すと、使用可能なコマンドを確認できます。

| <b>C:N</b>                  | Telnet 1                                                    | 34.40.27.104         |                                                                                                    |
|-----------------------------|-------------------------------------------------------------|----------------------|----------------------------------------------------------------------------------------------------|
| Ag<br>≻?                    | ilent                                                       | Technologies         | G1314E DE81900002                                                                                                    |
| co                          | mmand                                                       | syntax               | description                                                                                                    |
| ?∕ip<br>sm<br>gw<br>ex<br>> | <x.x.<br><x.x.<br><x.x.<br>it</x.x.<br></x.x.<br></x.x.<br> | x.x><br>x.x><br>x.x> | display help info<br>display current LAN settings<br>set IP Address<br>set Subnet Mask<br>set Default Gateway<br>exit shell |
| 义                           | 29                                                          | Telne                | t コマンド                                                                                                    |

手動コンフィグレーション

表 13 Telnet コマンド

| 值                       | 説明                    |
|-------------------------|-----------------------|
| ?                       | 構文およびコマンドの説明を表示します    |
| /                       | 現在の LAN 設定を表示します      |
| ip <x. x="" x.=""></x.> | 新しい IP アドレスを設定します     |
| sm <x. x="" x.=""></x.> | 新しいサブネットマスクを設定します     |
| gw <x. x="" x.=""></x.> | 新しいデフォルトゲートウェイを設定します  |
| exit                    | シェルを終了して、すべての変更を保存します |

4 パラメータを変更するには、以下のスタイルに従ってください。

パラメータ値、たとえば:
 ip 134.40.27.230

次に [Enter] を押します。ここでパラメータは定義しているコンフィグ レーションパラメータを参照して、値はパラメータに割り当ててある定 義を参照します。各パラメータ入力後、改行します。

5 「/」を使用して、[Enter]を押すと、現在の設定が一覧表示されます。

| 🔤 Telnet 134.40.27.104                                                                                                    |                                          |
|----------------------------------------------------------------------------------------------------|------------------------------------------|
| Agilent Technologies G1314E DE81900002<br>>/<br>LAN Status Page                                                            | LAN インタフェースに関する情報                        |
| MAC Address : 0030D30611BD                                                                                                 | MAC アドレス、初期化モード                          |
| Init Mode : Using Stored                                                                                                   | 初期化モードは [保存されたパラメータを使用] で                |
| TCP/IP Properties<br>- active -<br>IP Address : 134.40.27.104<br>Subnet Mask : 255.255.248.0<br>Def. Gateway : 134.40.24.1 | 有効な TCP/IP 設定                            |
| TCP/IP Status : Ready                                                                                                    | TCP/IP ステータス - ここでは Ready                |
| Controllers : no connections<br>>_                                                                                         | コントローラソフトウェアを用いて PC に接続<br>ここでは接続されていません |

#### 図 30 Telnet - 「保存されたパラメータを使用」モードでの現在の設定

手動コンフィグレーション

| 6 | IP アドレスを変更して | (この例では、 | 134.40.27.99) | ſ/j | を打ち込み、 |
|---|--------------|---------|---------------|-----|--------|
|   | 現在の設定を一覧表示し  | ます。     |               |     |        |

| 🗪 Telnet 134.40.27           | .1 | 04             |
|------------------------------|----|----------------|
| }ip 134.40.27.               | 99 | )              |
| LAN Status Pag               | ſe |                |
| MAC Address                  | :  | 0030D30611BD   |
| Init Mode                    | :  | Using Stored   |
| TCP/IP Propert<br>- active - | ie | 2S             |
| IP Address                   | =  | 134.40.27.104  |
| Subnet Mask                  | 5  | 255.255.248.0  |
| Def. Gateway<br>- stored -   |    | 134.40.24.1    |
| IP Address                   | =  | 134.40.27.99   |
| Subnet Mask                  | =  | 255.255.248.0  |
| Def. Gateway                 | =  | 134.40.24.1    |
| TCP/IP Status                | :  | Ready          |
| Controllers                  | :  | no connections |
|                              |    |                |

IP 設定の変更

初期化モードは [保存されたパラメータを使用]

有効な TCP/IP 設定

非揮発性メモリに保存された TCP/IP 設定

TCP/IP ステータス - ここでは Ready

コントローラソフトウェアを用いて PC に接続 ここでは接続されていません

#### 図 31 Telnet - IP 設定の変更

**7** コンフィグレーションパラメータを打ち込み終わると、

[Exit] と打ち込み、[Enter] を押して、パラメータを保存しながら終了 します。

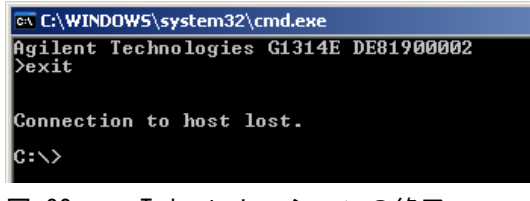

図 32 Telnet セッションの終了

注記

ここで初期化モードスイッチが「保存されたパラメータを使用」モードに変更 されると、モジュールが再起動された際に装置は保存された設定を取得しま す。

## インスタントパイロット(G4208A)の使用

インスタントパイロット (G4208A) を使用すると、検出器をネットワーク に接続する前に TCP/IP パラメータを設定できます。

- 1 初期画面から、[More] ボタンを押します。
- 2 [Configure] を選択します。
- 3 VWD ボタンを押します。
- 4 LAN 設定までスクロールダウンします。

| <b>N</b>            | Configure - VWD SL             |       |
|---------------------|--------------------------------|-------|
|                     |                                | Edit  |
| Setting             | Value                          |       |
| Symbolic Name       | <u> </u>                       |       |
| UV lamp             | Stays off at power on          | Bai.  |
| Temperature Control | ON                             |       |
| UV-Lamp Type        | Auto detect from RFID tag info |       |
| Cell Tag            | Use only cells with RFID tag   |       |
| Analog Out          | 0V - 1V output range           |       |
| LAN IP              | 134.40.27.104                  |       |
| LAN Subnet Mask     | 255.255.248.0                  |       |
| LAN Def. Gateway    | 134.40.24.1                    |       |
|                     | v                              | Exit  |
|                     |                                | 12:11 |
| System Contro       | iller   VWD SL                 |       |

図 33 インスタントパイロット - LAN コンフィグレーション

- 5 [編集] ボタン(編集モード以外の場合のみ表示)をクリックし、必要な 変更を行い、[完了] ボタンをクリックします。
- 6 [終了]をクリックして画面を終了します。

PC およびユーザーインタフェースソフトウェアの設定

## PC およびユーザーインタフェースソフトウェアの設定

## ローカルコンフィグレーションのための PC セットアップ

この手順では、ローカルコンフィグレーションのモジュールのデフォルト パラメータと一致させるためにご使用の PC の TCP/IP 設定を変更する方法 について説明します(『「初期化モード選択」62 ページ 図』を参照)。

| 固定 IP アドレス                                                                                                    |                                                                                    |                                                                                                    |                               |
|----------------------------------------------------------------------------------------------------|------------------------------------------------------------------------------------|----------------------------------------------------------------------------------------------------|-------------------------------|
| ocal Area Connection Properties                                                                                                    | Internet Protocol (                                                                | CP/IP) Properties                                                                                                    | ? ×                           |
| General                                                                                                    | General                                                                            |                                                                                                    |                               |
| Connect using:                                                                                                    | You can get IP se<br>this capability. Oth<br>the appropriate IP                    | tings assigned automatically if your networ<br>erwise, you need to ask your network adm<br>settings.                                                                                                    | rk supports<br>inistrator for |
| Configure<br>Components checked are used by this connection:                                                                                                    | © Obtain an fi<br>© Uge the folic<br>IP address:<br>Subnet mask:<br>Default gatewa | addees automatically<br>wing IP address<br>192 . 168 . 254 .<br>255 . 255 . 248 .<br>y.                                                                                                    | 1                             |
| Install       Uninstall       Properties         Description       Transmission Control Protocol/Internet Protocol. The default wide area network protocol that provides communication across diverse interconnected networks.         ✓       Show icon in taskbar when connected         OK       Cancel | C Digitain DNS                                                                     | Internet Protocol (TCP/IP) Proper<br>General<br>You can get IP settings assigned aut<br>this capability. Otherwise, you need to<br>the appropriate IP settings.<br>Obtain an IP address automatic<br>C Uge the following if address:<br>IP address:<br>Subhet mask | ties 2                        |
| HCP を介した自動 IP アドレス<br>ネットワークの特別な IT セットアップが必                                                                                                    | 要)                                                                                 | Default geteway:<br>© D <u>b</u> tain DNS server address au<br>© Usg the following DNS server a<br>Breferred DNS server:<br>Alternate DNS server:                                                                                                    | tomatically<br>addresses:     |

図 34 PC の TCP/IP 設定の変更

PC およびユーザーインタフェースソフトウェアの設定

## ユーザーインタフェースソフトウェアの設定

付属のユーザーインタフェースソフトウェアの設定ガイドに従って、ユー ザーインタフェースソフトウェアをインストールします。

Agilent 1200 Infinity シリーズ VWD ユーザーマニュアル

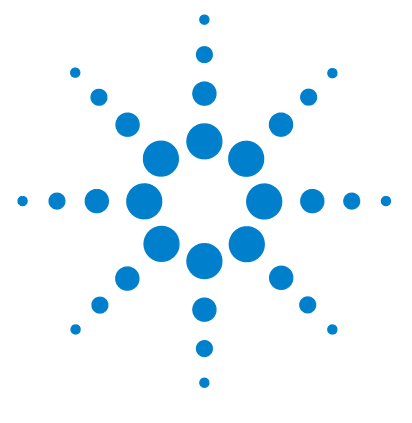

## 5 検出器の使用

分析の設定 90 システムを使用する前に 90 必要事項と条件 92 システムの最適化 94 HPLC システムの準備 94 サンプルの分析および結果の評価 104 検出器の特別な設定 105 コントロール設定 105 コンフィグレーション設定 106 オンラインスペクトル 107 VWD を用いたスキャン 108 アナログ出力設定 109 スペシャル設定値 111 ランリカバリ (G1314E) 114

この章では、分析を行う検出器の設定方法と基本設定について説明 します。

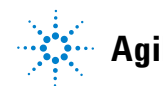

## 分析の設定

この章では以下の内容について説明します。

- システムの準備
- HPLC 分析のセットアップ
- HPLC 分析を機器の作動確認として行い、システムのすべてのモジュールが適切にインストールおよび接続されているかを確認する方法(機器のパフォーマンスをテストすることはできません)
- 特別な設定

## システムを使用する前に

### 溶媒について

ポンプのリファレンスマニュアルの「溶媒」の章に記載された溶媒の使用 に関する注意に従ってください。

### システムの呼び水とパージ

溶媒が交換された場合、あるいはポンプシステムの電源が一定期間(一晩 中など)切られた場合には、酸素が溶媒ボトル、デガッサ(システム中に ある場合)、ポンプの間の溶媒チャンネルの中に再拡散します。揮発性成 分を含む溶媒はわずかに減少します。したがって、アプリケーションを開 始する前に、ポンプシステムを呼び水する必要があります。

| ± 14 | ++ ++ ++ ロ め    | · ++ + 7 - = / | こ、ぶ日初年の |    |
|------|-----------------|----------------|---------|----|
| 衣 14 | こ か こ か ゆ 日 切 い | - 刈り の ノ ノ 1   | ミンフ用冶妹の | 齿爪 |

| 目的                             | 溶媒                     | 説明                                       |
|--------------------------------|------------------------|------------------------------------------|
| インストール後                        | イソプロパノール               | システムから気泡を洗い出す<br>ために最適な溶媒                |
| 逆相と順相を切り替える際<br>(両方の場合)        | イソプロパノール               | システムから気泡を洗い出す<br>ために最適な溶媒                |
| インストール後                        | エタノールまたはメタノール          | イソプロピルアルコールが入<br>手できない場合の代用(第 2<br>の選択肢) |
| 緩衝液使用中にシステムを洗<br>浄する           | 再蒸留水                   | 緩衝液結晶を再溶解するため<br>に最適な溶媒                  |
| 溶媒を交換した後                       | 再蒸留水                   | 緩衝液結晶を再溶解するため<br>に最適な溶媒                  |
| 順相シール(部品番号<br>0905-1420)の取り付け後 | ヘキサン + 5% イソプロパ<br>ノール | 湿潤特性が良好なため                               |

| 注記 | 空のチューブのプライミングはポンプを使用して行わないでください(ポンプ |
|----|-------------------------------------|
|    | は、乾燥させないでください)。ポンプを使った呼び水を行う前に、シリンジ |
|    | を使用して溶媒を十分に吸引し、ポンプインレットへのチューブを完全に溶媒 |
|    | で満たしてください。                          |

- ポンプのパージバルブを反時計回りに回して、バルブを開き、流量を 3 ~ 5 mL/min に設定します。
- 2 少なくとも 30 mL の溶媒を流して、すべてのチューブを洗浄します。
- 3 流量を現在のアプリケーションに必要な値に設定して、パージバルブを 閉じます。

### 注記 アプリケーションを開始する前に、約 10 分間送液してください。

## 必要事項と条件

### 必要事項

下表には、分析のセットアップのために必要な項目が一覧表示されていま す。この中のいくつかはオプションです(基本システムには使用 しません)。

### **表 15** 必要事項

| Agilent 1200<br>Infinity<br>シリーズシス<br>テム | ポンプ(デガッサを追加)                                                                                              |
|------------------------------------------|----------------------------------------------------------------------------------------------------|
|                                          | オートサンプラ                                                                                                   |
|                                          | 検出器、標準フローセル設置済み                                                                                           |
|                                          | デガッサ(オプション)                                                                                               |
|                                          | カラムコンパートメント(オプション)                                                                                        |
|                                          | Agilent ChemStation<br>インスタントパイロット G4208 (基本機能のオプション)                                                     |
|                                          | Agilent ChemStation との LAN 通信のためにシステムの<br>セットアップを適切に行う必要があります。                                            |
| カラム:                                     | Zorbax Eclipse XDB-C8、4.6 x 150 mm、5 µm、部品番号<br>993967-906                                                |
| 標準:                                      | 部品番号 01080-68704、0.15 wt.% フタル酸ジメチル、<br>0.15 wt.% フタル酸ジエチル、0.01 wt.% ビフェニル、<br>0.03 wt.% o-テルフェニルのメタノール溶液 |

### 条件

アイソクラティックテスト標準試料のシングル注入を、『93ページ図表 16』に記載の条件の下で行います。

表 16 条件

| 流量            | 1.5 mL/min               |
|---------------|--------------------------|
| ストップタイム       | 8 min                    |
| 溶媒            | 100%(30% 水 /70% アセトニトリル) |
| 温度            | 室温                       |
| 波長            | サンプル 254 nm              |
| 注入量           | 1 µL                     |
| カラム温度(オプション): | 25 °C または室温              |

### クロマトグラム例

この分析のクロマトグラム例を、『93ページ 図 35』に示します。クロマト グラムの精密な形状は、クロマトグラフ条件によって異なります。溶媒品 質、カラムパッキング、標準濃度、カラム温度などの変動はすべて、ピー クの保持時間とレスポンスに対して潜在的に影響を及ぼします。

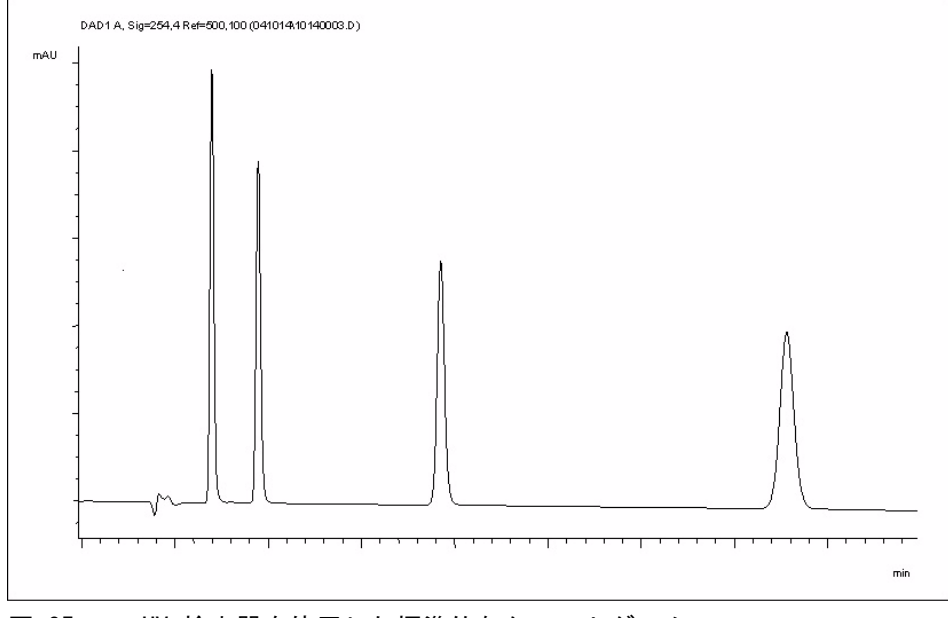

図 35 UV 検出器を使用した標準的なクロマトグラム

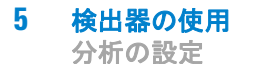

## システムの最適化

この分析に使用される設定は、この目的の仕様です。その他のアプリケー ションに対しては、さまざまな方法でシステムを最適化できます。『「検出 器の性能の最適化」120ページ 図』のセクションを参照してください。

### HPLC システムの準備

- 1 Agilent ChemStation PC とモニタの電源を入れます。
- 2 モジュールの電源を入れます。
- 3 Agilent ChemStation ソフトウェアを起動します。ポンプ、オートサン プラ、カラムコンパートメント、検出器が検出されると、Agilent ChemStation 画面は『94ページ図 36』に示したように見えます。シス テムステータスは赤(ノットレディ)です。

システムステータス

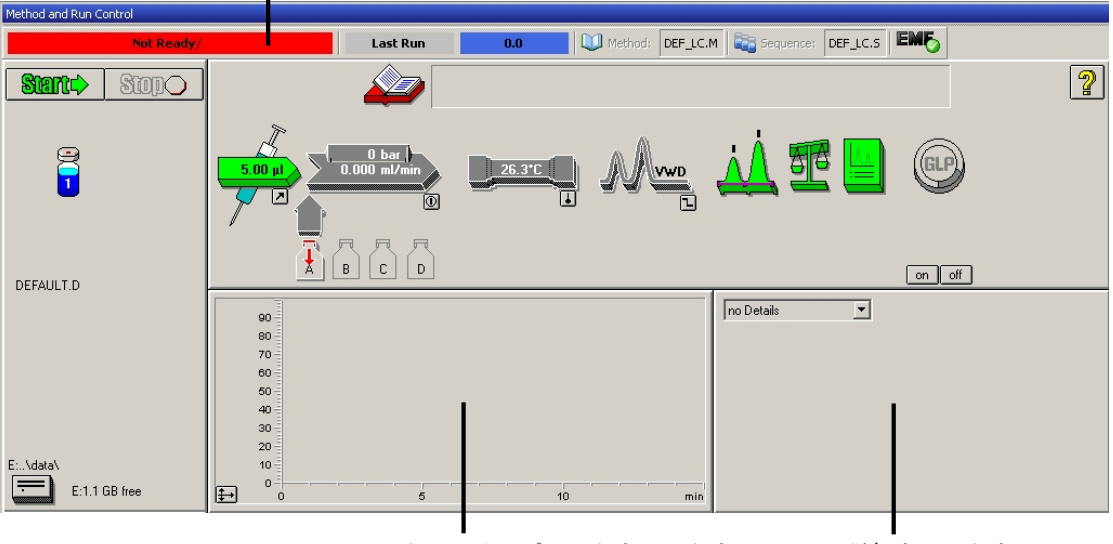

オンラインプロットウィンドウ 詳細ウィンドウ

図 36 Agilent ChemStation の初期画面(メソッド & ランコント ロール)

### 検出器の使用 5 分析の設定

**4** [システムオン] ボタンまたはグラフィックユーザーインタフェース (GUI)のモジュールアイコン下のボタンをクリックして、検出器ラン プ、ポンプ、およびオートサンプラの電源を入れます。

しばらくすると、ポンプ、カラム恒温槽、および検出器モジュールは緑 色に変わります。

分析の設定

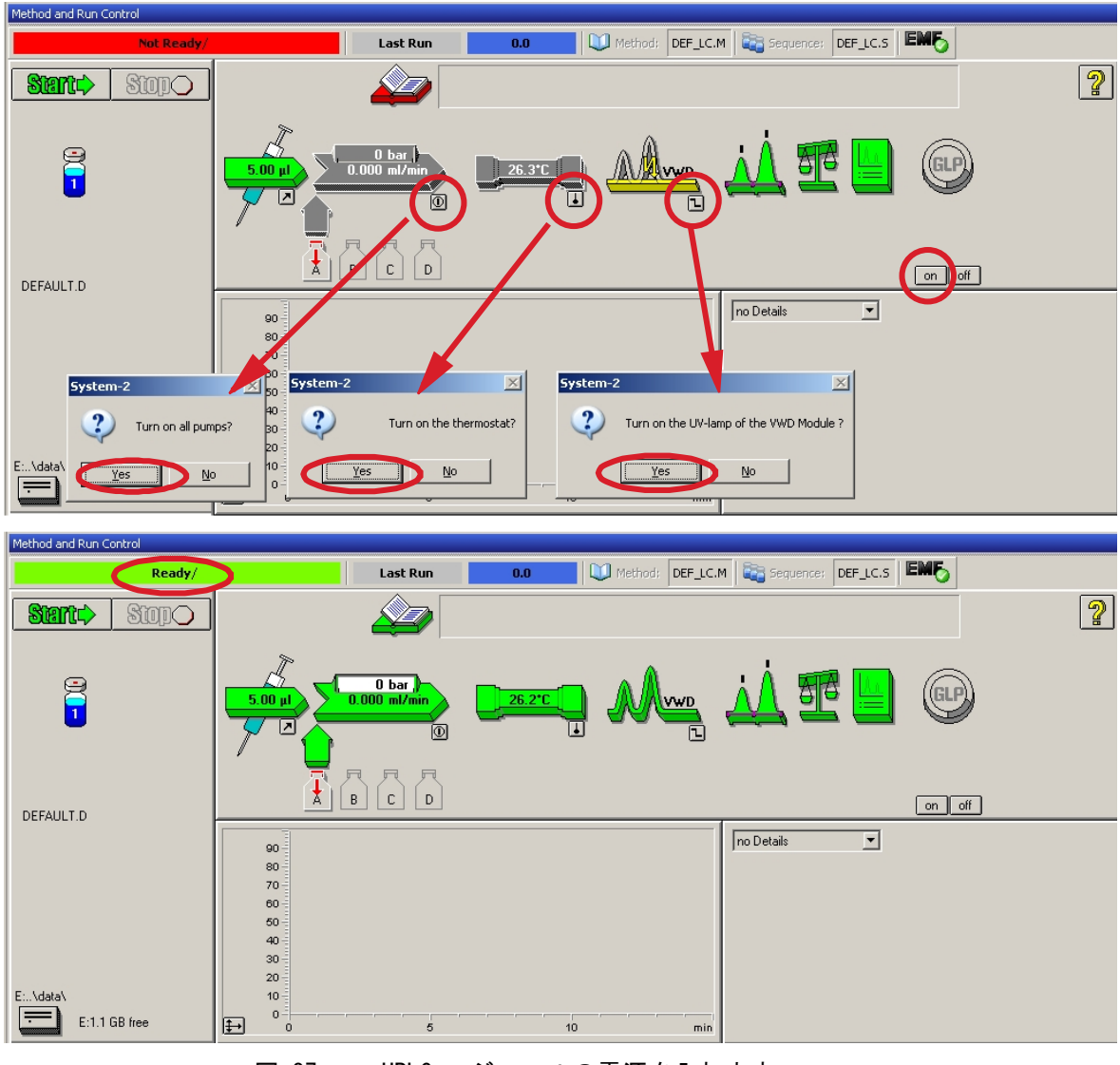

HPLC モジュールの電源を入れます。 図 37

5 ポンプをパージします。詳細情報は、『「システムの呼び水とパージ」90 ページ 図』を参照してください。

- 6 検出器を少なくとも 60 分のウォームアップすると、安定したベースラ インが得られます(例: 『97 ページ図 38』)。
- 注記

クロマトグラフの再現性を良くするには、少なくとも1時間は検出器とランプの電源を入れておく必要があります。そうしないと、検出器ベースラインがまだドリフトする可能性があります(環境条件に依存します)。

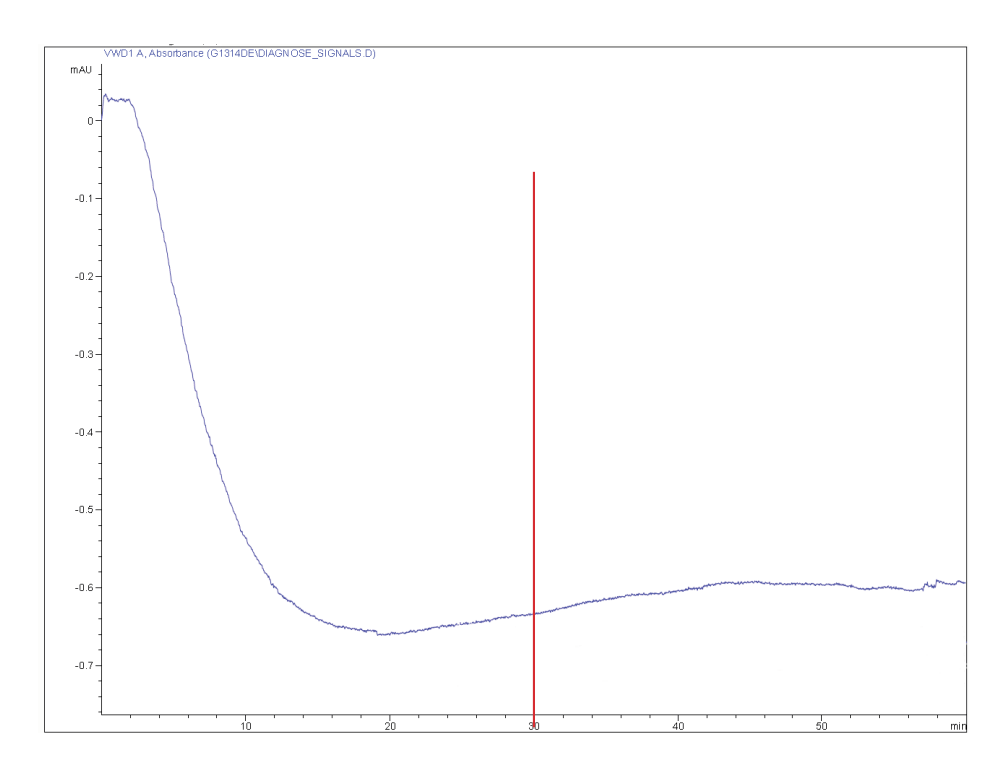

#### 図 38 検出器の電源投入後のベースライン安定化

- 7 アイソクラティックポンプに対しては、HPLC クラスの再蒸留水 (30 %) とアセトニトリル (70 %)の混合溶液で溶媒ボトルを満たします。バイ ナリポンプとクォータナリポンプに対しては、別々のボトルを使用 します。
- 8 メソッド読み込みボタンをクリックし、DEF\_LC.M を選択して OK を押 します。またはメソッドウィンドウに表示されているメソッドをダブル

# クリックします。デフォルトの LC メソッドパラメータが Agilent 1200 Infinity シリーズモジュールの中に転送されます。

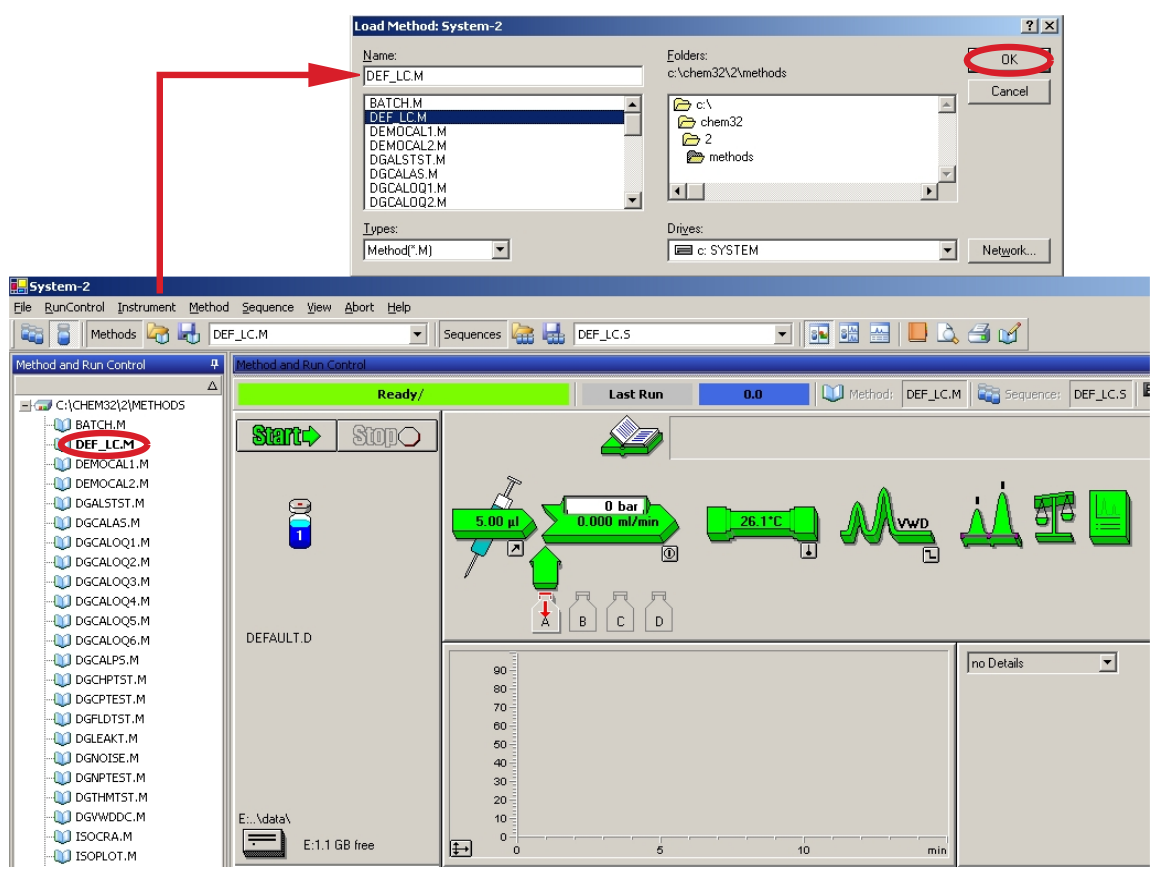

図 39 デフォルト LC メソッドの読み込み

#### 検出器の使用 5 分析の設定

9 モジュールアイコン(『99ページ図40』)をクリックして、これらのモ ジュールの [セットアップ]を開きます。 『100 ページ 図 41』には検 出器設定が表示されます(この時点では検出器パラメータを変更しない でください)。

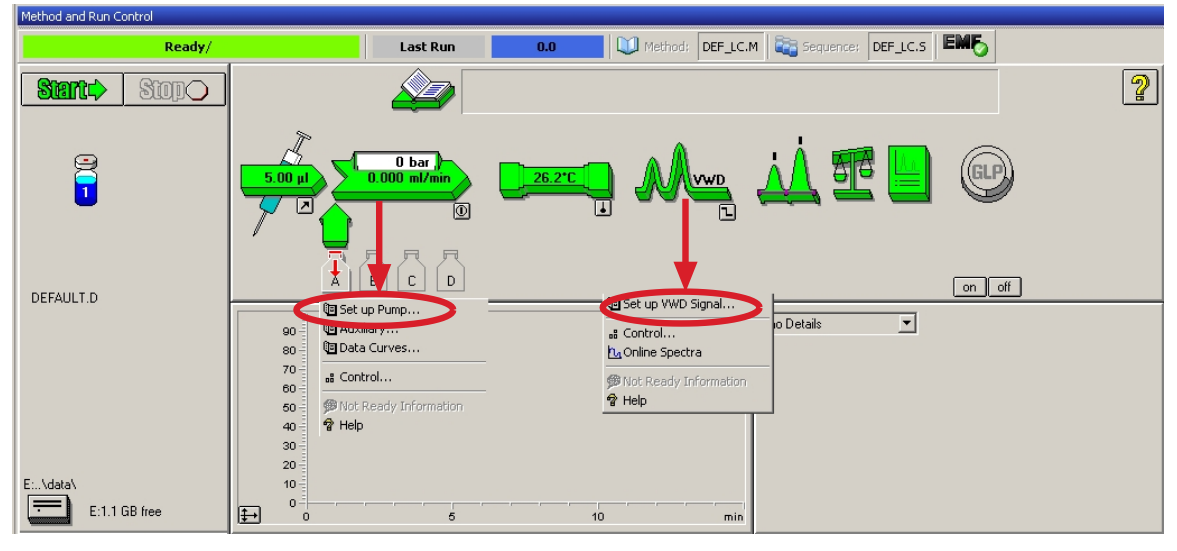

モジュールメニューを開く 図 40

10 『93ページ 図 表16』の下に記載されたポンプパラメータを入力します。

| wD Signal : System-2                                                                   | <u>×</u>                                                                                                    |
|----------------------------------------------------------------------------------------|----------------------------------------------------------------------------------------------------|
| Signal<br><u>W</u> avelength:<br>254 nm<br>Peakwjdth (Responsetime)<br>▶ 0.1 min (2 s) | Time<br>Stoptime:<br>as Pump – min<br>no Limit – min<br>Posttime:<br>Off – 취 min                                                                                                    |
|                                                                                        | ance Scan                                                                                                    |
|                                                                                        | Append       Cut       Copy       Paste                                                                                                    |
|                                                                                        | Analog Output<br>Zero Offset:<br>5 %<br>Attenyation:<br>1000 	mtextbf{mAU}<br>Store additionally<br>Signal w/o<br>Reference<br>Reference only<br>Autobalance<br>V Prerun<br>Postrun |

- 各波長設定に対して 1 シグナル
- ストップタイムとポストタイムを設定可能(必要な場合)
- ピーク幅はクロマトグラムの中のピーク に依存(『「ピーク幅設定」111ページ 図』を参照)
- 分析中のプログラム可能なアクションの ためのタイムテーブル
- ゼロオフセットリミット値:1~99% (1%刻み)
- アッテネーションリミット値: 100 mV または 1 V フルスケールのいずれか一方に対して、離散値で 0.98 ~ 4000 mAU
- 診断シグナルを追加シグナルとともに保存可能(診断用)
- 自動バランスにより分析の初めと終わり
   に(アナログ出力に加えてオフセットで)
   )吸光度をゼロに設定
- 『「スペシャル設定値」111ページ 図』
   を参照

- 11 平衡化のために、カラムを経由して移動相に水 / アセトニトリル (30/70%)を 10 分間送液します。
- 12 ボタン をクリックして、[変更 ...] を選択して、シグナルプロット 情報を開きます。シグナルとして [Pump: Pressure] と [VWD A: Signal 254] を選択します。VWD の Y 軸範囲を 1 mAU に、オフセットを 20 % に、そして圧力オフセットを 50 % に変更します。X 軸範囲は 15 分に してください。[OK] を押すと、この画面は終了します。

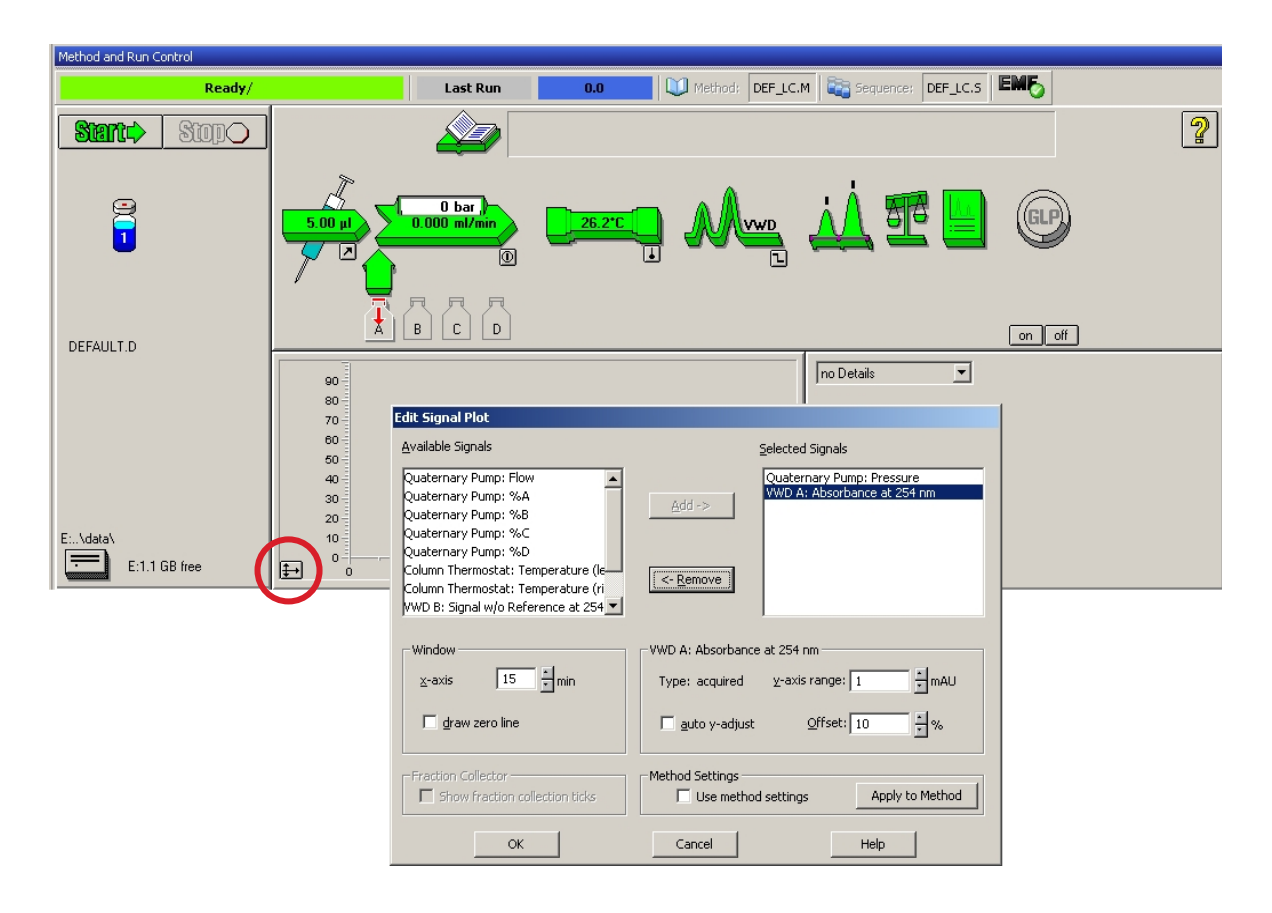

### 図 42 シグナルプロットの編集ウィンドウ

オンラインプロット(『102ページ 図 43』)には、ポンプ圧力と検出器 吸光度の両方のシグナルが表示されます。[**補正**]を押すとシグナルを

オフセット値にリセットでき、[**バランス**]を押すと検出器にバランス を実行します。

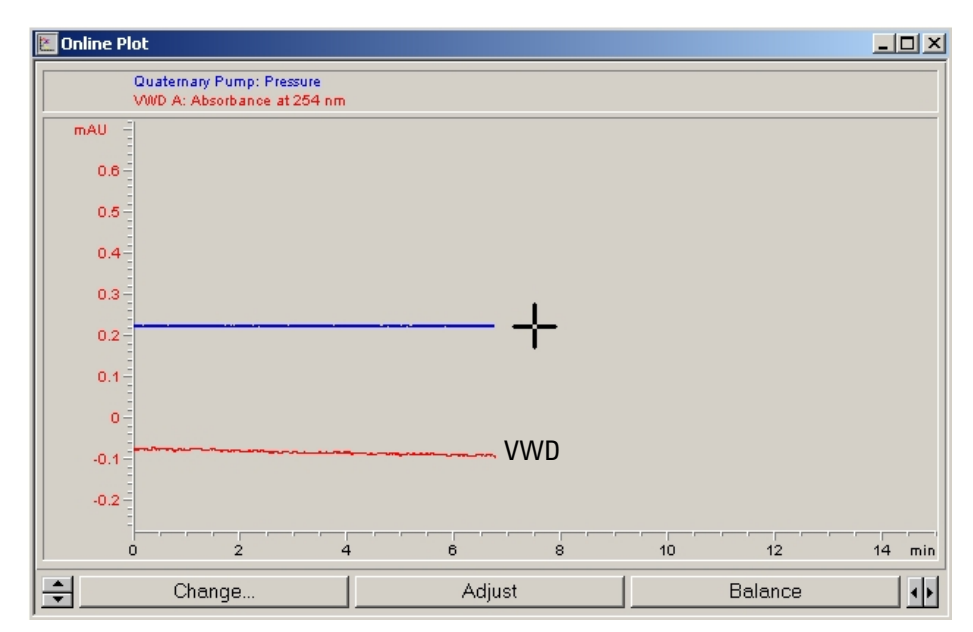

図 43 オンラインプロットウィンドウ

**13** ベースラインが安定している場合、検出器シグナルの Y 軸範囲を 100 mAU に設定します。

新しい UV ランプを使用して開始する場合、ランプがしばらく初期ドリフトを 示すことがあります (バーンイン効果)。

Agilent 1200 Infinity シリーズ VWD ユーザーマニュアル

注記

### **検出器の使用 5** 分析の設定

14 メニュー項目 [ランコントロール] > [サンプル情報] を選択して、この アプリケーションについての情報を入力します(『103 ページ 図 44』)。 [0K] を押すと、この画面から離れます。

| <mark>.</mark> 5 | /stem-2                                      |              |                                    |                                                  |                      |                              |                         |              |
|------------------|----------------------------------------------|--------------|------------------------------------|--------------------------------------------------|----------------------|------------------------------|-------------------------|--------------|
| File             | RunControl Instrument                        | Method<br>F5 | Sequence View                      |                                                  |                      |                              |                         |              |
|                  | Sample Info                                  | 10           | С.М                                |                                                  |                      |                              |                         |              |
| Meth             | Offline Data Analysis                        |              | sthe Sample Info                   | o: System-2                                      |                      |                              |                         | x            |
| EK               | Resume Injection Run Sequence Pause Sequence | F6           | Operator N                         | (ame: Wolfgang                                   | Ŋ                    |                              |                         |              |
|                  | Resume Sequence                              |              | Path:                              | E:\CHEMSTATION                                   | N\2\DATA\            | ✓ Subdirecto                 | ry: ISOTEST             |              |
|                  | Stop Run/Inject/Seque                        | ence F8      | ∫<br>⊙ <u>P</u> re                 | nual<br>fix/Counter                              | Filename<br>ISO_01.D |                              |                         |              |
|                  |                                              |              | <u> </u>                           | <sup>o</sup> arameters                           | Lo <u>c</u> at       | ion: Vial 1                  | (blank run if no entry) |              |
|                  |                                              |              | Sample<br>Sample<br><u>I</u> STD A | <u>N</u> ame: Isocratic<br>Amount: 0<br>mount: 0 | test sample          | Multipļi<br>Dil <u>u</u> tio | er: 1<br>n: 1           |              |
|                  |                                              |              | Comme                              | nt:<br>atic test samp                            | le, 1 ul, 30/70      | H2O/Acetonitrile             | . 1.5 ml/min            | ×            |
|                  |                                              |              | <u></u> <u>B</u>                   | un Method                                        |                      | ок                           | Cancel                  | <u>H</u> elp |

### 図 44 サンプル情報

15 アイソクラティック標準サンプルのアンプルの中身をバイアルの中に満たし、キャップでバイアルを密閉し、バイアルをオートサンプラトレイ (ポジション #1) に置きます。

## サンプルの分析および結果の評価

- 1 分析を開始するために、メニュー項目 [ランコントロール] > [メソッド 実行] を選択します。
- **2** モジュールが開始され、Agilent ChemStation のオンラインプロットに 結果のクロマトグラムが表示されます。

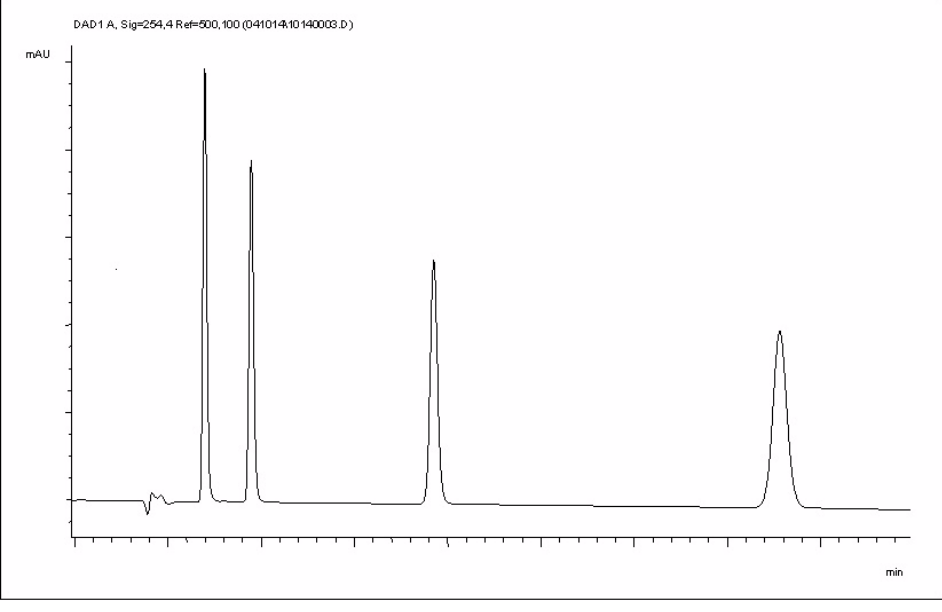

図 45 アイソクラティックテストサンプルを使用したクロマトグラム

注記

データ解析機能の使用についての情報は、システム付属の ChemStation のマ ニュアルで確認できます。

## 検出器の特別な設定

この章では、検出器の特別な設定について説明します。

## コントロール設定

| 🖭 Set up VWD Signal                                                             | VWD Control : System 2                                                                   | 2 🗶                                                                   |
|---------------------------------------------------------------------------------|------------------------------------------------------------------------------------------|-----------------------------------------------------------------------|
| <mark>si Control</mark><br>MaOnline Spectra<br>∲Not Ready Information<br>∲ Help | Lamp                                                                                     | Error Method                                                          |
|                                                                                 | At Power On                                                                              | Analog Output <u>R</u> ange                                           |
|                                                                                 | Automatic Turn On<br>Turn lamp on at:<br>Date: 21.05.2000<br>Time: 15.56.41<br><u>OK</u> | 3 <dd.mm.yyyy><br/><hh:mm:ss><br/>Cancel Help</hh:mm:ss></dd.mm.yyyy> |

図 46 検出器コントロール設定

- **ランプ**: UV ランプをオン / オフにします。
- 電源投入時:電源投入時に自動的にランプ をオンにします。
- エラーメソッド:エラーメソッドまたは
   現在のメソッドを取得します(エラーの場合)。
- アナログ出力範囲: 100 mV または 1 V フ ルスケールのいずれかに設定できます( 『「アナログ出力設定」109ページ 図』を参 照)。
- 自動点灯: ランプをプログラムできます (検出器の電源を入れる必要があります)。
- **ヘルプ**:オンラインヘルプです。

## コンフィグレーション設定

| Instrument  | Method      | Sequence      | View     | Abort              | Help        |    |
|-------------|-------------|---------------|----------|--------------------|-------------|----|
| Set up VV   | VD Signal   | s             |          |                    | •           | Se |
| More VWI    | D           |               | •        | Control.           |             |    |
| Snapshot    |             |               |          | Configu            | ration      |    |
| System O    | 'n          |               |          | Sample<br>Black Sr | Scan<br>tao |    |
| System O    | ff          |               | т        |                    | -911        |    |
| ¥WD Conf    | iguratio    | n : Instrum   | ent 2    |                    |             | ×  |
| -<br>Temper | ature con   | rol           |          |                    |             |    |
| · 💽 Te      | mperature   | control on    |          |                    |             |    |
| O Te        | mperature   | control off   |          |                    |             |    |
| UV lamp     | p Tag       |               |          |                    |             |    |
| 💿 Au        | tomatic M   | ode - only if | RFID     | Tag is av          | ailable     |    |
| O Us        | e UV lamp   | anyway        |          |                    |             |    |
| La          | mp Type     |               |          |                    | ~           | [  |
| Cell Tag    |             |               |          |                    |             |    |
| 🖲 use       | e Cell only | if RFID Tag   | is avail | able               |             |    |
| O use       | e Cell anyv | way           |          |                    |             |    |
| <u>0</u> K  |             | Cancel        |          | H                  | elp         |    |
|             |             |               |          |                    |             |    |

| ¥WD Status  |          |  |
|-------------|----------|--|
| Prerun      | Cell-tag |  |
| Wavelength: | 254 nm   |  |
|             |          |  |

図 47 検出器コンフィグレーション設定

- 温度コントロール:光学ユニットは一定温度 (室温より数度高く)に保持され、不安定な 環境でのベースライン安定性が向上されます。 下記の注も参照してください。
- UV ランプタグ:アジレントの RFID タグ付き ランプの自動モード。RFID タグランプが使用 されていない場合、検出器アイコンは灰色に なり(ランプタグは Not Ready)、分析は無効 になります。

この仕様は、RFID タグ付きランプに基づきま す。

タグなし UV ランプも使用可能 - この場合、 VWD または DAD タイプなどの(加熱メカニズ ムが異なる) RFID タグの付いていないランプ を選択できます。

最適な性能と寿命を得るためには、正しく選 択することが重要です。

- セルタグ: RFID タグ付き Agilent フローセル 用。RFID タグセルが使用されていない場合、 検出器アイコンは灰色になり(セルタグは Not Ready)、分析は無効になります。
- **ヘルプ**:オンラインヘルプ。

RFID タグ付きフローセルが挿入されていない場 合、検出器ステータスには黄色で「セルタグ」 が表示されます。検出器アイコンは灰色で、シ ステムは Not Ready です。

注記

フローセル温度がクロマトグラフに悪い影響を及ぼす場合や、環境が安定している場合、[温度制御]をオフに設定することができます。これにより、光学 ユニットとフローセルの温度は数℃低くなります。

## オンラインスペクトル

1 オンラインスペクトルを表示するには、オンラインスペクトルを選択し ます。

注記

このオンラインスペクトルは終了流量状態でのみ取得されますが、ピークはフ ローセル内で維持されます。『「VWD を用いたスキャン」108ページ 図』を参照 してください。

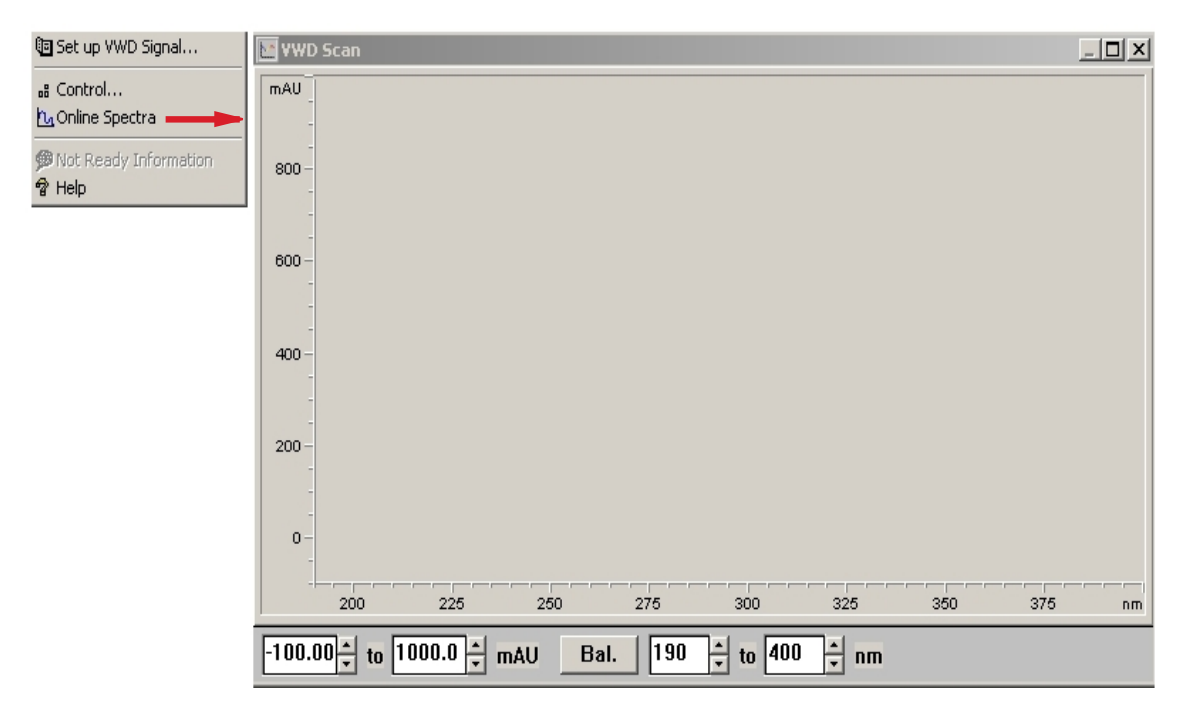

図 48 オンラインスペクトルウィンドウ

2 必要に応じて、吸光度と波長範囲を変更します。

### 5 検出器の使用

検出器の特別な設定

### WWD を用いたスキャン

注記

スキャン機能は分析中にのみアクセスできます。

- 1 分析を設定します。
- 2 分析を開始します。
- 3 ベースラインでの分析中、機器メニューから VWD 詳細 > ブランクス キャンを選択します。

バックグラウンドスキャンがメモリーに保存されます。

| 🎆 System 2 (online): Method & Run Control |                                |               |  |  |
|-------------------------------------------|--------------------------------|---------------|--|--|
| File RunControl                           | Instrument Method Sequence Vie | ew Abort Help |  |  |
| 📑 📑 Met                                   | Set up VWD Signals             | Se Se         |  |  |
| Method and Run                            | More VWD 🔸                     | Control       |  |  |
|                                           | Snapshot                       | Configuration |  |  |
| E C:\CHEM3                                | System On                      | Sample Scan   |  |  |
|                                           | System Off                     | Blank Scan    |  |  |
|                                           | Revisions & Serial#'s          |               |  |  |
| - 🔜 DGNO                                  | Columns                        |               |  |  |
| INSTP                                     | Configure 1100/1200 Access     | ? ml/min      |  |  |

- ステップ 1: ブランクスキャン: バック グラウンド(溶媒)のスキャンがメモ リーに保存されます。
- ステップ 2: サンプルスキャン:目的の ピークのスキャンが取得されますが、ピー クはフローセル内で維持されます(終了流 量状態)。
- オンラインスペクトル:サンプルスキャンからブランクスキャンを引きます。
- 4 対象ピークがフローセルに入った際に、流れを停止させ(流量をゼロに 設定するか、パージバルブを開きます)、しばらく待って、濃度を安定 化させます。

注記 ポンプの電源を切ると分析が停止され、サンプルスキャンの実行を行わないようにすることができます。

5 メニューから [装置] > [VWD 続き] > [サンプルスキャン] を選択しま す。

サンプルスキャンは、『「スペシャル設定値」111ページ図』で定義され た範囲内で取得され、オンラインスペクトルウィンドウ(『「オンライ
### 検出器の使用 5

検出器の特別な設定

ンスペクトル」107ページ図』を参照してください)には結果(サン プルスキャンからブランクスキャンを引いた)が表示されます。

# アナログ出力設定

- **1** アナログ出力の [出力範囲] を変更するには、[VWD コントロール] を選 択します。
- オフセットおよびアッテネーションを変更するには、VWD シグナル > 詳細を選択します。

# 5 検出器の使用

検出器の特別な設定

| 🔄 Set up VWD Signal                                                        | VWD Control : System                                                       | 2                                                      | × |
|----------------------------------------------------------------------------|----------------------------------------------------------------------------|--------------------------------------------------------|---|
| a: Control<br>Contine Spectra<br>Solution<br>Not Ready Information<br>Help | ⊂Lamp<br>© on<br>© off                                                     | Error Method                                           |   |
|                                                                            | At <u>P</u> ower On                                                        | ⊂Analog Output <u>R</u> ange ——<br>C 0.1 V ⊂ 1 V       |   |
|                                                                            | Automatic Turn On<br>Turn lamp on at:<br>Date: 21.05.200<br>Time: 15:56:41 | 08 <dd.mm.yyyy><br/><hhimm:ss></hhimm:ss></dd.mm.yyyy> |   |
|                                                                            | <u>0</u> K                                                                 | Cancel <u>H</u> elp                                    |   |

# 図 49 アナログ出力設定

| 🗐 Set up VWD Signa <del>i</del>                                    | VWD Signal : System-2                                                                    |                                                                                | ×                                                                  |
|--------------------------------------------------------------------|------------------------------------------------------------------------------------------|--------------------------------------------------------------------------------|--------------------------------------------------------------------|
| at Control<br>↑ Online Spectra<br>PNot Ready Information<br>↑ Help | Signal<br><u>W</u> avelength:<br>254 nm<br>Peakwidth (Responsetime)<br>> 0.1 min (2 s) ▼ | Time<br>Stoptime:<br>as Pump ▲ min<br>no Limit ▲ min<br>Posttime:<br>Off ▲ min | Analog Output<br>Zero Offset:<br>5 %<br>Attenyation:<br>1000 T mAU |

# 図 50 アナログ出力設定

3 必要であれば、その値を変更します。

 アナログ出力範囲: 100 mV または 1 V フルスケールのいずれかに設定できま

 ゼロオフセット: 100 mV または 1 V フルスケールのいずれかに設定できま

 アッテネーションリミット値: 100 mV または 1 V フルスケールのいずれか一 方に対して、離散値で 0.98 ~

す。

す。

4000 mAU です。

• **シグナル極性**: 負極性に切り替えでき

 スキャン範囲 / ステップ:終了流量ス キャンに使用します(『「VWD を用いた スキャン」108ページ図』を参照)。

ランプ消灯時の分析を有効にする:
 デュアル検出器のセットアップ中に
 VWD が使用されていない場合(ランプがオフの場合)、ノットレディ状態でも
 分析を継続します(分析は停止しませ)

ます(必要な場合)。

# スペシャル設定値

オフセットおよびアッテネーションを変更するには、VWD シグナル > 詳細 > スペシャル設定値を選択します。

| 📴 Set up VWD Signal                                                                  | VWD Special Setpoints : Instrument 2                                                      | × |
|--------------------------------------------------------------------------------------|-------------------------------------------------------------------------------------------|---|
| # Control         10 Online Spectra         10 Not Ready Information         10 Help | Signal Polarity: C Positive C Negative                                                    |   |
|                                                                                      | ☐ <u>E</u> nable analysis when lamp is off<br>Scan <u>R</u> ange: 190 to 400 nm Step 2 nm |   |
|                                                                                      | Restore Defaults           QK         Cancel         Help                                 |   |

図 51 スペシャル設定値

# ピーク幅設定

注記

必要以上に小さなピーク幅を使用しないでください(下記の詳細を参照)。

 $\lambda$ )

- 1 ピーク幅設定を変更するには、**検出器シグナルのセットアップ**を選択し ます。
- 2 ピーク幅(レスポンスタイムセクションで、ドロップダウンリストをク リックします。
- 3 必要に応じてピーク幅を変更します。

# 5 検出器の使用

検出器の特別な設定

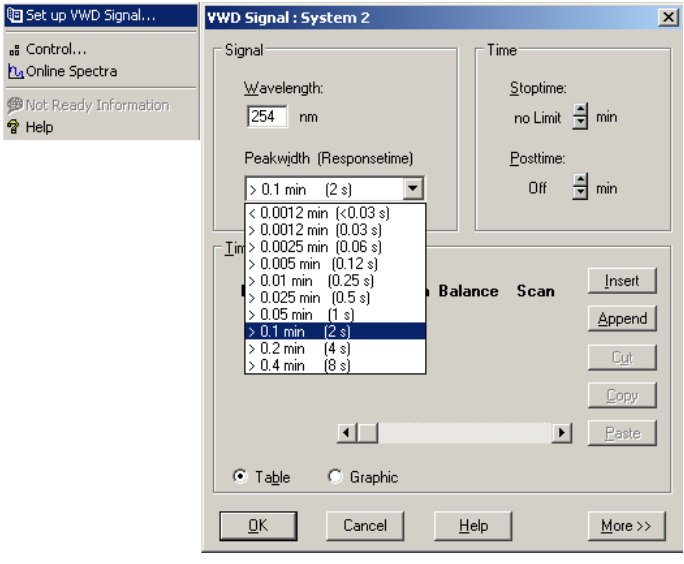

図 52 ピーク幅設定

**ピーク幅**では、分析のピーク幅( レスポンスタイム)を選択できま す。ピーク幅は、ピークの半分の高 さにおけるピークの幅(分単位) として定義されます。クロマトグラ ムで期待される最も狭いピークに ピーク幅を設定してください。ピー ク幅に応じて、検出器の最す。ピー ク検出器では、設定されたピーク幅 より大幅に狭いピークまたは広い ピークが無視されます。レスポンス タイムは、入力ステップ機能に応答 する出力シグナルの 10 % ~ 90 % の時間です。

リミット: ピーク幅(分単位)を 設定すると、対応するレスポンスタ イムが自動的に設定され、『113 ページ 図 表 17』、『113 ページ 図 表 18』および 『114 ページ 図 表 19』に示すように、シグナルの取 り込みに適切なデータレートが選択 されます。

| ピーク半値幅 [分] | レスポンスタイム [秒] | データレート [Hz] |
|------------|--------------|-------------|
| <0.005     | <0.12        | 20          |
| >0.005     | 0.12         | 20          |
| >0.01      | 0. 25        | 20          |
| >0.025     | 0.5          | 20          |
| >0.05      | 1.0          | 10          |
| >0.10      | 2.0          | 5           |
| >0.20      | 4.0          | 2.5         |
| >0.40      | 8.0          | 1.25        |

表 17 ピーク幅 - レスポンスタイム - データレート (G1314D)

# 表 18 ピーク幅 - レスポンスタイム - データレート (G1314F)

| ピーク半値幅 [分] | レスポンスタイム [秒] | データレート [Hz] |
|------------|--------------|-------------|
| <0.003125  | <0.0625      | 80          |
| >0.003125  | 0.0625       | 80          |
| >0.00625   | 0. 125       | 80          |
| >0.0125    | 0. 25        | 40          |
| >0.025     | 0.5          | 20          |
| >0.05      | 1            | 10          |
| >0.1       | 2            | 5           |
| >0.2       | 4            | 2.5         |
| >0. 4      | 8            | 1.25        |

注記

検出器の特別な設定

| ピーク半値幅[分] | レスポンスタイム [秒] | データレート [Hz] |
|-----------|--------------|-------------|
| <0.0012   | <0.03        | 160         |
| >0.0012   | 0.03         | 160         |
| >0.0025   | 0.06         | 160         |
| >0.005    | 0.12         | 80          |
| >0.01     | 0.25         | 40          |
| >0.025    | 0.5          | 20          |
| >0.05     | 1.0          | 10          |
| >0.1      | 2.0          | 5           |
| >0.2      | 4.0          | 2.5         |
| >0.4      | 8.0          | 1.25        |

# **表 19** ピーク幅 - レスポンスタイム - データレート (G1314E)

# ランリカバリ(G1314E)

この機能は、ChemStation B.03.02 SR1 ではサポートされていません。 ChemStation B.04.01 で実行されます。この章で使用される図は、G1315C DAD VL+ のものです。G1314E VWD の図は同じように見えます。

# ランリカバリ設定

注意 このリカバリモードでは、コンパクトフラッシュカードを検出器に挿入し ておく必要があります。

LAN 通信が遮断されると、データは保存されません。

→ コンパクトフラッシュカードは常に挿入しておきます。

### 検出器の使用 5

検出器の特別な設定

検出器は分析のバッファリングをサポートしているため、検出器の記憶媒体(コンパクトフラッシュカード)には、一定量の分析データ(\*.uv および \*.ch ファイル)が保存されます。このデータは上書きするか、検出器の電源を入れ直すまで失われません。

ネットワークに一時的なエラーが発生した、または PC が継続的にデータ を取得できなかった場合にも、ネットワーク接続が回復した、または PC がデータ取得が可能になった時点で保存されたデータは自動的に ChemStation に送信されるため、データは失われません。

ネットワークに永続的なエラーが発生した場合は、ランリカバリダイアロ グボックスによって保存データをデータディレクトリに復元することがで きます。その後、ファイルが破損したまたは不完全になったディレクトリ にファイルをコピーできます。

リカバリファイルのサイズが大きい場合、Agilent ChemStation への復元に時 間がかかることがあります。

ネットワークに問題がある場合は、シーケンスが終了します。

注記 リカバリ中に「メソッド / シーケンス停止」エラーが表示されると、機器ログ ブックにはデバイスに「使用可能な分析データなし」というエントリが表示さ れます。

この場合は、『「デバイスに使用可能な分析データなし」157ページ 図』を参照 してください。

注記

# 5 検出器の使用

検出器の特別な設定

# 一時的な通信障害の場合の自動ランリカバリ

# 表 20 一時的な通信障害の場合の自動ランリカバリ

| 状況             | 反応                                                                                                    | ChemStation の表示                                                                             |
|----------------|----------------------------------------------------------------------------------------------------|---------------------------------------------------------------------------------------------|
| すべて OK         | <ul> <li>分析実行中 - データ解析</li> <li>分析 / 生データ</li> <li>分析経過時間実行中</li> <li>データを PC またはカードに保存</li> </ul>                                                                                                    | WWD Status           Run         Rawdata           Wavelength:         254 nm               |
| LAN 切断         | <ul> <li>分析実行中 - データ解析</li> <li>分析 / 生データ</li> <li>電源異常エラー</li> <li>分析経過時間停止</li> <li>データは引き続きカードに保存</li> </ul>                                                                                       | WWD Status           Run         Rawdata         Error           Wavelength:         254 nm |
| LAN 復旧         | <ul> <li>分析実行中 - データ解析</li> <li>分析 / 生データ</li> <li>電源異常エラー解消</li> <li>分析経過時間を実時間で継続</li> <li>スペクトルカウンタ継続</li> <li>データを引き続き PC またはカードに保存</li> <li>ChemStation は消失データの追加を試行中(デー<br/>タ負荷に応じて)</li> </ul> | WWD Status           Run         Rawdata           Wavelength:         254 nm               |
| ストップタイ<br>ムが経過 | <ul> <li>分析実行中 - データ解析</li> <li>プレラン / 生データ</li> <li>分析経過時間停止</li> <li>ChemStation は引き続き消失データを追加</li> </ul>                                                                                           | VWD Status           Prerun         Rawdata           Wavelength:         254 nm            |
| 分析終了           | <ul> <li>レディ</li> <li>分析完了</li> <li>プレラン / レディ</li> </ul>                                                                                                    | WWD Status           Prerun         Ready           Wavelength:         254 nm              |

注記

検出器ステータスウィンドウが開いていない場合は、電源異常エラーとデータ がディスクから回収されるまで長時間表示される分析実行中の情報しか確認で きません。

# 恒久的な通信障害の場合の手動ランリカバリ

| <ul> <li>Set up DAD Signals</li> <li>Control</li> <li>Configuration</li> <li>Run Recovery</li> <li>Run Recovery</li> <li>Online Spectra</li> <li>Not Ready Information</li> <li>Help</li> </ul> | DAD Run Recovery:     E1315C       Run Recovery:     Last Run (Start Time):       Last Run (Start Time):     No Run data available in device!       Datafile:     E:\CHEMSTATION\2\DATA\RECOV.D       Status:     READY | 下記の注を参照 |
|----------------------------------------------------------------------------------------------------|----------------------------------------------------------------------------------------------------|---------|
| リカバリを開始                                                                                                    | DAD Run Recovery : G1315C                                                                                                    |         |
|                                                                                                    | Last Run (Start Time):         Thu Feb 24 10:16:07 2005           Datafile :         E:\CHEMSTATION\2\DATA\RECOV.D           Status :         READY           Start         Close                                       |         |
| リカバリ後                                                                                                    | DAD Run Recovery : 61315C  Run Recovery Last Run (Start Time) : Thu Feb 24 10:16:07 2005 Datañle : E:\CHEMSTATION\2\DATA\RECOV.D Status : DONE  Statut Close Help                                                       |         |

# 5 検出器の使用

検出器の特別な設定

注記 リカバリ中に「メソッド / シーケンス停止」エラーが表示されると、機器ログ ブックにはデバイスに「使用可能な分析データなし」というエントリが表示さ れます。 この場合は、『「デバイスに使用可能な分析データなし」157 ページ 図』を参照 してください。

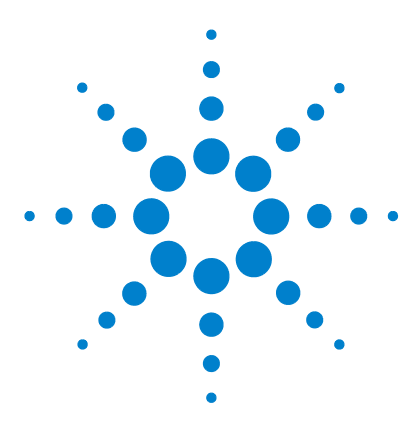

Agilent 1200 Infinity シリーズ VWD ユーザーマニュアル

# 6 検出器の最適化

検出器の性能の最適化 120 適切なカラムとフローセルの組合せ 121 検出器パラメータの設定 124

この章では、検出器パラメータおよびフローセルの選択方法のヒントについて説明します。

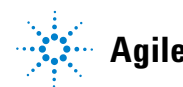

Agilent Technologies

検出器の性能の最適化

# 検出器の性能の最適化

検出器にはさまざまなパラメータがあり、それらを使用して性能を最適化 することができます。

下に、最良の検出器性能を得るための指針となる情報を示します。新しい アプリケーションを始める場合は、この内容に従ってください。これは、 検出器パラメータを最適化するための経験則を示しています。

適切なカラムとフローセルの組合せ

# 適切なカラムとフローセルの組合せ

下表は使用するカラムに適した推奨フローセルを示しています。複数の選 択肢がある場合、大きいフローセルを使用すると最適な検出リミット値が 得られます。小さいフローセルを使用すると最適なピーク分解能が得られ ます。

# 標準 HPLC アプリケーション

| Column length | Typical peak width  | Recommended flow cell |                     |                 |            |                |
|---------------|---------------------|-----------------------|---------------------|-----------------|------------|----------------|
| <= 5 cm       | 0.025 min           | Micro flow cell       |                     |                 |            | High           |
| 10 cm         | 0.05 min            |                       | Semimicro flow cell |                 |            | Pressure       |
| 20 cm         | 0.1 min             |                       |                     | Standard flow c | ell        | flow cell      |
| >= 40 cm      | 0.2 min             |                       |                     |                 |            |                |
|               | Typical flow rate   | 0.05-0.2 ml/min       | 0.2- 0.4 ml/min     | 0.4- 0.8 ml/min | 1-2 ml/min | 0.01- 5 ml/min |
| Inter         | nal column diameter | 1.0 mm                | 2.1mm               | 3.0 mm          | 4.6 mm     |                |

図 53 フローセルの選択 (標準 HPLC アプリケーション)

# RRLC システムを用いた超高速分離

| Column ID     | 2.1 mm                      | 3.0 mm          | 4.6 mm            |
|---------------|-----------------------------|-----------------|-------------------|
| Configuration | No damper<br>No mixer<br>++ | Damper<br>Mixer | Damper<br>Mixer   |
| Flow cell     | 2 µl, 3 mm                  | 5 µl, 6 mm<br>+ | 14 µl, 10 mm<br>+ |

### 図 54 G1314E 用フローセルの選択 (RRLC システムを用いた超高速分離用)

- (+) ステップグラジエントを用いた超高速分析では、マイクロフローセル(2 µL、3 mm)が最適なパフォーマンスを発揮します。
- (++) 高分解能分析では時間は最優先されず、高いディレイボリュームが 承認されます。そのため、ダンパとミキサを使用して SN 比を最大化す ることが推奨されます。

適切なカラムとフローセルの組合せ

高い分解能を得るために長いカラム(> 50 mm)を使用している場合、ワンサイズ大きなフローセルを使用すると感度が上がります。

# フローセル光路長

Lambert-Beer の法則は、フローセルの光路長と吸光度が比例関係にあることを示しています。

Absorbance = 
$$-\log T = \log \frac{I_0}{I} = \varepsilon \times C \times d$$

変数の意味は次のとおりです。

| Т            | は透過率です。透過光線強度 I を入射光強度 I <sub>0</sub> で割った指数とし<br>て定義されたものです。 |
|--------------|---------------------------------------------------------------|
| e            | は吸光係数です。波長、溶媒、温度およびその他のパラメータが正<br>確に定義された条件下での、各々の物質の特性です。    |
| C<br>[mol/L] | は吸光試料の濃度です。                                                   |
| d [cm]       | は測定に使用するセルの光路長です。                                             |

フローセルの光路長が長いほど、シグナルは強くなります。通常、光路長が増加してもノイズは余り増加しないため、S/N 比は大きくなります。たとえば 『123 ページ 図 55』で、光路長が 6 mm から 10 mm に増加したことによるノイズの増加は 10 % 以下であるのに対し、シグナル強度の増加 は 70 % でした。

光路長を増加させると、通常はセルボリュームが増加します(この例では 5-14 μL)。通常、セルボリュームが増加するとピーク分散が大きくなり ます。以下の例で証明されているように、ピーク分散の増加はグラジェン ト分離の分解能に影響しません。

目安として、フローセルボリュームがピーク半値幅におけるピーク量の約 1/3 であることが理想です。ピークボリュームを計算するには、積分結果 としてレポートされたピーク幅に流量を掛け、その値を 3 で割ります。

適切なカラムとフローセルの組合せ

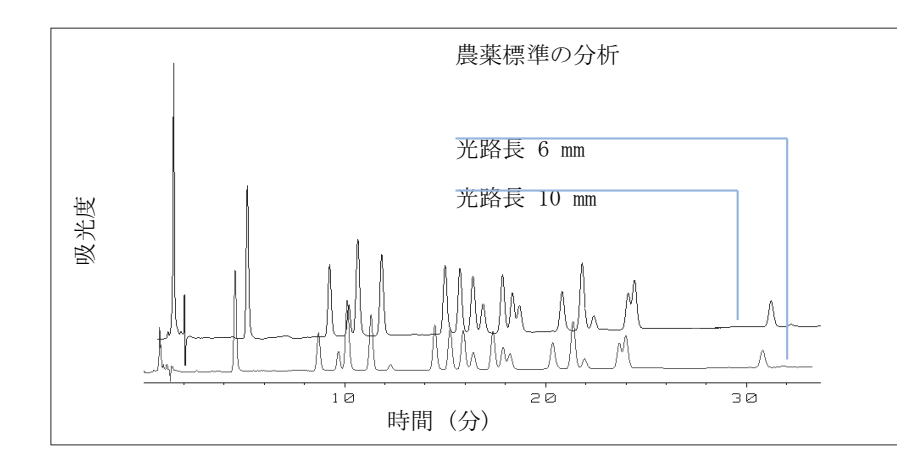

### 図 55 セル光路長のシグナル高さへの影響

従来、UV 検出器による LC 分析は、内部または外部標準と測定値の比較に 基づくものでした。Agilent 1200 シリーズの Infinity 可変波長検出器の 測光精度を確認するためには、VWD フローセルの光路長に関するより正確 な情報が必要になります。

正しいレスポンスは以下のとおりです。

予測レスポンス \* 補正係数

Agilent 1200 Infinity シリーズ可変波長検出器フローセルの詳細を以下 に示します。

# 表 21 Agilent WD フローセルの補正係数

| 部品番号                    | 光路長(実測値)                    | 補正係数     |
|-------------------------|-----------------------------|----------|
| 標準フローセル(G1314-60186)    | 10.15 $\pm$ 0.19 mm         | 10/10.15 |
| セミミクロフローセル(G1314-60183) | $6.10 \pm 0.19 \text{ mm}$  | 6/6.10   |
| マイクロフローセル(G1314-60187)  | $2.80 \pm 0.19$ mm          | 3/2.8    |
| 高耐圧フローセル(G1314-60182)   | $10.00 \pm 0.19 \text{ mm}$ | 10/10    |

注記

機械加工公差と比較すると非常に小さい差ですが、ガスケットの厚さとその圧 縮率にさらに誤差があることを考慮する必要があります。

検出器パラメータの設定

# 検出器パラメータの設定

- 1 該当するピークの中で細いピークの半値幅に合わせてピーク幅を設定し ます。『「ピーク幅設定」111ページ 図』を参照してください。
- 2 サンプル波長を選択します。
  - 相動相のカットオフ波長より長い波長で
  - 高感度で分析したい場合は強い吸光度を示す波長で
  - 高濃度で分析する場合は穏やかな吸光度の波長で
  - 優れた直線性を得るにはスペクトルがフラットである波長が望ましい
- 3 タイムプログラムを使用して、さらに最適化することができます。

Agilent 1200 Infinity シリーズ VWD ユーザーマニュアル

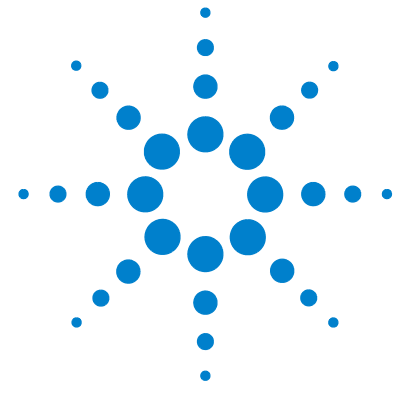

# 7 トラブルシューティングおよび診 断

検出器のインジケータとテスト機能の概要 126 ステータスインジケータ 127 電源インジケータ 127 モジュールステータスインジケータ 127 テストとインタフェース 129 Agilent ラボアドバイザソフトウェア 131

# トラブルシューティングと診断機能についての概要

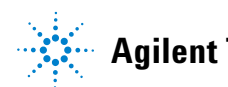

検出器のインジケータとテスト機能の概要

# 検出器のインジケータとテスト機能の概要

# ステータスインジケータ

検出器は、検出器の稼動ステータス(プレラン、ラン(測定中)、および エラー)を表示する 2 つのステータスインジケータを装備しています。ス テータスインジケータによって、検出器の動作状態を一目で確認できます (『「ステータスインジケータ」127 ページ 図』)。

# エラーメッセージ

検出器の電子回路、機械部品、または流路系統に障害が発生した場合は、 ユーザーインタフェースにエラーメッセージが表示されます。各メッセー ジについての障害の簡単な説明、その原因、および対策のリストをユー ザーインタフェースに示します。詳細はサービスマニュアルを参照してく ださい。

### テスト機能

トラブルシューティングと内部部品交換後の動作検証のために、一連のテ スト機能が用意されています。詳細は、ユーザーインタフェースおよび / またはサービスマニュアルを参照してください。

# 波長ベリフィケーション / リキャリブレーション

内部部品の修理の後および定期的に、波長リキャリブレーションを行って、 検出器の正しい動作確認を実施することをお勧めします。検出器により、 重水素の α 輝線と β 輝線を使用して波長キャリブレーションを行いま す(『「波長ベリフィケーション / キャリブレーション」165 ページ 図』を 参照)。

### 診断シグナル

検出器には、ベースライン異常の診断に使用できるシグナルがいくつかあ ります(ランプの内部温度、電圧、電流)。詳細はサービスマニュアルを 参照してください。

トラブルシューティングおよび診断 7 ステータスインジケータ

# ステータスインジケータ

検出器の前面には、2 つのステータスインジケータがあります。左下のインジケータはパワーサプライの状態を表示し、右上のインジケータは検出 器の状態を表示します。

| ステータスインジク | r—     |   |
|-----------|--------|---|
| タ 緑/黄/赤   |        |   |
|           |        |   |
|           |        |   |
|           |        |   |
|           |        | 7 |
|           |        |   |
|           |        |   |
|           |        |   |
|           |        |   |
|           |        |   |
|           |        |   |
|           |        |   |
|           |        |   |
|           |        |   |
| 電源スイッチ    |        |   |
| (緑のインジケータ | ランプ付き) |   |

図 56 ステータスインジケータの位置

# 電源インジケータ

電源インジケータは、主電源スイッチに組み込まれています。電源が ON になるとこのインジケータが点灯 (緑色) します。

# モジュールステータスインジケータ

モジュールステータスインジケータは、次の 6 つの起こり得るモジュール 状態の 1 つを示します。

ステータスインジケータ

- ステータスインジケータがオフ(電源ランプは点灯)の場合は、モジュールはプレラン状態になっており、分析を開始する準備が完了しています。
- 緑色のステータスインジケータは、モジュールが分析を実行中であることを示します(ランモード)。
- 黄色のインジケータは、ノットレディ状態を示します。指定状態への到 達または指定状態への完了を待機しているとき(設定値を変更した直後 など)、またはセルフテスト手順の実行中は、モジュールはノットレ ディ状態になります。
- ステータスインジケータが赤になっている場合は、エラーが発生しています。エラー状態は、モジュールの正常な動作に影響を与える内部の問題(リークや内部部品の故障など)が検出されたことを示します。常、エラー状態には注意が必要です(リーク、内部コンポーネントの故障など)エラーが発生すると、分析は中断されます。

分析中にエラーが発生すると、LC システム内にこれが伝えられるため、 赤色 LED が別のモジュールの問題を示すことがあります。ユーザーイン タフェースのステータス表示を使えば、エラーの主要因 / モジュールが 分かります。

- 高速点滅インジケータは、モジュールがローダ起動モード(メイン ファームウェアの更新中など)であることを示します。このような場合 は、モジュールを再起動するか、コールドスタートを行ってみてください。

# テストとインタフェース

# テストとインタフェース

注記

使用されるインタフェースに応じて、テストと画面 / レポートは変わる可能性 があります。

最適なツールは Agilent 診断用ソフトウェアです(『「Agilent ラボアドバイ ザソフトウェア」131ページ 図』を参照)。

今後、インタフェースは診断 / テストを表示しない場合があります。その場合、Agilent 診断用ソフトウェアを代わりに使用する必要があります。

Agilent ChemStation がメンテナンス / テスト機能を備えていない場合があります。

# 表 22 使用できるテストとインタフェース

| インタフェーステスト                  | 診断用ソフトウェア | Agilent<br>ChemStation | インスタントパイ<br>ロット G4208A |
|-----------------------------|-----------|------------------------|------------------------|
| 波長ベリフィケーション /<br>リキャリブレーション | はい (*)    | テスト (*)                | メンテナンス (*)             |
| ランプ強度                       | はい (*)    | テスト (*)                | 診断(*)                  |
| ホルミウムテスト                    | はい (*)    | テスト (*)                | 診断(*)                  |
| セルテスト                       | はい (*)    | テスト (*)                | 該当なし                   |
| D/A コンバータテスト                | はい (*)    | テスト (*)                | 該当なし                   |
| フィルター / グレーティング<br>モータテスト   | はい        | テスト (*)                | コマンドライン<br>(***)       |
| テストクロマトグラム                  | はい        | コマンドライン<br>(**)        | コマンドライン<br>(***)       |
| スペクトル(ブランク、<br>サンプル、ホルミウム)  | はい        | 該当なし                   | コントロール                 |
| サービスダイアログ                   | サービス専用    | 該当なし                   | サービス専用                 |

テストとインタフェース

- (\*) インタフェースが合格 / 不合格情報またはプロットを示します。
- (\*\*) コマンドラインによるコマンドが必要です。
- (\*\*\*) サービスモードでコマンドラインによるコマンドが必要です。

Agilent ラボアドバイザソフトウェア

# Agilent ラボアドバイザソフトウェア

Agilent ラボアドバイザソフトウェアは、データシステムとは別に使用で きるスタンドアローン製品です。Agilent ラボアドバイザソフトウェアは、 高品質のクロマトグラフ結果を得るためのラボ管理に役立ち、1 台の Agilent LC、またはラボのイントラネットに設定されたすべての Agilent GC や LC をリアルタイムでモニタリングできます。

Agilent ラボアドバイザソフトウェアは、すべての Agilent 1200 Infinity シリーズのモジュールに対する診断能力があります。これには、 すべてのメンテナンスルーチンに対する診断機能、キャリブレーション手 順、メンテナンスルーチンが含まれます。

Agilent ラボアドバイザソフトウェアにより、ユーザーは LC 機器のス テータスをモニタリングすることもできます。Early Maintenance Feedback (EMF) 機能は、予防メンテナンスの実施に役立ちます。さらに、 ユーザーは各 LC 機器のステータスレポートを作成できます。Agilent ラ ボアドバイザソフトウェアで提供されるテストや診断機能は、このマニュ アルの説明と異なる場合があります。詳細は、Agilent ラボアドバイザソ フトウェアのヘルプファイルを参照してください。

ラボアドバイザ Basic はラボアドバイザソフトウェアの基本機能バー ジョンで、設置、使用、メンテナンスに必要な限定的機能のみを含みます。 修理、トラブルシューティング、モニタリングなどの高度な機能は含まれ ていません。

# 7 トラブルシューティングおよび診断 Agilent ラボアドバイザソフトウェア

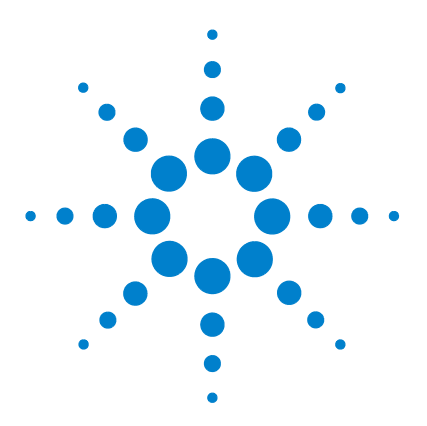

Agilent 1200 Infinity シリーズ VWD ユーザーマニュアル

エラー情報

8

エラーメッセージ内容 135 一般エラーメッセージ 136 Timeout 136 Shutdown 137 Remote Timeout 138 Lost CAN Partner 139 Leak 140 Leak Sensor Open 141 Leak Sensor Short 142 Compensation Sensor Open 143 Compensation Sensor Short 143 Fan Failed 144 Open Cover 145 検出器エラーメッセージ 146 UV lamp: no current 146 UV lamp: no voltage 147 Ignition Failed 148 No heater current 149 Wavelength calibration setting failed 150 Wavelength holmium check failed 151 Grating or Filter Motor Errors 152 153 Wavelength test failed Cutoff filter doesn't decrease the light intensity at 250 nm154 ADC Hardware Error 155 Illegal temperature value from sensor at fan 155 assembly Illegal Temperature Value from Sensor at Air Inlet 156

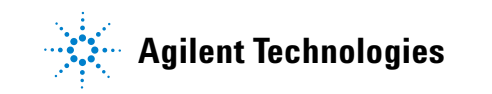

### 8 エラー情報

Agilent ラボアドバイザソフトウェア

Heater at fan assembly failed 156 Heater Power At Limit 157 検出器エラーメッセージ 146 Cover Violation 158

# この章では、検出器のエラーメッセージの意味を解説し、考えられ る原因に関する情報とエラーの解決策について説明します。

# エラーメッセージ内容

分析を続けるために何らかの処置(修理、消耗品の交換など)を必要とす る障害が、電子部品、機械部品、および流路に発生した場合、ユーザーイ ンタフェースにエラーメッセージが表示されます。このような障害が発生 した場合、モジュール前面の赤色ステータスインジケータが点灯し、モ ジュールログブックにエントリが書き込まれます。

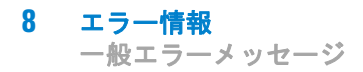

# 一般エラーメッセージ

一般エラーメッセージは、すべての Agilent シリーズ HPLC モジュールで 汎用的に使用されます。その他のモジュールでも同様に表示されることが あります。

# Timeout

Error ID: 0062

## タイムアウト

タイムアウト値を超えました。

### 考えられる原因

対策

- 1 分析が正常終了した後、要求どお りにタイムアウト機能によってモ ジュールの電源を切りました。
- 2 シーケンスまたはマルチ注入測定 中に、タイムアウト値より長い時 ディ状態が発生していないか、その 間、ノットレディ状態が続いた。

ログブックを確認して、ノットレ ディ状態が発生していないか、その 原因は何かを調べます。必要に応じ て、分析を再開してください。

ログブックを確認して、ノットレ 原因は何かを調べます。必要に応じ て、分析を再開してください。

# Shutdown

Error ID: 0063

# シャットダウン

外部機器がリモートライン上にシャットダウンシグナルを生成しました。 モジュールは、リモート入力コネクタ上でステータスシグナルを常にモニ タしています。リモートコネクタのピン 4 に LOW シグナル入力がある と、このエラーメッセージが生成されます。

### 考えられる原因

- 1 システムへの CAN 接続により、別 外部機器内のリークを処理してから、 のモジュール内でリークが検出さ モジュールを再起動します。 れた。
- 2 システムへのリモート接続により、外部機器内のリークを処理してから、 外部機器内でリークが検出された。モジュールを再起動します。
- 3 システムへのリモート接続により、外部機器がシャットダウン状態に 外部機器でシャットダウンが発生 なっていないか確認します。 した。
- - の組み込まれた 1260 ボンプについ ては、**サービスマニュアル**を参照し てください。

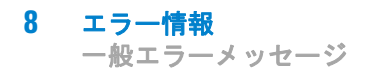

# Remote Timeout

Error ID: 0070

# リモートタイムアウト

リモート入力上にノットレディ状態が残っています。分析を開始すると、 通常は分析の開始から1分以内にすべてのノットレディ状態(検出器バラ ンス時など)がラン状態に切り換わります。1分たってもリモートライン 上にノットレディ状態が残っている場合は、このエラーメッセージが生成 されます。

### 考えられる原因

対策

| 1 | リモートラインに接続されたいず<br>れかの機器がノットレディ状態に<br>なっている。 | ノットレディ状態になっている機器<br>が正しく設置され、分析に合わせて<br>正しく設定されていることを確認し<br>ます。 |
|---|----------------------------------------------|-----------------------------------------------------------------|
| 2 | リモートケーブルの故障。                                 | リモートケーブルを交換します。                                                 |

3 ノットレディ状態になっている機
 その機器が故障していないか確認
 器の部品の故障。
 します(機器の付属書類を参照してください)。

# Lost CAN Partner

Error ID: 0071

### CAN 通信消失

分析中に、システム内の1台以上のモジュールの間で内部同期または通信 に失敗しました。

システムプロセッサは、システムコンフィグレーションを常にモニタリン グしています。1 台以上のモジュールとシステムの接続が認識されなくな ると、このエラーメッセージが生成されます。

### 考えられる原因

- 1 CAN ケーブルの断線。
- すべての CAN ケーブルが正しく接続されていることを確認します。
- すべての CAN ケーブルが正しく設置されていることを確認します。
- 2 CAN ケーブルの不具合。 CAN ケーブルを交換します。
- 他のモジュールのメインボードのシステムをオフにします。システム 故障。
   を再起動して、システムが認識しないモジュールを確認します。

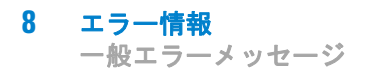

# Leak

Error ID: 0064

### リーク

モジュールでリークが検出されました。

リークアルゴリズムが、2 つの温度センサ(リークセンサとボード搭載の 温度補正センサ)からのシグナルを使用して、リークが発生しているかど うか判断します。リークが発生すると、リークセンサが溶媒によって冷却 されます。これによるリークセンサの抵抗の変化が、メインボード上の リークセンサ回路によって検知されます。

### 考えられる原因

| 1 | フィッティングの緩み。 | すべてのフィッティングがしっかり<br>締まっていることを確認します。 |
|---|-------------|-------------------------------------|
| 2 | キャピラリの破損。   | 破損したキャピラリを交換します。                    |
| 3 | フローセルの液漏れ。  | フローセルコンポーネントを交換し<br>ます。             |

# Leak Sensor Open

Error ID: 0083

# リークセンサオープン

モジュール内のリークセンサが故障しました(オープン:断線)。

リークセンサを流れる電流は、温度によって変化します。リークセンサが 溶媒によって冷却され、リークセンサ電流が規定のリミット値内で変化し たとき、リークが検出されます。リークセンサ電流が下限値より下がった 場合は、このエラーメッセージが生成されます。

### 考えられる原因

| 1 | リークセンサーがメインボードに<br>接続されていない。      | Agilent<br>ださい。 | Technologies | に連絡してく |
|---|-----------------------------------|-----------------|--------------|--------|
| 2 | リークセンサーの故障。                       | Agilent<br>ださい。 | Technologies | に連絡してく |
| 3 | リークセンサが正しく配線されず、<br>金属部品にはさまれている。 | Agilent<br>ださい。 | Technologies | に連絡してく |

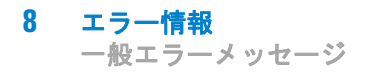

# Leak Sensor Short

Error ID: 0082

### リークセンサショート

モジュールのリークセンサが故障しました(短絡)。

リークセンサを流れる電流は、温度によって変化します。リークセンサが 溶媒によって冷却され、リークセンサ電流が規定のリミット値内で変化し たとき、リークが検出されます。リークセンサ電流が上限値を超えた場合 は、このエラーメッセージが生成されます。

# 考えられる原因対策1 リークセンサの故障。Agilent Technologies に連絡してく<br/>ださい。2 リークセンサが正しく配線されず、<br/>金属部品にはさまれている。Agilent Technologies に連絡してく<br/>ださい。

# Compensation Sensor Open

Error ID: 0081

# 補正センサオープン

モジュールのメインボード上の周囲温度補正センサー(NTC)が故障しました(断線)。

メインボード上の温度補正センサ(NTC)の抵抗は、周囲温度によって変化 します。リーク回路は、この抵抗の変化を使用して、周囲温度の変化を補 正します。補正センサの抵抗が上限値を超えた場合は、このエラーメッ セージが生成されます。

### 考えられる原因

対策

1 メインボードの故障。

Agilent Technologies に連絡してく ださい。

# **Compensation Sensor Short**

Error ID: 0080

### 補正センサショート

モジュールのメインボード上の周囲温度補正センサ(NTC)が故障しました(短絡)。

メインボード上の温度補正センサ(NTC)の抵抗は、周囲温度によって変化 します。リーク回路は、この抵抗の変化を使用して、周囲温度の変化を補 正します。センサの抵抗が下限値を下回ると、このエラーメッセージが生 成されます。

### 考えられる原因

対策

 メインボードの故障。
 Agilent Technologies に連絡してく ださい。

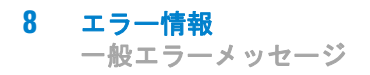

# Fan Failed

Error ID: 0068

# ファン動作不良

モジュールの冷却ファンが故障しました。

メインボードは、ファンシャフト上のホールセンサを使用して、ファンの 回転速度をモニタリングします。ファンの回転速度が一定期間、特定のリ ミット値以下に低下すると、エラーメッセージが生成されます。

このリミットは、2回転/秒(5秒超)です。

モジュールによっては、アセンブリ(検出器内のランプなど)の電源がオ フとなることで、内部のモジュールが過熱するのを防ぎます。

| 考えられる原因 |             | 対策              |              |        |
|---------|-------------|-----------------|--------------|--------|
| 1       | ファンケーブルの断線。 | Agilent<br>ださい。 | Technologies | に連絡してく |
| 2       | ファンの故障。     | Agilent<br>ださい。 | Technologies | に連絡してく |
| 3       | メインボードの故障。  | Agilent         | Technologies | に連絡してく |

ださい。
# **Open Cover**

Error ID: 0205

### カバーが開いています

上部発泡材が取り外されました。

上部発泡材が定位置にくると、メインボード上のセンサによって検出され ます。発泡材が取り外されると、ファンのスイッチはオフになり、エラー メッセージが生成されます。

### 考えられる原因

| 1 | 操作中に上部発泡材が取り外され<br>ました。     | Agilent Technologies に連絡してく<br>ださい。 |
|---|-----------------------------|-------------------------------------|
| 2 | 発泡材によってセンサーが有効に<br>なっていません。 | Agilent Technologies に連絡してく<br>ださい。 |
| 3 | センサが汚れているか、故障して<br>いる。      | Agilent Technologies に連絡してく<br>ださい。 |

### 8 エラー情報

検出器エラーメッセージ

# 検出器エラーメッセージ

これらのエラーは検出器固有のものです。

# UV lamp: no current

Error ID: 7450

### UV ランプ: 電流なし

ランプアノード電流が不足しています。運転中、プロセッサはランプに取 り込まれるアノード電流を継続的にモニタリングします。アノード電流が 下限値を下回ると、このエラーメッセージが生成されます。

### 考えられる原因

- ランプが外れている。
   ランプコネクタがしっかりと固定されているかを確認します。
- 2 ランプが点灯している状態で、上 Agilent のサービス担当者に連絡し 部発泡材を取り外した。 てください。
- **3** 故障か Agilent 製以外のランプ ランプを交換します。
- **4** メインボードの故障。 Agilent のサービス担当者に連絡してください。
- **5** 電源の故障。 Agilent のサービス担当者に連絡し てください。

### 8 エラー情報 検出器エラーメッセージ

# UV lamp: no voltage

Error ID: 7451

### UV ランプ: 電圧なし

ランプアノード電圧が不足しています。運転中、プロセッサはランプのア ノード電圧を継続的にモニタリングします。アノード電圧が下限値を下回 ると、このエラーメッセージが生成されます。

### 考えられる原因

| 1 | 故障か | Agilent | 製以外のランプ | ランプを交換します。 |
|---|-----|---------|---------|------------|
|   |     |         |         |            |

- 2 電源の故障。 Agilent のサービス担当者に連絡し てください。 3 メインボードの故障。
  - Agilent のサービス担当者に連絡し てください。

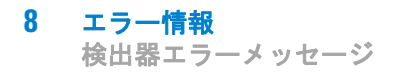

# Ignition Failed

Error ID: 7452

### 点火不良

ランプが点火に失敗しました。点火サイクル中、プロセッサはランプ電流 をモニタリングします。ランプ電流が 2 - 5 s 以内に下限値を超えない と、このエラーメッセージが生成されます。

### 考えられる原因

### 対策

| 1 | ランプが外れている。          | ランプが接続されているかを確認<br>します。        |
|---|---------------------|--------------------------------|
| 2 | 故障か Agilent 製以外のランプ | ランプを交換します。                     |
| 3 | 電源の故障。              | Agilent のサービス担当者に連絡し<br>てください。 |
| 4 | メインボードの故障。          | Agilent のサービス担当者に連絡し<br>てください。 |

# No heater current

Error ID: 7453

## ヒーター電流なし

検出器のランプヒーター電流が流れていません。ランプ点火中、プロセッ サはヒーター電流をモニタリングします。電流が1 以内に下限値を超え ないと、このエラーメッセージが生成されます。

### 考えられる原因

### 対策

| 1 | ランプが外れている。                      | ランプが接続されているかを確認<br>します。        |
|---|---------------------------------|--------------------------------|
| 2 | 上部発泡材が所定の位置にない状<br>態で、点火が開始された。 | Agilent のサービス担当者に連絡し<br>てください。 |
| 3 | メインボードの故障。                      | Agilent のサービス担当者に連絡し<br>てください。 |
| 4 | 故障か Agilent 製以外のランプ             | ランプを交換します。                     |
| 5 | 電源の故障。                          | Agilent のサービス担当者に連絡し<br>てください。 |

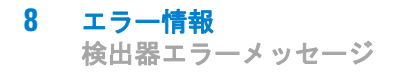

# Wavelength calibration setting failed

Error ID: 7310

### 波長キャリブレーション設定の失敗

波長キャリブレーション中に最大強度が検出されませんでした。

| キャリブレーション 0 失敗: | ゼロオーダキャリブレーションに失<br>敗しました。   |
|-----------------|------------------------------|
| キャリブレーション 1 失敗: | 656 nm キャリブレーションに失敗し<br>ました。 |

### 考えられる原因

対策

- **1** ランプが消灯している。 ランプの電源を入れます。
- フローセルの設置が間違っている。 フローセルが正しく設置されている かを確認します。
- 3 フローセルの汚れや気泡がある。 フローセルウィンドウのクリーニン グ / 交換または気泡の除去を行いま

す。

- **4** 強度が低すぎる。 ランプを交換します。
- 5 現在のステップ値が最大値から大 ・ キャリブレーションを繰り返しま きく離れている。 す。
  - Agilent のサービス担当者に連絡 してください。

# Wavelength holmium check failed

Error ID: 7318

### 波長ホルミウムチェックの失敗

検出器のホルミウムオキサイドテストに失敗しました。ホルミウムオキサ イドテスト中、検出器はホルミウムフィルタを光路の中に移動させ、ホル ミウムオキサイドフィルタの測定吸光度の最大値と予想最大値を比較しま す。測定最大値がリミット値を外れると、このエラーメッセージが生成さ れます。

### 考えられる原因

1 グレーティングアセンブリの位置 ズレ / 故障。

- フローセルが正しく取り付けられていること、および汚染物質がないこと(セル窓、緩衝液など)を確認します。
  - フィルタモーターテストを実行し、 フィルタモーターアセンブリが故 障していないかを確認します。故 障している場合は、Agilentの サービス担当者に連絡してください。
  - グレーティングモーターテストを 実行し、グレーティングアセンブ リが故障していないかを確認しま す。故障している場合は、Agilent のサービス担当者に連絡してくだ さい。

# Grating or Filter Motor Errors

Error ID: Grating: 7800, 7801, 7802, 7803, 7804, 7805, 7806, 7808, 7809; Filter: 7810, 7811, 7812, 7813, 7814, 7815, 7816

### グレーティング / フィルタモーターエラー

モーターテストに失敗しました。

- テスト 0 失敗: フィルタモーター
- テスト1失敗: グレーティングモーター

モーターテスト中、検出器はエンドポジションセンサをモニタリングしな がら、モーターをエンドポジションに移動させます。エンドポジションが 検出されないと、このエラーメッセージが生成されます。

# 考えられる原因 対策 1 モーターが接続されていません。 Agilent のサービス担当者に連絡してください。 2 モーターの故障 Agilent のサービス担当者に連絡してください。 3 グレーティングまたはフィルタの Agilent のサービス担当者に連絡してください。 4 ケーブル/コネクタの不具合 Agilent のサービス担当者に連絡し

Agilent 1200 Infinity シリーズ VWD ユーザーマニュアル

てください。

### **エラー情報 8** 検出器エラーメッセージ

# Wavelength test failed

Error ID: 7890

### 波長テスト失敗

ランプ点火後の自動波長チェックに失敗しました。ランプを点灯すると、 検出器はランプのウォームアップのために 1 min 待機します。その後、リ ファレンスダイオードによる重水素エミッションライン (656 nm) の チェックを行います。エミッションラインが 656 nm から 3 nm 以上離れ ていると、このエラーメッセージが生成されます。

### 考えられる原因

対策

正しくキャリブレーションされ 検出器のリキャリブレーションを行なった。
 います。

# Cutoff filter doesn't decrease the light intensity at 250 nm

Error ID: 7813

### 250 nm でカットオフフィルタによる光強度の減少なし

ランプ点火後の自動フィルタチェックに失敗しました。ランプ点灯後、検 出器はカットオフフィルタを光路の中に移動させます。フィルタが正しく 機能していると、ランプ強度の減少が見られます。予想される強度減少が 検出されないと、このエラーメッセージが生成されます。

# 考えられる原因 対策 1 モーターが接続されていません。 Agilent のサービス担当者に連絡してください。 2 モーターの故障 Agilent のサービス担当者に連絡してください。 3 グレーティングまたはフィルタの Agilent のサービス担当者に連絡してください。 4 ケーブル/コネクタの不具合 Agilent のサービス担当者に連絡してください。

**エラー情報 8** 検出器エラーメッセージ

# ADC Hardware Error

Error ID: 7830, 7831

ADC ハードウェアエラー

A/D コンバータハードウェアが故障しています。

### 考えられる原因

### 対策

 A/D コンバータハードウェアが故 Agilent のサービス担当者に連絡し 障しています。
 Cください。

## Illegal temperature value from sensor at fan assembly

Error ID: 1071

### ファンアセンブリのセンサからの不正な温度値

温度センサが許容範囲外の値を送信しました。このイベントのパラメータ は、測定温度と 1/100 ℃で一致します。結果として、温度コントロールは オフになります。

対策

### 考えられる原因

- センサが汚れているか、故障して Agilent のサービス担当者に連絡しいる。
- 検出器が不正な周囲条件に曝され 周囲条件が許容範囲内であることを ています。
   確認します。

# Illegal Temperature Value from Sensor at Air Inlet

Error ID: 1072

### 空気吸入口のセンサからの不正な温度値

温度センサ(検出器メインボードに設置)が、許容範囲外の値を送信しました。このイベントのパラメータは、測定温度と 1/100 ℃で一致します。 結果として、温度コントロールはオフになります。

### 考えられる原因

### 対策

| 1 | 温度センサが故障しています。           | Please contact your Agilent service representative. |
|---|--------------------------|-----------------------------------------------------|
| 2 | 検出器が不正な周囲条件に曝され<br>ています。 | 周囲条件が許容範囲内であることを<br>確認します。                          |

# Heater at fan assembly failed

Error ID: 1073

### ファンアセンブリのヒーター故障

重水素ランプまたはタングステンランプ(DAD のみ)の電源をオン / オフ を行うごとに、ヒーターの自己診断が行われます。テストが失敗すると、 エラーイベントが作成されます。結果として、温度コントロールはオフに なります。

### 考えられる原因

| 1 | コネクタまたはケーブルの不良。 | Agilent のサービス担当者に連絡し<br>てください。 |
|---|-----------------|--------------------------------|
| 2 | ヒータが故障しています。    | Agilent のサービス担当者に連絡し<br>てください。 |

### エラー情報 8 検出器エラーメッセージ

# Heater Power At Limit

### Error ID: 1074

### ヒーター出力限界

ヒーターの出力が上限値または下限値に到達しました。このイベントは、 運転あたり1回のみ送信されます。パラメータにより、どのリミット値を ヒットしたかが判ります。

0 は出力上限値ヒットを意味します(過剰な周囲温度降下)。

1 は出力下限値ヒットを意味します(過剰な周囲温度上昇)。

### 考えられる原因

### 対策

1 周囲温度の過度な変化 温度コントロールが平衡化するまで 待機します。

### デバイスに使用可能な分析データなし

非常にまれに、コンパクトフラッシュカードの容量が十分ではありません。 たとえば LAN 通信の遮断が長く、検出器が特別な設定を使用する場合(80 Hz のフルデータレートに加え、フルスペクトルとすべてのシグナル)、こ れが起こる可能性があります。

### 考えられる原因

### 対策

1 コンパクトフラッシュカードが満 ・ 通信の問題を修正します。 杯 データレートを下げます。

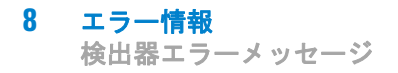

# Cover Violation

Error ID: 7461

### カバー違反

上部発泡材が取り外されました。

上部発泡材が定位置にくると、メインボード上のセンサーによって検出されます。ランプ点灯中に発泡材が取り外されると(あるいは、発泡材が取り外された等の状態でランプの点灯を試みると)、ランプは消灯し、エラーメッセージが生成されます。

### 考えられる原因

対策

- 1 操作中に上部発泡材が取り外され Agilent のサービス担当者に連絡し ました。 てください。
- 発泡材によってセンサーが有効に Agilent のサービス担当者に連絡しなっていません。
   なっていません。

Agilent 1200 Infinity シリーズ VWD ユーザーマニュアル

。 テスト機能

9

強度テスト 160
強度テスト 160
セルテスト 163
波長ベリフィケーション / キャリブレーション 165
ASTM ドリフトおよびノイズテスト 168
クイックノイズテスト 169
暗電流テスト 170
Dark Current Test Failed 172
ホルミウムオキサイドテスト 173
Holmium Oxide Test Failed 175

この章では、検出器の内蔵テスト機能について説明します。

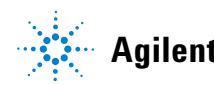

9 テスト機能 強度テスト

# 強度テスト

強度テストは、VWD 全波長範範囲(190 ~ 600 nm)にわたる重水素ランプ の強度を測定します。ランプのパフォーマンスを測定するため、そしてフ ローセルウィンドウの汚れを調べるためにテストを実行します。テストが 開始されると、ゲインはゼロに設定されます。吸収を持つ溶媒の影響を除 去するために、テストはフローセルを水で満たして行います。強度スペク トルの形は、主としてランプ、グレーティング、およびダイオードの特性 に依存します。そのため、機器間で強度スペクトルが微妙に異なります。 下図に標準的な強度テストスペクトルを示します。

強度テストは以下のソフトウェアに用意されています。

- Agilent Lab Advisor (推奨ツール)
- Agilent インスタントパイロット G4208A (続き > 診断 > VWD > ランプ 強度テスト)

### 強度テストの評価

Agilent Lab Advisor およびインスタントパイロットでは 3 つの値を自動 的に評価して、各値に対するリミット値、すべてのデータ数の平均値、最 小値、最大値、そして各値に対する 合格 または 不合格 を表示します。

### Test Name Description The test scans the Intensity spectrum generated by the UV Intensity Test Lamp. Module G1314E:DE81960002 Status Passed Start Time 5/26/2010 12:31:17 PM Stop Time 5/26/2010 12:33:17 PM Test Procedure Result Name Value V 1. Check Prerequisites... Accumulated UV Lamp Burn Time 1389.33 h V 2. Perform Intensity Test... UV Lamp On-Time 2.50 h Lowest Intensity 22,970 Counts 3. Evaluate Data.. ø Average Intensity 755,739 Counts Highest Intensity 5,211,248 Counts Intensity Spectrum Intensity [Counts] 5.2112E+06 4E+06 2E+06 22970 300 500 600 700 400 190 800 Wavelength [nm] 図 57 Agilent LabAdvisor による強度テスト

# Agilent LabAdvisor による強度テスト

### **9** テスト機能

強度テスト

### 強度テスト不合格

### 考えられる原因

- フローセルが空
   フローセルが水で満たされているか を確認します。
   フローセルウィンドウの汚れ
   フローセルを取り外して再テストし ます。テストが合格の場合は、フ ローセルウィンドウを交換します。
   光学系の故障
   Agilent のサービス担当者に連絡し てください。
- 4 ランプまたは光学系の故障。 ランプを交換します。

# セルテスト

セルテストでは、グレーティングがゼロオーダポジションの場合の、サン プルとリファレンスダイオードで測定した重水素ランプの強度(フィルタ 処理や対数計算を行っていない)が比較されます。結果の強度比(サンプ ル:リファレンス)は、フローセルで吸収された光線のアマウントの尺度 になります。

このテストを使用してフローセルウィンドウの汚れを確認することもできます。テストが開始されると、ゲインは -1 に設定されます。吸収を持つ溶媒の影響を除去するために、テストはフローセルを水で満たして行います。

リミット値: リファレンス側のポジション / アライメント (ビームスプ リッタ - リファレンススリット - リファレンスダイオード) に左右され るため、実質的な制限はありません。そのため、リファレンス側の値はサ ンプル側の値より高く / 小さくなる可能性があります。

きれいなセルを用いると、サンプルとリファレンス(光電流)のカウント は同じ範囲内に収まります。サンプル側がリファレンス側より低い値を示 す場合、フローセルは問題を抱えている可能性があります。

前提条件:

フローセルのフラッシュ (1 mL/min で 10 分間)

| 考えられる原因    | 対策                            |
|------------|-------------------------------|
| セルの汚れ      | フローセルをフラッシュします。               |
| セルウィンドウの汚れ | セルウィンドウのクリーニング / 交<br>換を行います。 |
| 機械的問題      | セルの位置を確認します。                  |

Agilent インスタントパイロット G4208A では、続き > 診断 > VWD > ラン プ強度テスト から光電流の測定値を確認します。『164 ページ 図 59』を参 照してください。

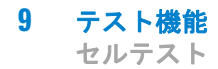

| Test Name Cell Test                                                                    |                                                                                                    | Description                                                            | Calculate the ratio of the samp              | tio of the sample signal and the reference signal,                             |                                                                |  |
|----------------------------------------------------------------------------------------|----------------------------------------------------------------------------------------------------|------------------------------------------------------------------------|----------------------------------------------|--------------------------------------------------------------------------------|----------------------------------------------------------------|--|
| Mod                                                                                    | ule                                                                                                    | G1314C:DE60555128                                                      |                                              | measured in the zero order of the grating.                                     |                                                                |  |
| Stat                                                                                   | Status         Passed           Start Time         7/6/2011 1:24:55 PM           Stop Time         7/6/2011 1:26:18 PM |                                                                        |                                              |                                                                                |                                                                |  |
| Start Time         7/6/2011 1:24:55 PM           Stop Time         7/6/2011 1:26:18 PM |                                                                                                    |                                                                        |                                              |                                                                                |                                                                |  |
| Stop                                                                                   | Time                                                                                                    | 7/6/2011 1:26:18 PM                                                    |                                              |                                                                                |                                                                |  |
| _                                                                                      |                                                                                                    |                                                                        |                                              |                                                                                |                                                                |  |
| - Test                                                                                 | Procedure                                                                                                    | -k Prenanujisites                                                      | Result                                       | Name                                                                           | Value                                                          |  |
| Test                                                                                   | Procedure                                                                                                    | sk Prerequisites                                                       | Result                                       | Name<br>nulated UV Lamp Burn Time                                              | Value<br>60.49 h                                               |  |
| Test                                                                                   | Procedure<br>1. Chec<br>2. Flush                                                                                       | k Prerequisites<br>n Flow Cell.                                        | Result<br>Accun<br>UV La                     | Name<br>nulated UV Lamp Burn Time<br>mp On-Time                                | Value<br>60.49 h<br>4.36 h                                     |  |
| Test                                                                                   | Procedure<br>1. Chec<br>2. Flush<br>3. Meas                                                                            | k Prerequisites<br>1 Row Cell.<br>sure Sample and Reference Intensity  | Result<br>Accun<br>UV La<br>Intens           | Name<br>nulated UV Lamp Burn Time<br>mp On-Time<br>ity Sample                  | Value<br>60.49 h<br>4.36 h<br>241,908 Counts                   |  |
| Test                                                                                   | Procedure<br>1. Chec<br>2. Flush<br>3. Measure                                                                         | ck Prerequisites<br>n Row Cell.<br>sure Sample and Reference Intensity | Result<br>Accun<br>UV La<br>Intens<br>Intens | Name<br>nulated UV Lamp Burn Time<br>mp On-Time<br>ity Sample<br>ity Reference | Value<br>60.49 h<br>4.36 h<br>241,908 Counts<br>422,625 Counts |  |

図 58 Lab Advisor によるセルテスト

# インスタントパイロットを用いた光電流の確認

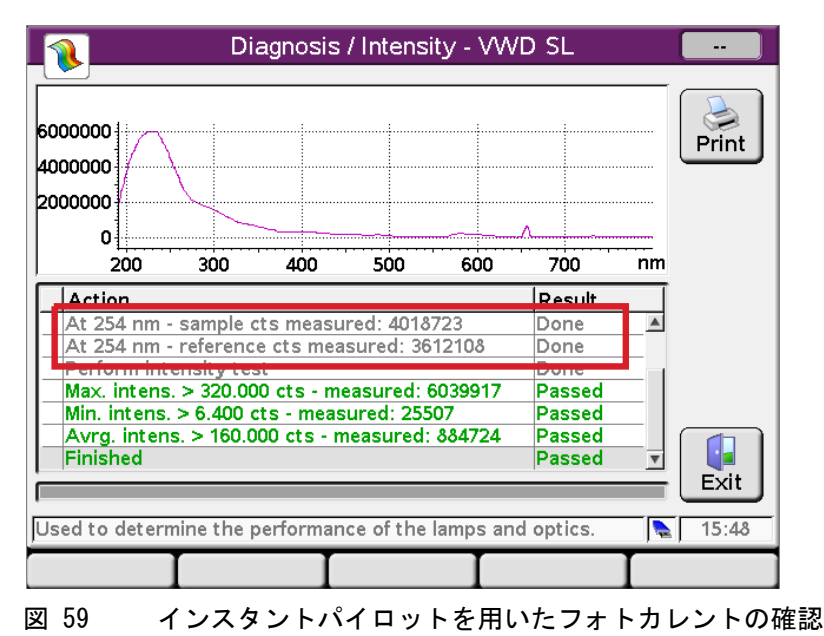

### テスト機能 9 波長ベリフィケーション / キャリブレーション

# 波長ベリフィケーション / キャリブレーション

検出器の波長キャリブレーションは、重水素ランプのゼロオーダポジショ ンおよび 656 nm エミッションラインポジションを使用して行われます。 キャリブレーション作業には 2 つのステップが必要です。まず、ゼロオー ダポジションでグレーティングがキャリブレーションされます。ゼロオー ダ最大値が検出されるステッパモーターのステップポジションが検出器に 保存されます。次に、656 nm の重水素エミッションラインに対してグレー ティングがキャリブレーションされ、最大値になるモーター位置が検出器 に保存されます。

ゼロオーダと 656 nm ( $\alpha$  エミッションライン)のキャリブレーションに 加えて、486 nm の  $\beta$  エミッションラインと 3 本のホルミウムラインが 完全な波長キャリブレーション処理に使用されます。これらのホルミウム ラインは 360.8 nm、418.5 nm、および 536.4 nm です。

注記 波長ベリフィケーション / キャリブレーションには約 2.5 min を要し、初期ド リフトにより測定が歪められるため、ランプ点灯後の最初の 10 min 以内は無 効になります。

ランプが ON になった際、重水素ランプの 656 nm エミッションラインが自動的に検出されます。

波長ベリフィケーション / キャリブレーションは以下のソフトウェアで利 用できます。

- Agilent Lab Advisor (推奨ツール)
- Agilent インスタントパイロット G4208A (続き > 診断 > VWD > キャリ ブレーション)

### 検出器のキャリブレーション実施時期

検出器は工場でキャリブレーションされており、通常の使用条件でリキャ リブレーションが必要になることはありません。ただし、以下の場合はリ キャリブレーションの実行をお勧めします。。

- メンテナンス後(フローセルまたはランプ)
- 光学ユニット内のコンポーネントの修理後

### **9** テスト機能

波長ベリフィケーション / キャリブレーション

- ・ 光学ユニットまたは VWM ボードの交換後
- 年に1度以上の定期点検時(稼働時適格性確認/パフォーマンス確認作業の前など)
- クロマトグラフの結果から検出器のリキャリブレーションが必要なこと が示された場合

### テスト機能 9 波長ベリフィケーション / キャリブレーション

# Agilent LabAdvisor を用いた波長ベリフィケーション / キャリブレーション

| Test Name<br>Module<br>Approx. Time<br>Status            | Wavelength Calibration Descrip<br>G1314E:DE81960002<br>3 min<br>Running                                                                                       | tion This procedure performs a Wavelength<br>Recalibration. | Verification and   |
|----------------------------------------------------------|----------------------------------------------------------------------------------------------------|-------------------------------------------------------------|--------------------|
| Test Procedure                                           |                                                                                                    | Result                                                      |                    |
|                                                          |                                                                                                    | Name                                                        | Value              |
| 🖌 1. Check P                                             | rerequisites                                                                                                    | Accumulated UV Lamp Burn Time                               | 1389.70 h          |
| 🖌 2. Waveler                                             | ngth Verification                                                                                                    | UV Lamp On-Time                                             | 2.86 h             |
| 📫 3. Calibrate                                           | Detector                                                                                                    | Time to Wait Before Wavelength Calibration                  | 0.00 min           |
| -                                                        |                                                                                                    | Wavelength Gap of previous 0-order Calibra                  | 0.100 nm           |
|                                                          |                                                                                                    | Wavelength Gap of previous alpha line Calib                 | 0.000 nm           |
|                                                          |                                                                                                    | Wavelength Gap of 0-order Calibration                       | -0.100 nm          |
|                                                          |                                                                                                    | Wavelength Gap of alpha line Calibration                    | -0.200 nm          |
| Test Name<br>Module<br>Status<br>Start Time<br>Stop Time | Yes           Wavelength Calibration         Descrip           G1314E:DE81960002         Passed           5/26/2010 12:53:08 PM         5/26/2010 12:56:39 PM | tion This procedure performs a Wavelength<br>Recalibration. | n Verification and |
| Test Procedure                                           |                                                                                                    | ∏ ⊢Result                                                   |                    |
|                                                          |                                                                                                    | Name                                                        | Value              |
| 🖌 1. Check P                                             | rerequisites                                                                                                    | Accumulated UV Lamp Burn Time                               | 1389.70 h          |
| 🖌 2. Waveler                                             | ngth Verification                                                                                                    | UV Lamp On-Time                                             | 2.86 h             |
| 💅 3. Calibrate                                           | Detector                                                                                                    | Time to Wait Before Wavelength Calibration                  | 0.00 min           |
|                                                          |                                                                                                    | Wavelength Gap of previous 0-order Calibra                  | 0.100 nm           |
|                                                          |                                                                                                    | Wavelength Gap of previous alpha line Calib                 | 0.000 nm           |
|                                                          |                                                                                                    | Wavelength Gap of 0-order Calibration                       | -0.100 nm          |
|                                                          |                                                                                                    | Wavelength Gap of alpha line Calibration                    | -0.200 nm          |
|                                                          |                                                                                                    | Calibrate Detector with Wavelength Verificati               | Yes                |
| 図 60                                                     | Agilent LabAdvisor を用いた                                                                                                    | 波長ベリフィケーション                                                 | ・/ キャリブ            |

レーション

### **9** テスト機能

ASTM ドリフトおよびノイズテスト

# ASTM ドリフトおよびノイズテスト

ASTM ドリフトおよびノイズテストでは、20 分間にわたり検出器ノイズを 測定します。テストは、HPLC グレードの水を 1 mL/min でフローセルに流 して行います。テストが完了すると、ノイズ結果が自動的に表示されます。

| lest Name                                   | ASTM Drift and Noise Test             | Description | The test performs ASTM Drift a<br>reference. | nd Noise evaluation without            |
|---------------------------------------------|---------------------------------------|-------------|----------------------------------------------|----------------------------------------|
| Module                                      | G1314E:DE81960002                     |             |                                              |                                        |
| Status                                      | Passed                                |             |                                              |                                        |
| Start Time                                  | 5/26/2010 11:59:46 AM                 |             |                                              |                                        |
| Stop Time                                   | 5/26/2010 12:19:46 PM                 |             |                                              |                                        |
|                                             |                                       |             |                                              |                                        |
| rest Procedure -                            |                                       | Result      |                                              |                                        |
|                                             |                                       |             | Name                                         | Value                                  |
| <ul> <li>I. Uneck</li> </ul>                | ( Prerequisites                       | Accun       | nulated UV Lamp Burn Time                    | 1388.81 h                              |
| 2. Meas                                     | ure Noise                             | UV La       | mp On-Time                                   | 1.97 h                                 |
| 🖊 3. Evalu                                  | ate Data                              | Signal      | Drift value at 254 nm (UV)                   | -0.062 mAU/h                           |
|                                             |                                       | Signal      | Noise value at 254 nm (UV)                   | 0.004 mAU                              |
| sorbance [mAil                              | 1                                     | UV Signal   |                                              |                                        |
| 22.059 =                                    |                                       |             |                                              |                                        |
| -22.00 -<br>-22.09 -<br>-22.1 -<br>22.107 - | 1 1 1 1 1 1 1 1 1 1 1 1 1 1 1 1 1 1 1 | 1 10        | 1 1<br>12 14 1                               | 00000000000000000000000000000000000000 |

# クイックノイズテスト

ノイズテストは、HPLC グレードの水を 1 mL/min でフローセルに流し、1 分間隔で合計 5 分間、検出器のノイズを測定します。

検出器のノイズは、1 時間に 1 サイクルより高い頻度の検出器シグナルの すべてのランダムな変動の最大振幅を使用して計算されます。ノイズは、1 分間隔 5 回分で決定され、その間隔で蓄積されたピーク - ピークノイズ に基づいています。サイクルごとに少なくとも 7 つのデータ数が計算に使 用されます。

ノイズ測定のサイクルは、重複していません。

信頼性の高い結果を得るには、測定の 10 分以上前にランプをオンにして おく必要があります。

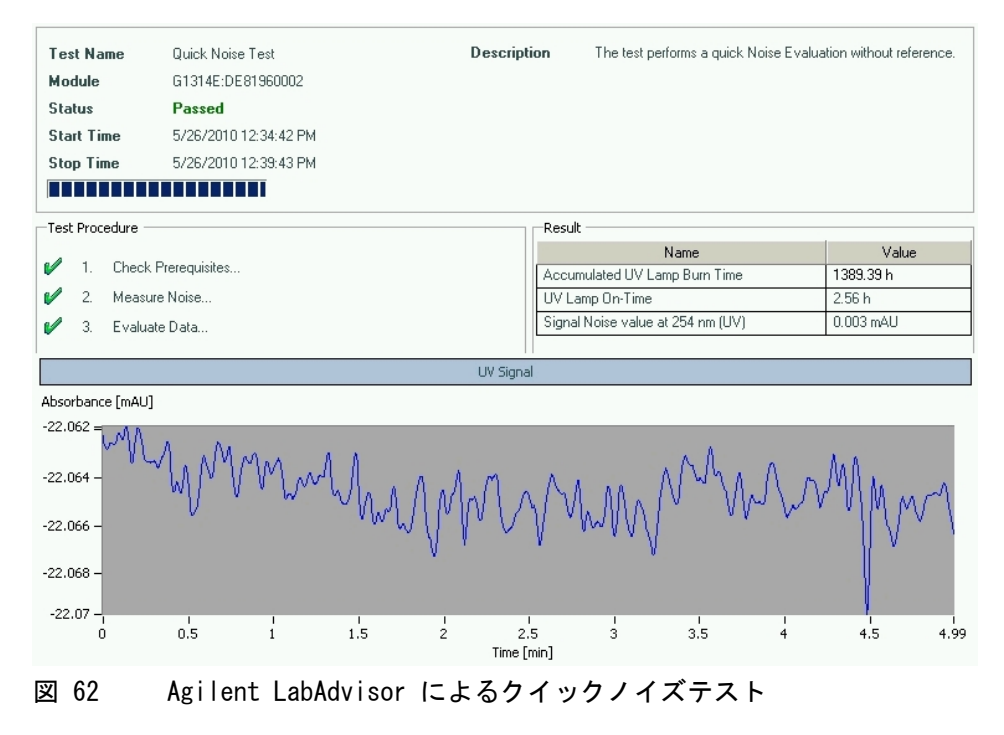

9 **テスト機能** 暗電流テスト

# 暗電流テスト

暗電流テストは、サンプルおよびリファレンス回路からの漏れ電流を測定 します。このテストを使用して、非線形性または過剰なベースラインノイ ズの原因となる可能性のあるサンプルもしくはリファレンスのダイオード または ADC 回路の故障を確認することができます。テスト中は、ランプを オフにしておきます。次に、各ダイオードからの漏れ電流が測定されます。

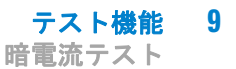

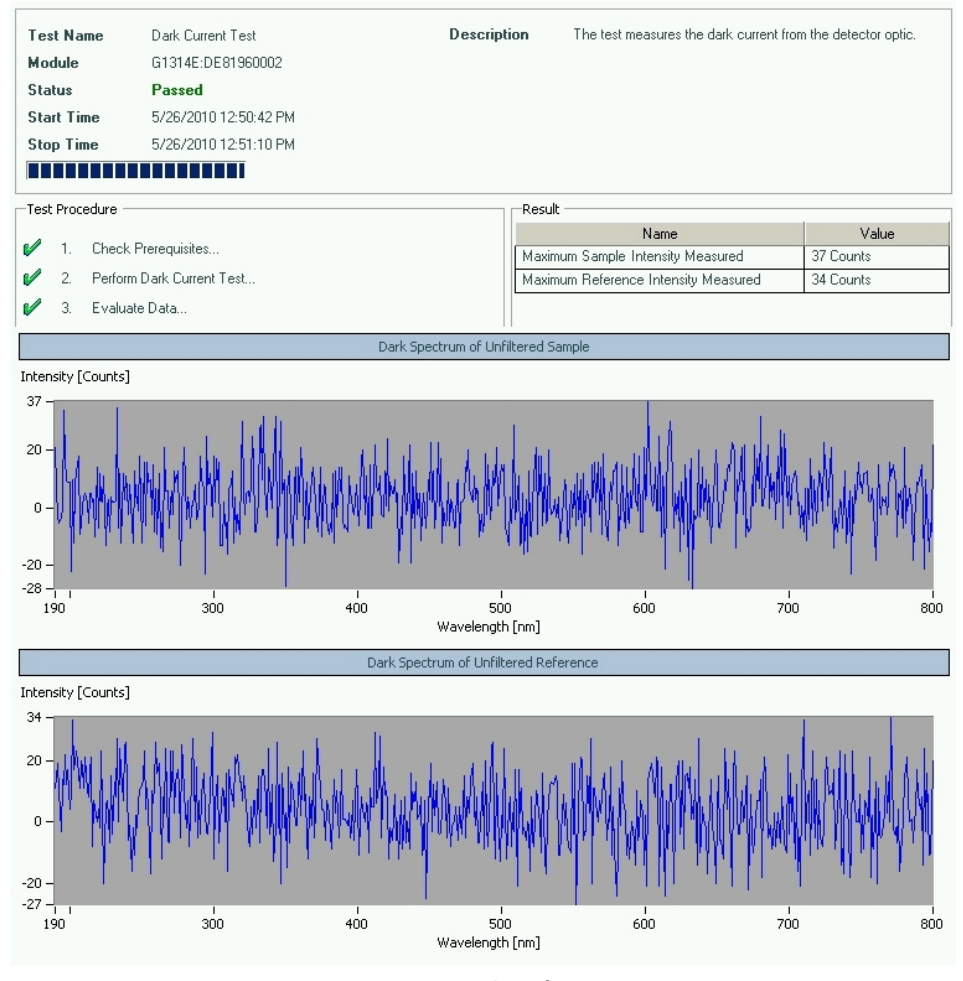

図 63 Agilent LabAdvisor による暗電流テスト

# Dark Current Test Failed

### 暗電流テストの失敗

### 考えられる原因

- 1 サンプルまたはリファレンスダイ Agilent のサービス担当者に連絡し オードの不具合
- ボードの不具合
- **3** メインボードの故障。

### 対策

てください。

2 サンプルまたはリファレンス ADC Agilent のサービス担当者に連絡し てください。

> Agilent のサービス担当者に連絡し てください。

### **テスト機能 9** ホルミウムオキサイドテスト

# ホルミウムオキサイドテスト

このテストにより、内蔵ホルミウムオキサイドフィルタの 3 つの波長最大 値に対する検出器のキャリブレーションが検証されます。テストでは予想 値と測定最大値の差が表示されます。下図にはホルミウムオキサイドテス トのスペクトルを示します。

ホルミウムオキサイドテストは以下のソフトウェアに用意されています。

- Agilent Lab Advisor (推奨ツール)
- Agilent インスタントパイロット G4208A (続き > 診断 > VWD > ホルミ ウムスペクトルテスト)

テストでは以下のホルミウム最大値を使用します。

- 360.8 nm
- 418.5 nm
- 536.4 nm

注記

『「ホルミウムフィルタの波長の証明書」254ページ図』も参照してください。

### テスト実施時期

- リキャリブレーション後
- 稼働時適格性確認 / パフォーマンス確認作業時にその一部として
- フローセルメンテナンスまたは修理の後

### 結果の解釈

3 つの波長すべてが期待値の ± 1 nm 以内にある場合、テストは合格で す。これは、検出器が正しくキャリブレーションされたことを示します。

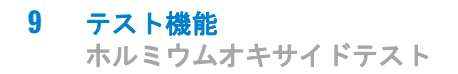

# Agilent LabAdvisor によるホルミウムオキサイドテスト

| Test Name<br>Module                                                       | Holmium Oxide Test<br>G1314E:DE81960002 | Description     | The test measures the Holmium s<br>Holmium filter. The spectrum is ev<br>wavelengths. | pectrum from the built-in valuated for peaks at different |
|---------------------------------------------------------------------------|-----------------------------------------|-----------------|---------------------------------------------------------------------------------------|-----------------------------------------------------------|
| Status                                                                    | Passed                                  |                 |                                                                                       |                                                           |
| Start Time                                                                | 5/28/2010 10:28:23 AM                   |                 |                                                                                       |                                                           |
| Stop Time                                                                 | 5/28/2010 10:31:45 AM                   |                 |                                                                                       |                                                           |
|                                                                           |                                         |                 |                                                                                       |                                                           |
| –Test Procedure –                                                         |                                         | Result          |                                                                                       |                                                           |
|                                                                           |                                         |                 | Name                                                                                  | Value                                                     |
| V I. Lheck                                                                | Prerequisites                           | Accur           | nulated UV Lamp Burn Time                                                             | 1395.27 h                                                 |
| 🖌 2. Perform                                                              | n Holmium Oxide Test                    | UV La           | mp On-Time                                                                            | 0.63 h                                                    |
| 💅 3. Evalua                                                               | te Data                                 | Holmiu          | m Deviation to 360.8 nm                                                               | 0.00 nm                                                   |
|                                                                           |                                         | Holmiu          | m Deviation to 418.5 nm                                                               | -0.50 nm                                                  |
|                                                                           |                                         | Holmiu          | m Deviation to 536.4 nm                                                               | -0.10 nm                                                  |
| Absorbance [AU]<br>4.556<br>4 -<br>3 -<br>2 -<br>1 -<br>0.058996 -<br>190 | 300                                     | 400 500         | 600                                                                                   | 1 1<br>700 800                                            |
|                                                                           |                                         | Wavelength [nm] |                                                                                       |                                                           |

### テスト機能 9

ホルミウムオキサイドテスト

# Holmium Oxide Test Failed

### ホルミウムオキサイドテストの失敗

### 考えられる原因

### 対策

- 検出器がキャリブレーションされ 検出器のリキャリブレーションを行 ていない
   います。
- フローセルの汚れまたは不具合 す。テストが合格の場合は、フローセル部品を交換します。
   ホルミウムオキサイドフィルタの 汚れまたは不具合
   スルシービス担当者

に連絡してください。

**4** 光学ユニットの位置ずれ Agilent のサービス担当者に連絡してください。

9 テスト機能 ホルミウムオキサイドテスト

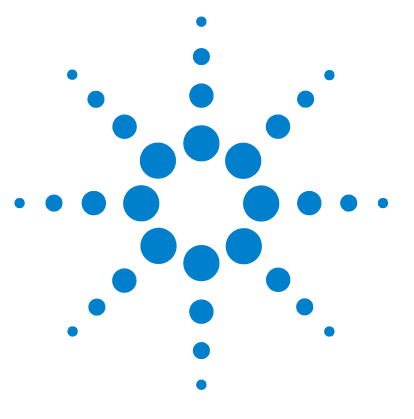

Agilent 1200 Infinity シリーズ VWD ユーザーマニュアル

# 10 メインテナンスと修理

メンテナンスの概要 178 警告と注意 179 メンテナンスの概要 181 モジュールのクリーニング 182 ランプの交換 183 フローセルの交換 186 フローセルの修理 189 キュベットホルダの使用 192 リークの処理 194 リーク処理システム部品の交換 195 モジュールのファームウェアの交換 197

この章では、検出器のメンテナンスおよび修理に関する一般的な情報を示します。

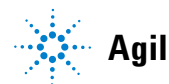

Agilent Technologies

# 10 メインテナンスと修理

メンテナンスの概要

# メンテナンスの概要

モジュールは、簡単にメンテナンスできるように設計されています。メン テナンスは、システムスタックを維持したままモジュールの正面から行う ことができます。

注記 修理可能な部品は内部にありません。 モジュールを開けないでください。

# 警告と注意

### 警告

有毒、可燃性および有害な溶媒、サンプル、試薬

- 溶媒、サンプル、および試薬の取り扱いには、健康や安全性を脅か す危険性が伴うことがあります。
- → これらの物質を取り扱う場合は、供給元の提供する物質の取り扱いおよび安全データシートに記載された適切な安全手順(保護眼鏡、安全手袋、および防護衣の着用など)に従ってください。
- →使用する物質の量は、分析のために必要な最小限の量に抑えてく ださい。
- → 爆発性雰囲気の中で機器を操作することはおやめください。

# 警告検出器光線よる目の障害

### 2

- 本製品に使用されている光学システムのランプの光を直接目で見ると、目を傷める危険があります。
- → 重水素ランプを取り外す際は、必ず光学システムのランプをオフ にしてください。

### 感電

警告

モジュールの修理作業によって人身障害が起こる恐れがあります( カバーを開けたままにして感電するなど)。

→本装置のカバーは取り外さないでください。

→ モジュール内部の修理は、有資格者だけに許可されています。

### 10 メインテナンスと修理

警告と注意

警告人身障害と製品の損害

アジレントは、全部または一部において、製品を不正に利用したり、 製品を許可なく改変、調整、修正した場合、アジレント製品ユー ザーガイドに従わなかった場合、または適用される法律、法令に違 反して製品を使用した場合に生じるいかなる損害にも責任を負いま せん。

→ アジレント製品は、アジレント製品ユーザーガイドに記載された 方法で使用してください。

# 注意 外部装置の安全規格

→ 機器に外部装置を接続する場合は、外部装置のタイプに適した安全規格 に従ってテスト、承認されたアクセサリユニットのみを使用してください。
## メンテナンスの概要

以下のページでは、メインカバーを開けずに行える検出器のメンテナンス (簡単な修理)を説明します。

#### 表 23 簡単な修理

| 修理内容                        | 通常の実行時期                                               | 注                         |
|-----------------------------|-------------------------------------------------------|---------------------------|
| 重水素ランプの交<br>換               | ノイズやドリフトがアプリケーションのリ<br>ミット値を超えた場合、またはランプが点<br>灯しない場合。 | 交換後に VWD テストを行う必<br>要がある。 |
| フローセルの交換                    | アプリケーションが、異なるタイプのフ<br>ローセルを必要とする場合。                   | 交換後に VWD テストを行う必<br>要がある。 |
| フローセル部品の<br>クリーニングまた<br>は交換 | リークがある、またはフローセルウィンド<br>ウの汚れのために強度が低下した場合。             | 修理後、耐圧テストを行う必<br>要がある。    |
| リークセンサの乾<br>燥               | リークが発生した場合                                            | リークがないかチェックしま<br>す。       |
| リーク処理システ<br>ムの交換            | 破損または腐蝕した場合                                           | リークがないかチェックしま<br>す。       |

モジュールのクリーニング

## モジュールのクリーニング

モジュールのケースは、清潔に保つ必要があります。クリーニングする際 は、少量の水または弱い洗剤を水で薄めた溶液に浸した柔らかい布を使用 してください。モジュールに水滴が落ちるほど過度に湿らせた布を使用し ないでください。

## <u>警告</u> モジュールの電子コンパートメント内に液体が入っています。

モジュールの電子部品に液体が入ると、感電やモジュールの損傷を引き起こす恐れがあります。

- → クリーニング中は多量の水分を含んだ布を使用しないでください。
- → フィッティングを外す前には必ず、すべての溶媒ラインを排水してください。

#### **メインテナンスと修理 10** ランプの交換

## ランプの交換

- **日時**: ノイズまたはドリフトが使用目的のリミット値を超えている場合、またはランプが点灯しない場合
- **必要なツール: 説明** ドライバ、Pozidriv #1 PT3
- **必要な部品: 番号 部品番号 説明** 1 **G1314-60101** <u>重</u>水素ランプ (RFID タグ付き)
- **必要な準備:** ランプを OFF にします。

注記 VWD ランプの代わりに Agilent DAD ランプを使用する場合、[VWD コンフィグ レーション] のランプ設定を必要なランプタイプに変更する必要があります。 これにより、DAD ランプのフィラメント加熱は確実に DAD であるように操作 されます。

この仕様は標準 RFID タグランプ(G1314-60101)に基づき、他のタイプや劣 注記 化したランプを使用した場合には実現できません。

警告
 高温のランプを触れることによる怪我
 検出器を使用していた場合は、ランプが熱くなっています。
 → その場合は、ランプが冷えるまで待ちます。

## 警告 尖った金属の縁による怪我 → ファン裏側の RFI シートメタルに触れる際には注意してください。縁が尖っています。

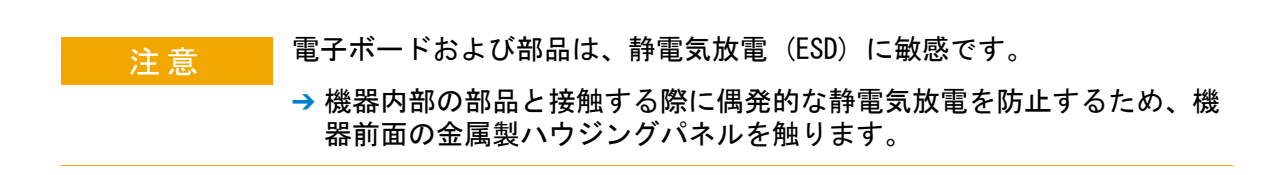

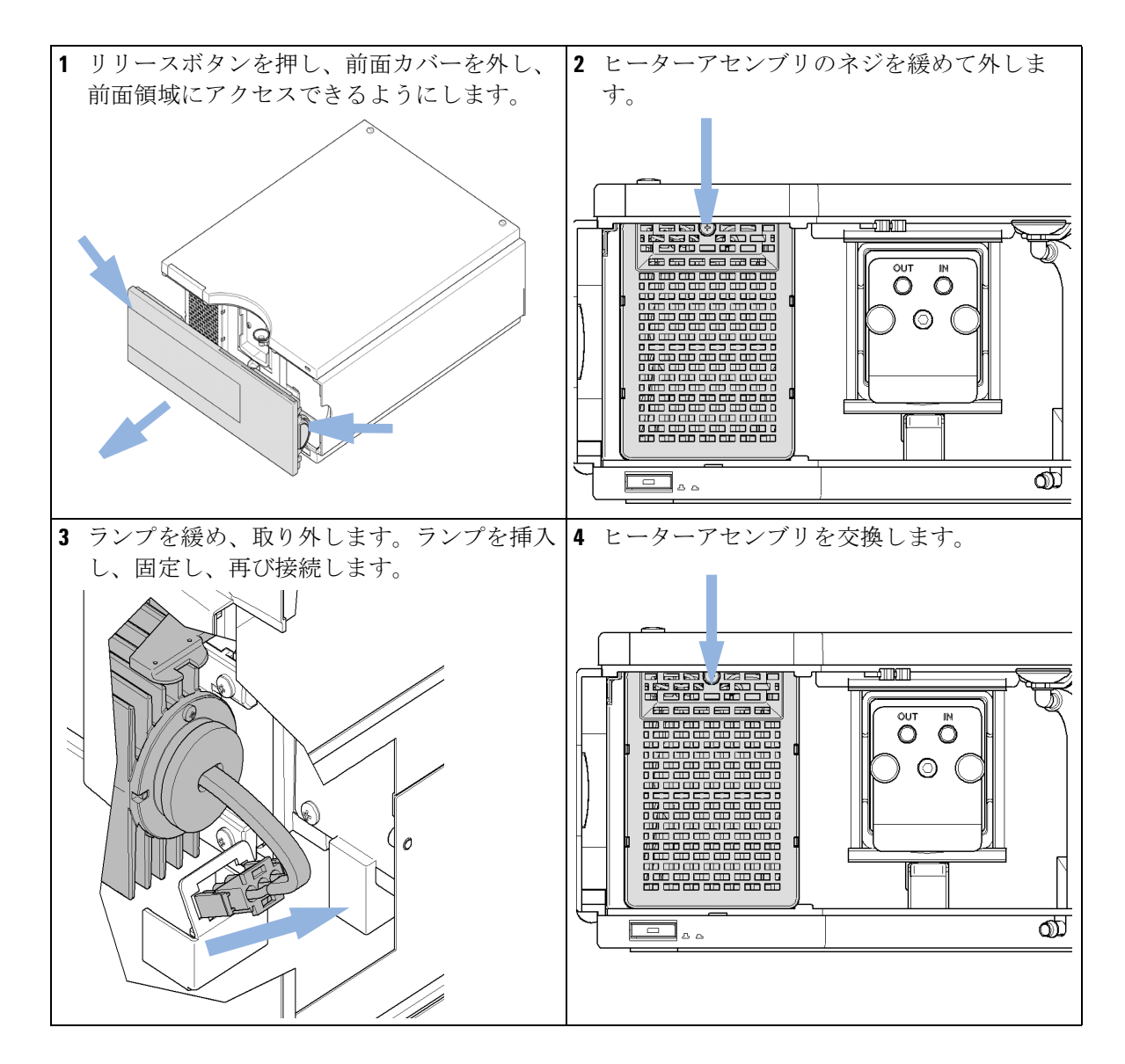

Agilent 1200 Infinity シリーズ VWD ユーザーマニュアル

10 メインテナンスと修理 ランプの交換

ランプの交換

#### 次のステップ:

- 5 前面カバーを元に戻します。
- 6 ユーザーインタフェースのマニュアルに記載の通り、ランプカウンタをリセットします (RFID タグが付いていないランプだけに必要です)。
- 7 ランプを ON にします。
- 8 ランプを 10 分以上ウォームアップします。
- 9 『「波長ベリフィケーション / キャリブレーション」165 ページ 図』を実行して、ランプの位置 が正しいかチェックします。

注記

交換中に検出器の電源が切られると、検出器は 60 分のウォームアップが必要 です。この間は測定を行わないでください。

#### **10 メインテナンスと修理** フローセルの交換

## フローセルの交換

**日時:** 異なるタイプのフローセルが必要な場合、またはフローセルの修理が必要な 場合

## **必要なツール: 説明** 1/4 インチスパナ (キャピラリ接続用)

#### 必要な部品: 番号 説明

1 フローセル

フローセルの詳細については、以下を参照してください。

- ・『「標準フローセル 10 mm/14 µL」 202 ページ 図』
- ・『「マイクロフローセル 3 mm/2 µL」 204 ページ 図』
- ・『「セミマイクロフローセル 6 mm/5 μL」 206 ページ 図』
- ・『「高耐圧フローセル 10 mm/14 µL」 208 ページ 図』
- **必要な準備:** ランプを OFF にします。

フローセルの交換

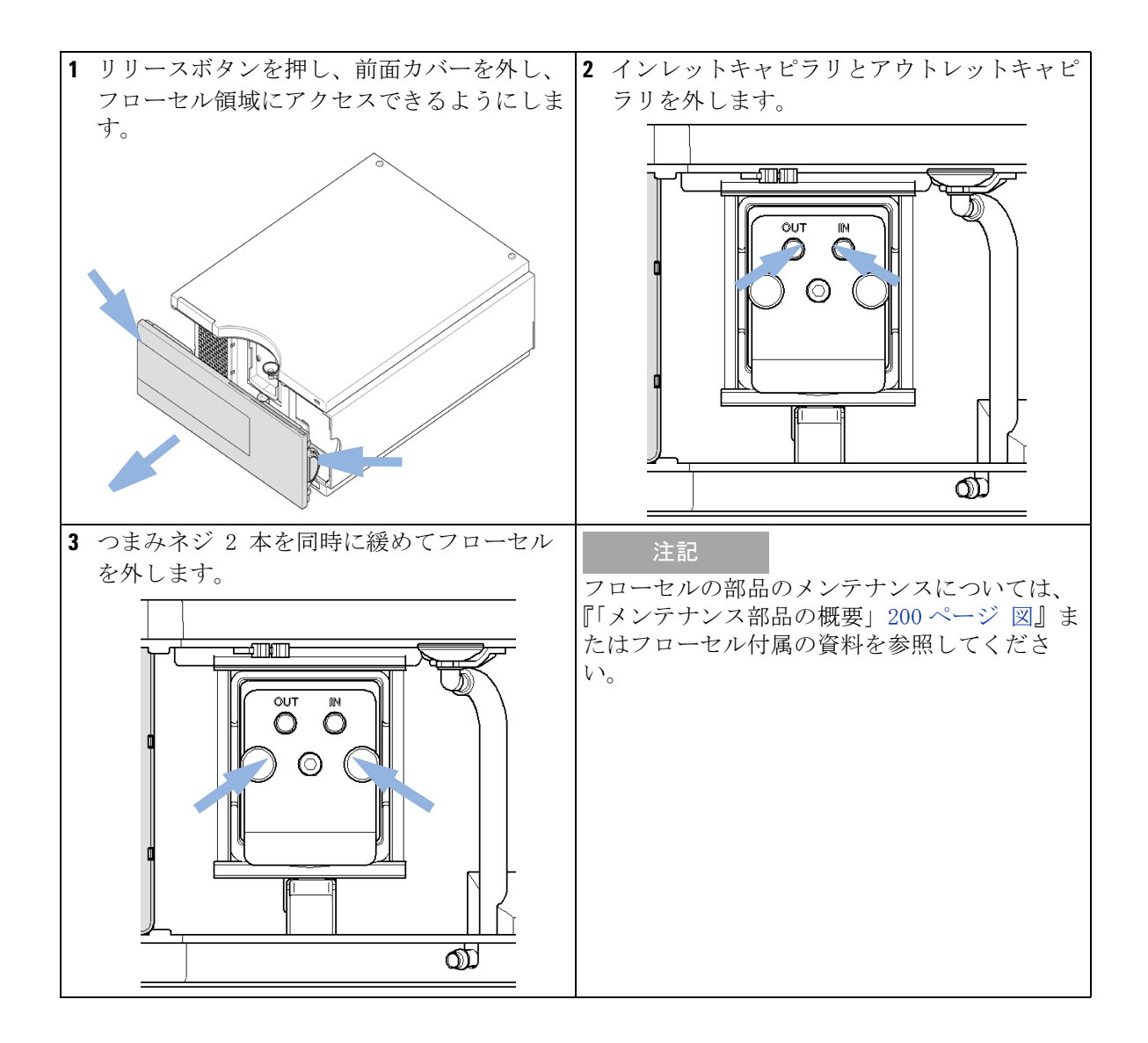

フローセルの交換

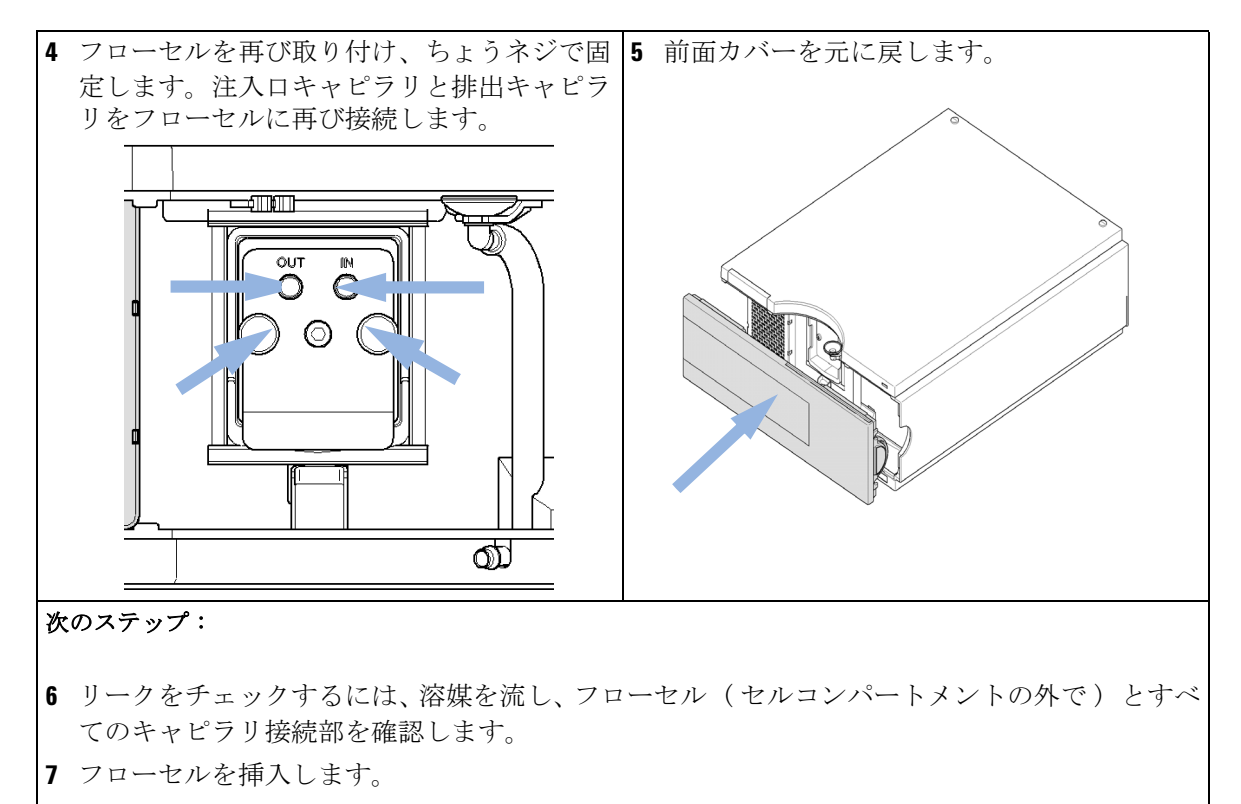

- 8 『「波長ベリフィケーション / キャリブレーション」165 ページ 図』を実行して、フローセルの 位置が正しいかチェックします。
- 9 前面カバーを元に戻します。

#### **メインテナンスと修理** 10 フローセルの修理

## フローセルの修理

必要な部品: 番号 説明

1 フローセル

フローセルの詳細については、以下を参照してください。

- ・『「標準フローセル 10 mm/14 µL」 202 ページ 図』
- 『「マイクロフローセル 3 mm/2 µL」 204 ページ 図』
- ・『「セミマイクロフローセル 6 mm/5 µL」 206 ページ 図』
- 『「高耐圧フローセル 10 mm/14 µL」 208 ページ 図』

注記

セル部品の外観はフローセルのタイプによって異なります。詳細な部品図については、上記のページを参照してください。

10 メインテナンスと修理 フローセルの修理

セルねじ
 コニカルスプリング
 リング #1 PEEK
 ガスケット #1 (小さな穴)
 ウィンドウクオーツ
 ガスケット #2 (大きな穴)
 リング #2 PEEK
 RFID タグ

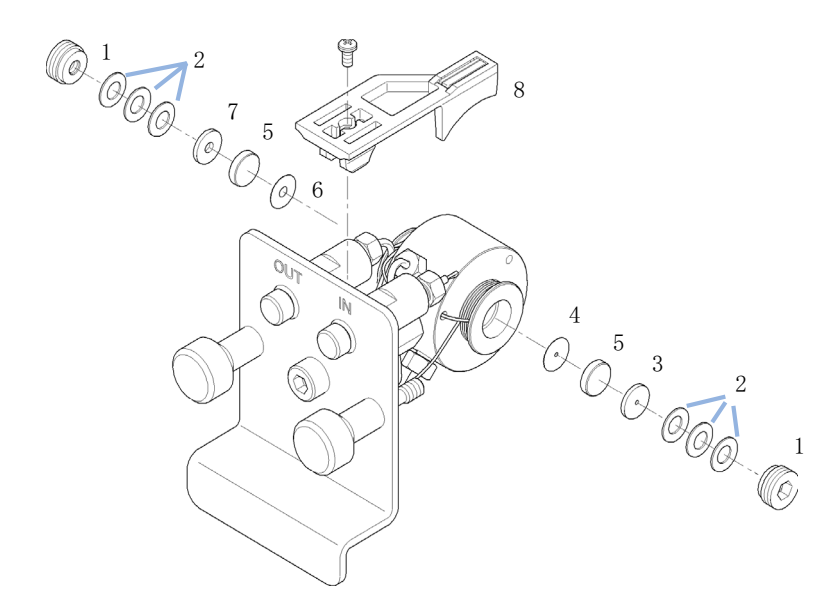

図 65 標準フローセル

- 1 フローセルの分解
  - a 4 mm 六角レンチを使用して、セルのネジを外します。
  - **b** ピンセットを使用して、SST リングを外します。

注意 ピンセットで傷付いたウィンドウ表面 ウィンドウを取り外すためにピンセットを使用すると、ウィンドウ表面に 簡単に傷が付くことがあります。

→ ウィンドウを取り外すためにピンセットは使用しないでください。

- c 粘着テープを使用して、PEEK リング、ウィンドウ、ガスケットを取 り外します。
- **d** 残りのウィンドウについてステップ a ~ c を繰り返します(部品は 混ざらないように分けて置いてください)。

- 2 フローセル部品のクリーニング
  - a イソプロパノールをセル穴に注ぎ、繊維くずのでない布できれいに拭 きます。
  - b エタノールかメタノールでウィンドウをきれいにします。清潔な布で ウィンドウを乾かします。

注記
必ず新しいガスケットを使用してください。

- 3 フローセルの再組み立て
  - a フローセルのカセットを水平に保ち、ガスケットを正しい位置に置き ます。ガスケットの穴を通して両方のセル穴が見えることを確認しま す。

注記 セミミクロの #1 と #2 のガスケット(品目 6 と 7、『「セミマイクロフロー セル 6 mm/5  $\mu$ L」 206 ページ 図』)は非常によく似ています。取り違えないで ください。

- **b** ウィンドウをガスケットの上に置きます。
- **c** PEEK リングをウィンドウの上に置きます。
- d コニカルスプリングを挿入します。コニカルスプリングがウィンドウ の方に向いていることを確認してください。逆の場合、セルのネジを 締めると、ウィンドウが壊れることがあります。
- e セルネジをフローセルの中に入れて、ネジを締めます。
- 4 もう一方の側のセルにこの作業を繰り返します。
- 5 キャピラリを再び接続します。
- 6 リークテストを実行します。合格の場合、フローセルを挿入します。
- 7 『「波長ベリフィケーション/キャリブレーション」165ページ 図』を実行 して、フローセルの位置が正しいかチェックします。
- 8 前面カバーを元に戻します。

キュベットホルダの使用

## キュベットホルダの使用

このキュベットホルダを、フローセルの代わりに UV-Vis 検出器に取り付けることができます。標準試料を入れた標準キュベット(例えば、米国連邦標準技術局(NIST)ホルミウムオキサイドスタンダード溶液)をその中に固定することができます。

これは、波長検証に使用することができます。

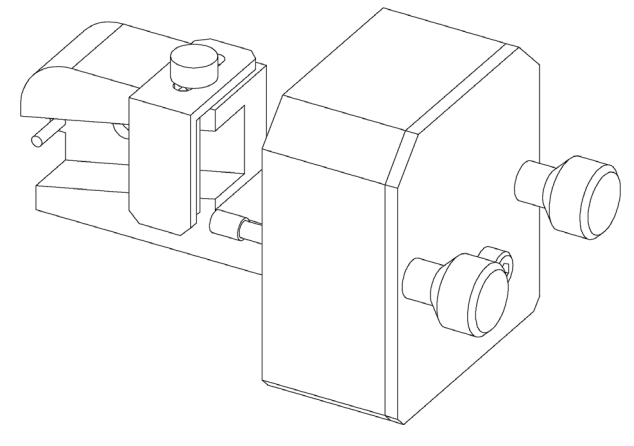

| 心里 | チュ | 立7 F |   | • |  |
|----|----|------|---|---|--|
| 心安 | 'ጉ | 마며   | п | • |  |

1

番号 部品番号 説明

1 G1314-60200 キュベットホルダ

標準サンプル(NIST 承認ホルミウムオキサイドサンプル など )入りのキュベット

キュベットホルダの使用

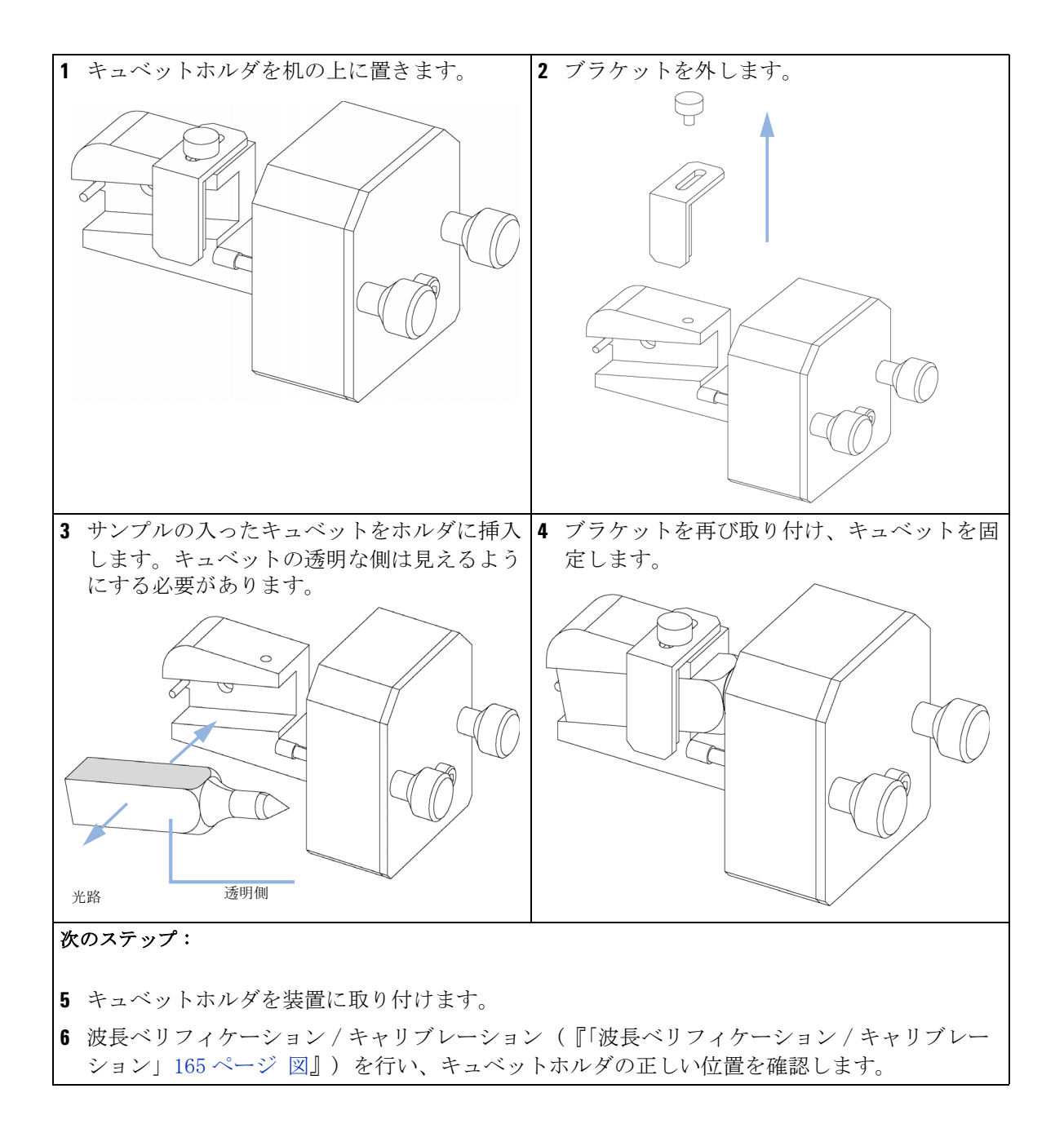

**10 メインテナンスと修理** リークの処理

リークの処理

## リークの処理

**日時**: フローセル領域またはキャピラリ接続部でリークが発生した場合

## 必要なツール: 説明

ティッシュペーパー 1/4 インチスパナ (キャピラリ接続用)

- 1 前面カバーを外します。
- 2 ティッシュペーパを使用して、リークセンサ領域を拭いて乾かします。
- 3 キャピラリ接続部とフローセル箇所でリークがないか確認します。必要 な場合は処置を行います。
- 4 前面カバーを元に戻します。

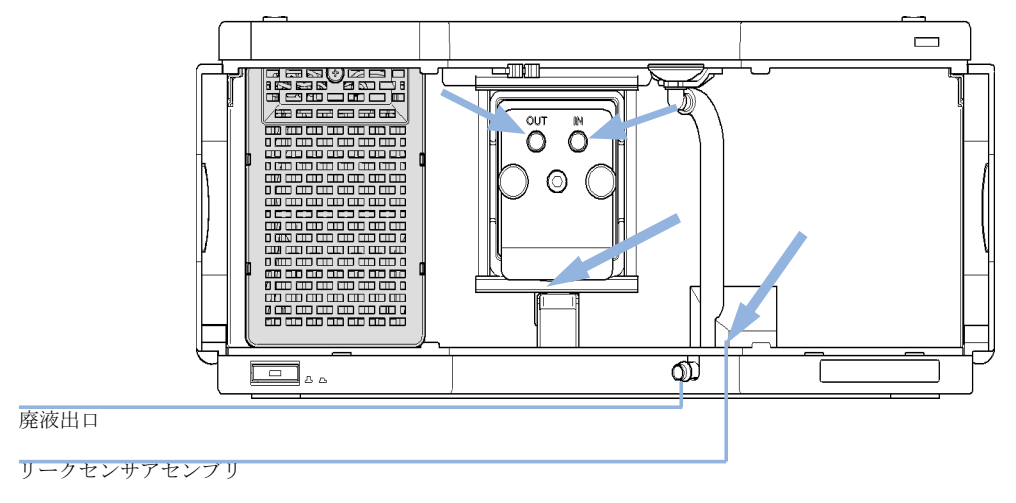

図 66 リークセンサの乾燥

リーク処理システム部品の交換

## リーク処理システム部品の交換

- 日時: 部品が腐食したかまたは破損した場合
- **必要なツール**: なし
- 必要な部品: 番号 部品番号 説明
  - 1 **5041-8389** 漏斗ホルダ
  - 1 5061-3356 漏斗
  - 1 **5062-2463** フレックスチューブ 5 m
  - 正面カバーを外して、リーク処理システムにアクセスできるようにします。
  - 2 リークファネルをリークファネルホルダから外します。
  - 3 リーク液排出口をチューブとともに取り外します。
  - 4 リーク液排出口またはチューブ、またはその両方を交換します。
  - 5 リークファネルをチューブとともに正しい位置に挿入します。
  - 6 リークファネルをリークファネルホルダに挿入します。

リーク処理システム部品の交換

7 前面カバーを元に戻します。

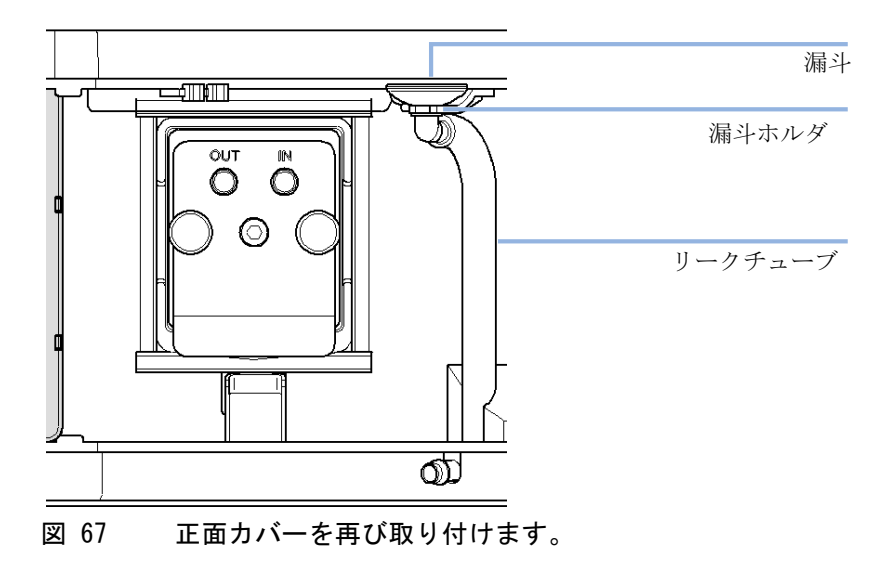

モジュールのファームウェアの交換

## モジュールのファームウェアの交換

| 日時:     | <ul> <li>新しいファームウェアをインストールする必要がある場合</li> <li>新しいバージョンにより、古いバージョンの問題を解決する場合</li> <li>すべてのシステムを同じ(バリデーション済み)リビジョンに保つ場合</li> <li>古いファームウェアをインストールする必要がある場合</li> <li>すべてのシステムを同じ(バリデーション済み)リビジョンに保つ場合</li> <li>新しいファームウェアの新しいモジュールをシステムに追加する場合</li> <li>サードパーティ製ソフトウェアに特別なバージョンが必要な場合</li> </ul> |
|---------|----------------------------------------------------------------------------------------------------|
| 必要なツール: | <b>説明</b><br>LAN/RS-232 ファームウェア更新ツール                                                                                                    |
| または     | Agilent 診断用ソフトウェア                                                                                                    |
| または     | インスタントパイロット G4208A<br>(モジュールがサポートしている場合のみ)                                                                                                    |
| 必要な部品:  | <ul> <li>番号 説明</li> <li>1 Agilent ホームページからのファームウェア、ツール、<br/>およびドキュメント</li> </ul>                                                                                                    |
| 必要な準備:  | ファームウェア更新ツールに付属するドキュメントをお読みください。                                                                                                    |
|         | モジュールのファームウェアをアップグレード / ダウングレードするに<br>は、以下の操作を行います。                                                                                                    |
|         | 1 必要なモジュールファームウェア、最新の LAN/RS-232 ファームウェア<br>更新ツール、アジレントウェブサイトにある付属文書をダウンロードし<br>ます。                                                                                                    |
|         | <ul> <li>http://www.chem.agilent.com/scripts/cag_firmware.asp.</li> </ul>                                                                                                    |
|         | 2 モジュールにファームウェアを読み込むには、付属のドキュメントの手順に従います。                                                                                                    |
|         | モジュール特定情報                                                                                                    |
|         | このモジュールの特定情報はありません。                                                                                                    |

モジュールのファームウェアの交換

## **表 24** モジュール特定情報

|                                            | G1314D                                                                                                    | G1314E                                                                                                    | G1314F                                                                                                    |
|--------------------------------------------|----------------------------------------------------------------------------------------------------|----------------------------------------------------------------------------------------------------|----------------------------------------------------------------------------------------------------|
| 初期ファーム<br>ウェア                              | B. 06. 20                                                                                                    | B. 06. 20                                                                                                    | B. 06. 30                                                                                                    |
| 1100/1200 シ<br>リーズモジュー<br>ルとの互換性           | システムで G1314D を使<br>用する場合、その他のモ<br>ジュールすべてのファー<br>ムウェアリビジョンが<br>A.06.10 または<br>B0.06.10 以降である必<br>要があります (メイン<br>およびレジデント)。<br>アップグレードしない<br>と、通信が作動しませ<br>ん。 | システムで G1314E を使<br>用する場合、その他のモ<br>ジュールすべてのファー<br>ムウェアリビジョンが<br>A.06.10 または B.06.10<br>以降である必要がありま<br>す(メインおよびレジ<br>デント)。アップグレー<br>ドしないと、通信が作動<br>しません。 | システムで G1314F を使<br>用する場合、その他のモ<br>ジュールすべてのファー<br>ムウェアリビジョンが<br>A.06.30 または B.06.30<br>以降である必要がありま<br>す(メインおよびレジ<br>デント)。アップグレー<br>ドしないと、通信が作動<br>しません。 |
| G1314B または<br>G1314C への変換<br>/エミュレー<br>ション | ハードウェアや電子プ<br>ラットフォームの違いに<br>より不可能                                                                                                    |                                                                                                    |                                                                                                    |

Agilent 1200 Infinity シリーズ VWD ユーザーマニュアル

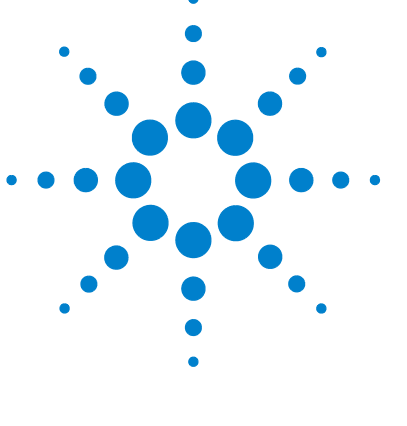

11 メンテナンス用部品と材質

メンテナンス部品の概要 200 標準フローセル 10 mm/14 μL 202 マイクロフローセル 3 mm/2 μL 204 セミマイクロフローセル 6 mm/5 μL 206 高耐圧フローセル 10 mm/14 μL 208 キュベットホルダ 210 キット 211 リーク部品 212

この章では、メンテナンス用部品について説明します。

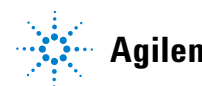

199

メンテナンス部品の概要

## メンテナンス部品の概要

#### 部品番号 説明

- **5181-1516** CAN ケーブル、Agilent モジュール間、0.5 m
- 5181-1519 CAN ケーブル、Agilent モジュール間、1 m
- G1314-60101 重水素ランプ (RFID タグ付き)
- G1314-60186 標準フローセル 10 mm, 14 µL (RFID タグ付き)
- G1314-60187 ミクロフローセル 3 mm, 2 µL (RFID タグ付き)
- G1314-60183 セミミクロフローセル 6 mm, 5 µL (RFID タグ付き)
- G1314-60182 耐高圧フローセル 10 mm, 14 µL (RFID タグ付き)
- G1314-60200 キュベットホルダ
- 5067-4691 フロントパネル DAD/VWD/FLD (1260/1290)
- **5065-9982** 前面カバー 1200 (G1314D)

メンテナンス部品の概要

フローセルの詳細については、以下を参照してください。

- ・『「標準フローセル 10 mm/14 µL」 202 ページ 図』,
- ・『「マイクロフローセル 3 mm/2 µL」 204 ページ 図』,
- ・『「セミマイクロフローセル 6 mm/5 µL」 206 ページ 図』
- ・『「高耐圧フローセル 10 mm/14 µL」 208 ページ 図』.

標準フローセル 10 mm/14 µL

## 標準フローセル 10 mm/14 µL

#### 品目 部品番号 説明

G1314-60186 標準フローセル 10 mm、14 µL、40 bar (RFID タグ付き)

- **5062-8522** キャピラリカラム 検出器 PEEK、長さ 600 mm、内径 0.17 mm、外径 1/16 インチ
- G1314-65061 セルリペアキット、内容:2 x ガスケット #1、2 x ガス ケット #2、2 x ウィンドウクォーツ
- 1 G1314-65062 セルネジキット
- 2 79853-29100 コニカルスプリングキット、10 個入
- 3 G1314-65066 #2 リングキット (IN、内径 1 mm の小穴)、PEEK、数量 = 2
- G1314-65064 #2 ガスケット(IN、内径 1 mm の小穴)、カプトン、数量 = 10
- 5 79853-68742 ウィンドウクォーツキット、2 個入
- 6 G1314-65063 #1 ガスケットキット (OUT、内径 2.4 mm の大穴)、 カプトン、数量 = 2
- 7 G1314-65065 #1 リングキット (OUT、内径 2.4 mm の大穴)、PEEK、 数量 = 2
- 8 G1314-44010 RFID タグ用クリップ
- 9 0515-4780 クリップ用ネジ、M2.2、4.5 mm 長

標準フローセル 10 mm/14 µL

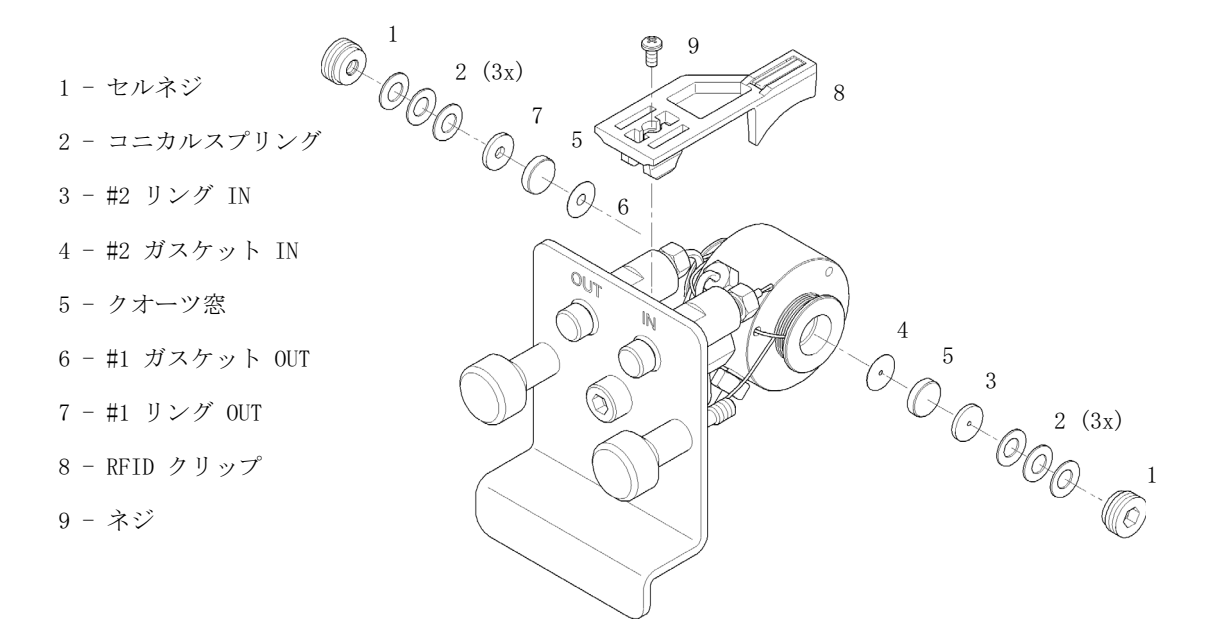

図 68 標準フローセル

マイクロフローセル 3 mm/2 μL

## マイクロフローセル 3 mm/2 μL

#### 品目 部品番号 説明 G1314-60187 マイクロフローセル 3 mm、2 µL、120 bar (RFID タグ付き) 5021-1823 キャピラリ、カラムから検出器まで、SST400 mm 長、 0.12 mm 内径 79883-22402 ウィンドウネジ 1 2 5062-8553 ワッシャキット(10 個) 3 79883-28801 圧縮ワッシャ 4 79883-22301 ウィンドウホルダ 5 1000-0488 クォーツウィンドウ 6 G1315-68710 ガスケット前面 (PTFE)、1.3 mm 穴、インレット側 (12 個入) 7 79883-68702 ガスケット背面 (PTFE)、1.8 mm 穴、アウトレット側 (12 個入) 8 G1314-44010 RFID タグ用クリップ 9 0515-4780 クリップ用ネジ、M2.2、4.5 mm 長 G1314-87301 キャピラリ、IN (0.12 mm, 310 mm) G1314-87302 キャピラリ OUT (0.17 mm, 120 mm) G1315-68713 セミマイクロセル保守キット(ウィンドウネジキット、 ガスケットキット BACK、ガスケットキット FRONT および

**79883-68703** ウィンドウネジキット、クォーツウィンドウ 2 個、圧縮 ワッシャ 2 個、ウィンドウホルダ 2 個、ウィンドウネジ 2 個、ワッシャ 10 個を含む )

4 mm 六角レンチを含む)

マイクロフローセル 3 mm/2 μL

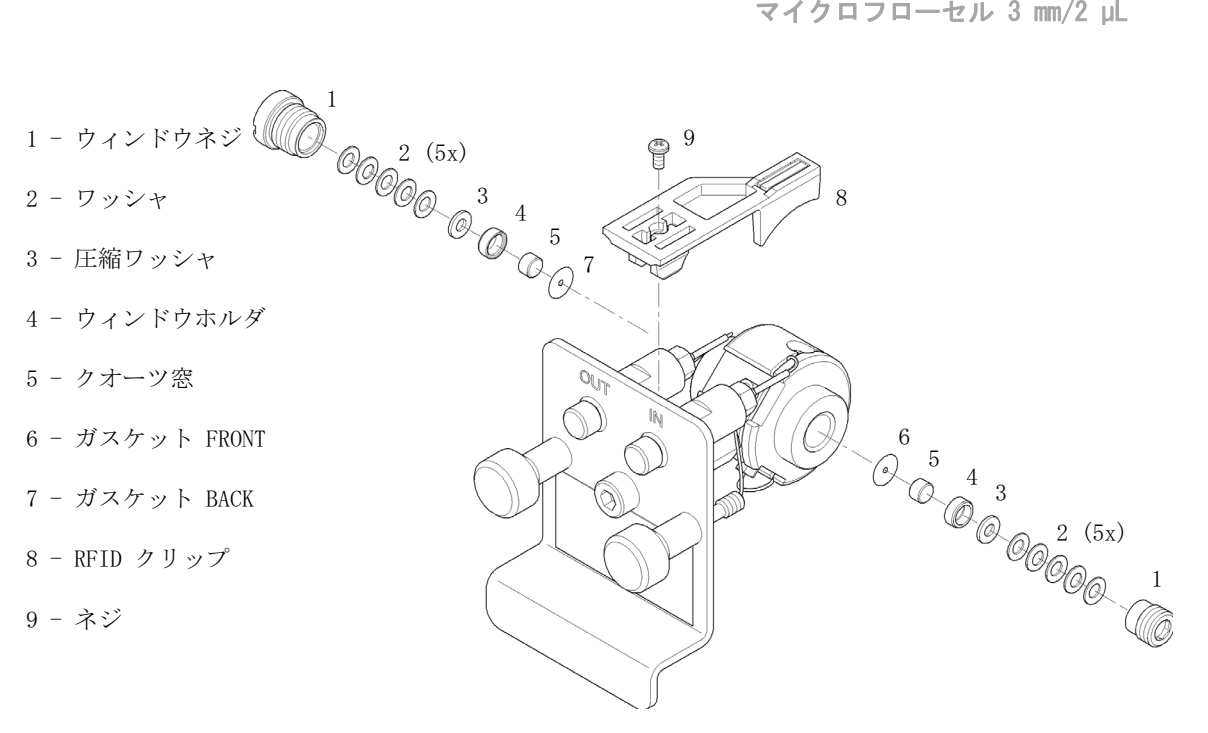

#### 図 69 マイクロフローセル

セミマイクロフローセル 6 mm/5 μL

## セミマイクロフローセル 6 mm/5 μL

## 注記

#1 セミマイクロおよび #2 ガスケット (アイテム 6 および 7) (外観が良く 似ているので 取り違えないでください)

| 品目 | 部品番号        | 説明                                                                        |
|----|-------------|---------------------------------------------------------------------------|
|    | G1314-60183 | セミミクロフローセル 6 mm, 5 μL<br>(RFID タグ付き)                                      |
|    | 5021-1823   | キャピラリ、カラムから検出器まで、SST400 mm 長、<br>0.12 mm 内径                               |
| 1  | G1314-20047 | セルネジ                                                                      |
|    | G1314-65056 | セミマイクロセルキット(クオーツ窓 2 枚、#1 ガス<br>ケット 1 枚、#2 ガスケット 1 枚、PTFE ガスケット 2<br>枚を含む) |
| 2  | 79853-29100 | コニカルスプリングキット、10 個入                                                        |
| 3  | 79853-22500 | リング SST、2 個入                                                              |
| 4  | 79853-68743 | PTFE ガスケット (丸穴、内径 2.5 mm、外径 8 mm)、(10<br>個入)                              |
| 5  | 79853-68742 | ウィンドウクォーツキット、2 個入                                                         |
| 6  |             | セミマイクロ #1 ガスケット (長穴、1.5 x 3.5 mm)、<br>PTFE                                |
| 7  |             | セミマイクロ #2 ガスケット (長穴、2 x 4 mm)、PTFE                                        |
| 8  | G1314-44010 | RFID タグ用クリップ                                                              |
| 9  | 0515-4780   | クリップ用ネジ、M2.2、4.5 mm 長                                                     |

セミマイクロフローセル 6 mm/5 μL

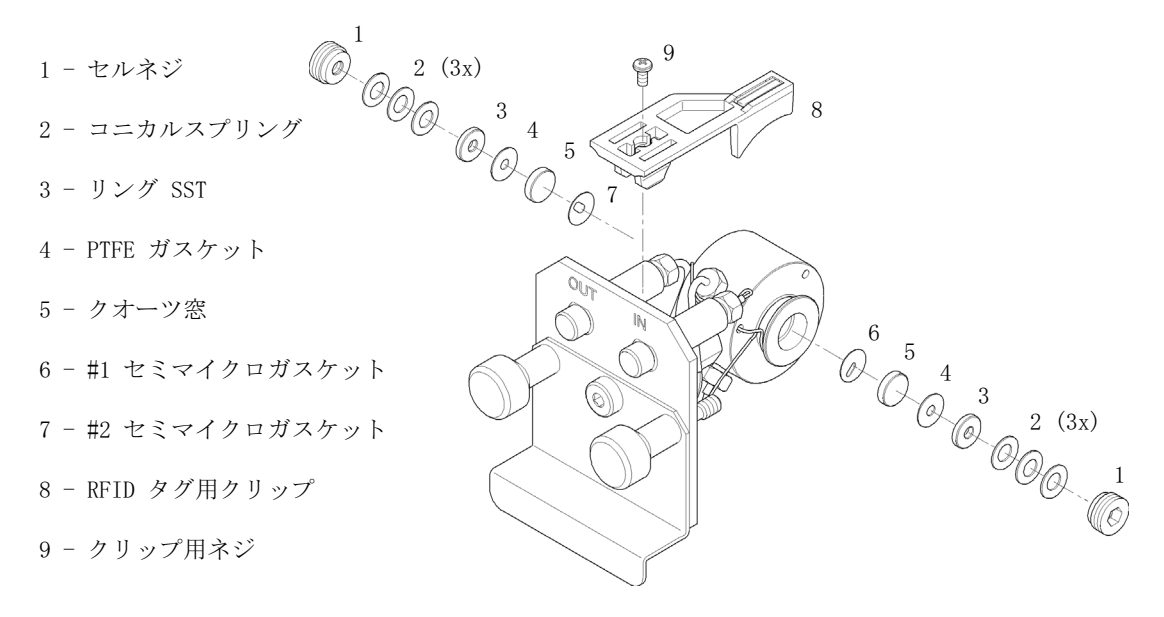

図 70 セミマイクロフローセル

高耐圧フローセル 10 mm/14 µL

## 高耐圧フローセル 10 mm/14 µL

## 品目 部品番号 説明

G1314-60182 高耐圧フローセル 10 mm、14 µL、400 bar (RFID タグ付き)

- G1315-87311 キャピラリ、カラムから検出器まで 380 mm 、内径 0.17、 (フェラル前面 1/16"、フェラル背面 1/16"、フィッティ ング 1/16" を含む)
- 1 G1314-20047 セルネジ

G1314-65054 セルキット Agilent、内容:ウィンドウ 2 枚、KAPTON ガ スケット 2 枚、PEEK リング 2 本

- 2 リング PEEK キット
- 3 ウィンドウクォーツキット
- 4 ガスケットキット、カプトン
- 5 G1314-44010 RFID タグ用クリップ
- 6 0515-4780 クリップ用ネジ、M2.2、4.5 mm 長

高耐圧フローセル 10 mm/14 µL

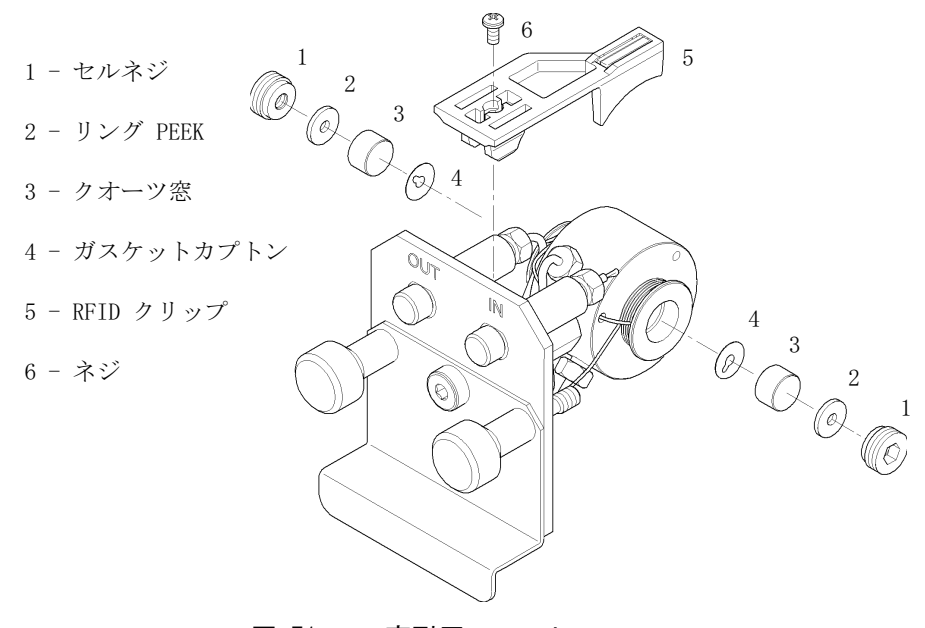

図 71 高耐圧フローセル

11 メンテナンス用部品と材質 キュベットホルダ

## キュベットホルダ

キュベットホルダの詳細な使用法については、『「キュベットホルダの使用」 192ページ 図』を参照してください。

#### 部品番号 説明

G1314-60200 キュベットホルダ

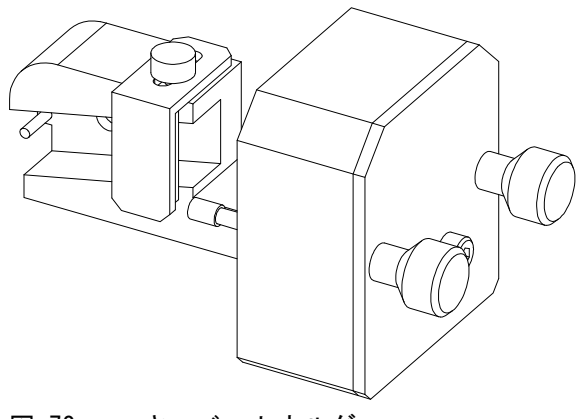

図 72 キュベットホルダ

キット

## HPLC システムツールキット

HPLC システムツールキット(G4203-68708): モジュールの設置とメンテ ナンスに必要なアクセサリと工具が含まれています。

## アクセサリキット

アクセサリキット(G1314-68755)モジュールの設置と修理に必要なアク セサリと工具が含まれています。

| 部品 | 番号 | 説明 |
|----|----|----|
|    |    |    |

- 0100-1516 継ぎ手 (オス PEEK、2/pk)
- 5062-8535 廃液用アクセサリキット: PEEK キャピラリ (内径 0.25 mm、 外径 1/16、全長 500 mm)、2 MT PTFE チューブ (内径 0.8 m、 外径 1/16)
- 5063-6527 チューブアセンブリ 内径 6 mm、外径 9 mm, 1.2 m (廃液へ)
- **5181-1516** CAN ケーブル、Agilent モジュール間、0.5 m

11 メンテナンス用部品と材質 リーク部品

## リーク部品

- 品目 部品番号 説明
- 3 5041-8388 漏斗
- 4 5041-8389 漏斗ホルダ
- 5 5041-8387 チューブ止め具
- 6 5062-2463 フレックスチューブ 5 m
- 7 5062-2463 フレックスチューブ 5 m

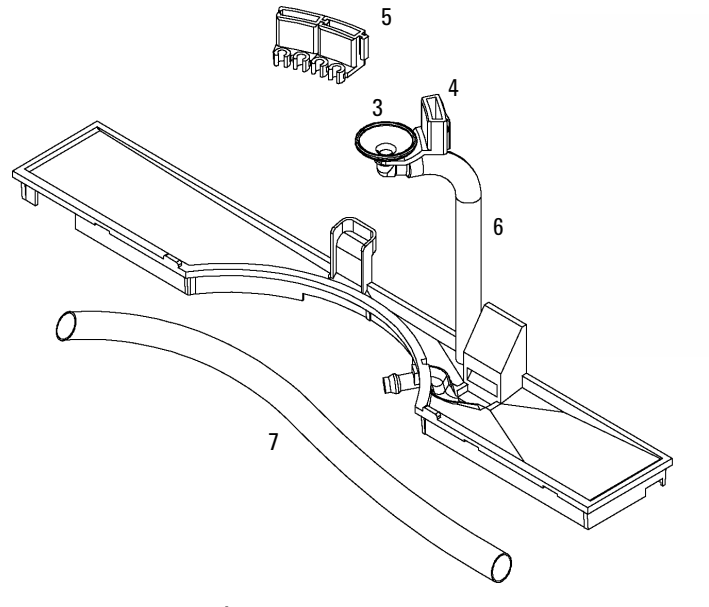

図 73 リーク部品

Agilent 1200 Infinity シリーズ VWD ユーザーマニュアル

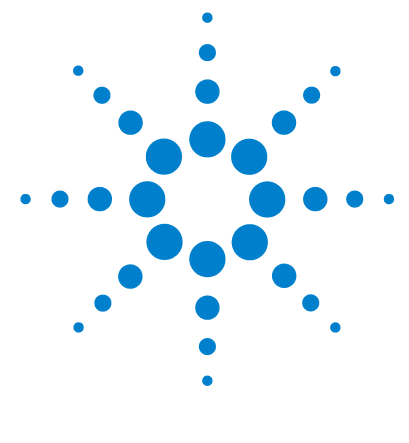

12 ケーブルの識別

ケーブル概要 214 アナログケーブル 216 リモートケーブル 218 BCD ケーブル 222 CAN/LAN ケーブル 225 RS-232 ケーブル 226

この章では、Agilent のモジュールに使用されるケーブルについて 説明します。

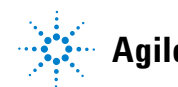

## ケーブル概要

#### 注記

安全基準または EMC 規格への準拠を保証できるよう、Agilent Technologies 製以外のケーブルは使用しないでください。

## アナログケーブル

# 部品番号 説明 35900-60750 Agilent モジュールから 3394/6 インテグレータまで 35900-60750 Agilent 35900A A/D コンバータ 01046-60105 アナログケーブル (BNC から汎用、スペードラグ)

#### リモートケーブル

#### 部品番号 説明

- 03394-60600 Agilent モジュールから 3396A シリーズ I インテグレータまで
  3396 シリーズ II/3395A インテグレータについては、『「リモートケーブル」218ページ 図』セクションの詳細を参照してください。
  03396-61010 Agilent モジュールから 3396 シリーズ III/3395B インテグレータまで
  5061-3378 Agilent モジュールから Agilent 35900 A/D コンバータ (ま)
  - たは HP 1050/1046A/1049A) まで
- 01046-60201 Agilent モジュールから汎用まで

BCD ケーブル

部品番号 説明

03396-60560 Agilent モジュールから 3396 インテグレータまで

**G1351-81600** Agilent モジュールから汎用まで

- CAN ケーブル
- 部品番号 説明
- 5181-1516 CAN ケーブル、Agilent モジュール間、0.5 m
- **5181-1519** CAN ケーブル、Agilent モジュール間、1 m

#### LAN ケーブル

#### 部品番号 説明

**5023-0203** クロスオーバーネットワークケーブル、シールド付き、3 m( ポイントツーポイント接続用)

5023-0202 ツイストペアネットワークケーブル、シールド付き、7 m (ポ イントツーポイント接続用)

#### RS-232 ケーブル

#### 部品番号 説明

G1530-60600 RS-232 ケーブル、2 m

RS232-61600 RS-232 ケーブル、2.5 m 機器から PC まで、9 ピン - 9 ピン (メス)このケーブルのピ ンアウトは特殊で、プリンタやプロッタの接続はできません。 このケーブルは、書き込みをピン 1-1、2-3、3-2、4-6、5-5、 6-4、7-8、8-7、9-9 で行う、フルハンドシェークの「ヌルモ デムケーブル」ともいいます。

5181-1561 RS-232 ケーブル、8 m

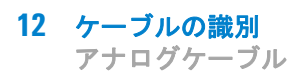

## アナログケーブル

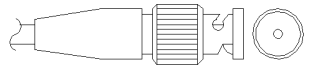

アナログケーブルの一端は、Agilent モジュールに接続できる BNC コネク タになっています。もう一端は、接続する機器によって異なります。

## Agilent モジュールから 3394/6 インテグレータまで

| 部品番号 35900-60750 | ピン<br>3394/6 | ピン<br>Agilent<br>モジュール | シグナル名  |
|------------------|--------------|------------------------|--------|
|                  | 1            |                        | 未接続    |
|                  | 2            | シールド                   | アナログ - |
|                  | 3            | センタ                    | アナログ + |
|                  |              |                        |        |
|                  |              |                        |        |
|                  |              |                        |        |
|                  |              |                        |        |
Agilent モジュールから BNC コネクタまで

| 部品番号 | 8120-1840 | ピン BNC | ピン<br>Agilent<br>モジュール | シグナル名  |
|------|-----------|--------|------------------------|--------|
|      |           | シールド   | シールド                   | アナログ - |
|      | HELA V    | センタ    | センタ                    | アナログ + |
|      |           |        |                        |        |

Agilent モジュールから汎用への接続

| 部品番号 01046-60105 | ピン | ピン<br>Agilent<br>モジュール | シグナル名  |
|------------------|----|------------------------|--------|
|                  | 1  |                        | 未接続    |
| 15               | 2  | 黒                      | アナログ - |
|                  | 3  | 赤                      | アナログ + |
|                  |    |                        |        |
| - TE             |    |                        |        |
|                  |    |                        |        |
|                  |    |                        |        |

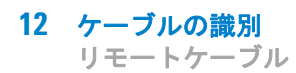

# リモートケーブル

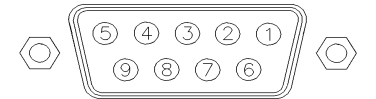

このタイプのケーブルの一端は、Agilent モジュールに接続できる APG (Analytical Products Group) リモートコネクタになっています。もう一端は、接続する機器によって異なります。

## Agilent モジュールと 3396A インテグレータ

| 部品番号 03394-60600 | ピン 3396A | ピン<br>Agilent<br>モジュール | シグナル名         | アク<br>ティブ<br>(TTL) |
|------------------|----------|------------------------|---------------|--------------------|
|                  | 9        | 1 - 白                  | デジタルグ<br>ラウンド |                    |
|                  | NC       | 2 - 茶                  | プレラン          | 低                  |
|                  | 3        | 3 - 灰                  | スタート          | 低                  |
|                  | NC       | 4 - 青                  | シャットダ<br>ウン   | 低                  |
|                  | NC       | 5 - ピンク                | 未接続           |                    |
|                  | NC       | 6 - 黄                  | 電源オン          | 高                  |
|                  | 5,14     | 7 - 赤                  | レディ           | 高                  |
|                  | 1        | 8 - 緑                  | ストップ          | 低                  |
|                  | NC       | 9 - 黒                  | スタートリ<br>クエスト | 低                  |
|                  | 13, 15   |                        | 未接続           |                    |

## Agilent モジュールから 3396 シリーズ 11/3395A インテグレー タまで

ケーブル Agilent モジュールから 3396A シリーズ I インテグレータまで (03394-60600) のインテグレータ側のピン #5 を切断して使用します。切 断しないで使用すると、インテグレータは START; not ready を印字しま す。

## Agilent モジュールから 3396 シリーズ 111/3395B インテグレー タまで

| 部品番号 03396-61010 | ピン 33XX | ピン<br>Agilent<br>モジュール | シグナル名        | アク<br>ティブ<br>(TTL) |
|------------------|---------|------------------------|--------------|--------------------|
|                  | 9       | 1 - 白                  | デジタルグ<br>ランド |                    |
|                  | NC      | 2 - 茶                  | プレラン         | 低                  |
|                  | 3       | 3 - 灰                  | スタート         | 低                  |
|                  | NC      | 4 - 青                  | シャットダ<br>ウン  | 低                  |
|                  | NC      | 5 - ピンク                | 未接続          |                    |
|                  | NC      | 6 - 黄                  | 電源オン         | 高                  |
|                  | 14      | 7 - 赤                  | レディ          | 高                  |
|                  | 4       | 8 - 緑                  | ストップ         | 低                  |
|                  | NC      | 9 - 黒                  | 開始要求         | 低                  |
|                  | 13, 15  |                        | 未接続          |                    |

| 部品番号 5061-3378 | ピン 35900<br>A/D | ピン<br>Agilent<br>モジュール | シグナル名        | アク<br>ティブ<br>(TTL) |
|----------------|-----------------|------------------------|--------------|--------------------|
|                | 1 - 白           | 1 - 白                  | デジタルグ<br>ランド |                    |
| 6              | 2 - 茶           | 2 - 茶                  | プレラン         | 低                  |
|                | 3 - 灰           | 3 - 灰                  | スタート         | 低                  |
|                | 4 - 青           | 4 - 青                  | シャットダ<br>ウン  | 低                  |
|                | 5 - ピンク         | 5 - ピンク                | 未接続          |                    |
|                | 6 - 黄           | 6 - 黄                  | 電源オン         | 峝                  |
|                | 7 - 赤           | 7 - 赤                  | レディ          | 高                  |
|                | 8 - 緑           | 8 - 緑                  | ストップ         | 低                  |
|                | 9 - 黒           | 9 - 黒                  | 開始要求         | 低                  |

Agilent モジュールから Agilent 35900 A/D コンバータまで

| 部品番号 01046-60201 | ワイアの色 | ピン<br>Agilent<br>モジュール | シグナル名         | アク<br>ティブ<br>(TTL) |
|------------------|-------|------------------------|---------------|--------------------|
|                  | 白     | 1                      | デジタルグ<br>ラウンド |                    |
|                  | 茶     | 2                      | プレラン          | 低                  |
|                  | 灰     | 3                      | スタート          | 低                  |
| S 0 15           | 青     | 4                      | シャットダ<br>ウン   | 低                  |
|                  | ピンク   | 5                      | 未接続           |                    |
|                  | 黄     | 6                      | 電源オン          | 高                  |
|                  | 赤     | 7                      | レディ           | 高                  |
|                  | 緑     | 8                      | ストップ          | 低                  |
|                  | 黒     | 9                      | スタートリ<br>クエスト | 低                  |

Agilent モジュールから汎用への接続

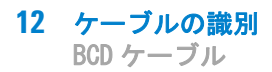

BCD ケーブル

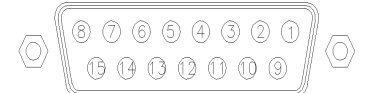

BCD ケーブルの一端は、Agilent モジュールに接続できる 15 ピンの BCD コネクタになっています。もう一端は、接続する装置によって異なります。

## Agilent モジュールから汎用まで

| 部品番号 G1351-81600 | ワイヤの色   | ピン<br>Agilent<br>モジュール | シグナル名        | BCD の<br>桁 |
|------------------|---------|------------------------|--------------|------------|
|                  | 緑       | 1                      | BCD 5        | 20         |
| 1238             | 柴       | 2                      | BCD 7        | 80         |
|                  | 青       | 3                      | BCD 6        | 40         |
|                  | 黄       | 4                      | BCD 4        | 10         |
|                  | 黒       | 5                      | BCD 0        | 1          |
|                  | オレンジ色   | 6                      | BCD 3        | 8          |
|                  | 赤       | 7                      | BCD 2        | 4          |
|                  | 茶       | 8                      | BCD 1        | 2          |
|                  | 灰色      | 9                      | デジタルグ<br>ランド | 灰色         |
|                  | 灰 / ピンク | 10                     | BCD 11       | 800        |
|                  | 赤 / 青   | 11                     | BCD 10       | 400        |
|                  | 白/緑     | 12                     | BCD 9        | 200        |
|                  | 茶 / 緑   | 13                     | BCD 8        | 100        |
|                  | 未接続     | 14                     |              |            |
|                  | 未接続     | 15                     | + 5 V        | 低          |

| 部品番号 03396-60560 | ピン 3396 | ピン<br>Agilent<br>モジュール | シグナル名        | BCD の<br>桁 |
|------------------|---------|------------------------|--------------|------------|
|                  | 1       | 1                      | BCD 5        | 20         |
| 8 • 15           | 2       | 2                      | BCD 7        | 80         |
|                  | 3       | 3                      | BCD 6        | 40         |
|                  | 4       | 4                      | BCD 4        | 10         |
|                  | 5       | 5                      | BCD0         | 1          |
|                  | 6       | 6                      | BCD 3        | 8          |
|                  | 7       | 7                      | BCD 2        | 4          |
|                  | 8       | 8                      | BCD 1        | 2          |
|                  | 9       | 9                      | デジタルグ<br>ランド |            |
|                  | NC      | 15                     | + 5 V        | 低          |

Agilent モジュールから 3396 インテグレータまで

# CAN/LAN ケーブル

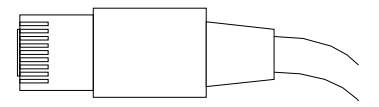

CAN/LAN ケーブルの両端は、Agilent モジュールの CAN または LAN コネ クタに接続できるモジュラプラグになっています。

### CAN ケーブル

#### 部品番号 説明

- **5181-1516** CAN ケーブル、Agilent モジュール間、0.5 m
- **5181-1519** CAN ケーブル、Agilent モジュール間、1 m

### LAN ケーブル

#### 部品番号 説明

- **5023-0203** クロスオーバーネットワークケーブル、シールド付き、3 m (ポイントツーポイント接続用)
- 5023-0202 ツイストペアネットワークケーブル、シールド付き、7 m (ポイントツーポイント接続用)

**12 ケーブルの識別** RS-232 ケーブル

# RS-232 ケーブル

#### 部品番号 説明

- G1530-60600 RS-232 ケーブル、2 m
- RS232-61600 RS-232 ケーブル、2.5 m 機器から PC まで、9 ピン - 9 ピン (メス)このケーブルのピ ンアウトは特殊で、プリンタやプロッタの接続はできません。 このケーブルは、書き込みをピン 1-1、2-3、3-2、4-6、5-5、 6-4、7-8、8-7、9-9 で行う、フルハンドシェークの「ヌルモ デムケーブル」ともいいます。
- 5181-1561 RS-232 ケーブル、8 m

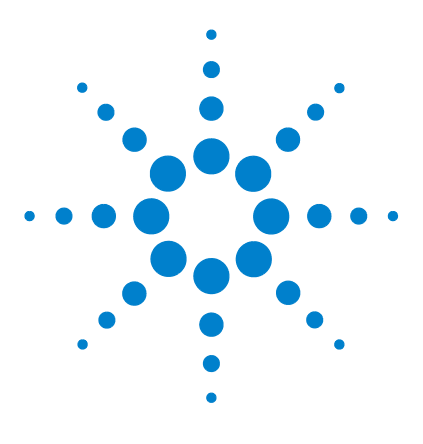

Agilent 1200 Infinity シリーズ VWD ユーザーマニュアル

# 13 ハードウェア情報

- ファームウェアについて 228
  電気的接続 231
  モジュールの背面図 232
  機器のシリアル番号の情報 232
  インタフェース 234
  - インタフェースの概要 237
- 8 ビットコンフィグレーションスイッチの設定 241特別な設定 243

この章では、ハードウェアと電子機器に関して検出器の詳細を説明 します。

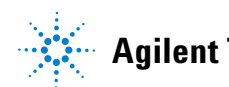

# ファームウェアについて

本装置のファームウェアは、次の 2 つの独立したセクションで構成されて います。

- **レジデントシステム**と呼ばれる機器固有ではないセクション
- ・ メインシステムと呼ばれる機器固有のセクション

## レジデントシステム

ファームウェアのレジデントセクションは、すべての Agilent 1100/1200/1220/1260/1290 シリーズモジュールで同一です。次のような機 能があります。

- 全通信機能 (CAN、LAN、および RS-232C)
- メモリー管理
- 「メインシステム」のファームウェアを更新する機能

## メインシステム

次のような機能があります。

- 全通信機能 (CAN、LAN、および RS-232C)
- メモリー管理
- ・「レジデントシステム」のファームウェアを更新する機能

この他にメインシステムが備えている機器機能は、次のような一般機能に 分類できます。

- APG リモートを経由した同期実行
- エラー処理
- 診断機能
- 次のモジュール特有の機能
  - ランプコントロール、フィルタ動作、
  - 生データ収集、吸光度への変換などの内部イベント。

## ファームウェアの更新

ファームウェアの更新は、以下のユーザインタフェースから行うことができます。

- ハードディスク上のローカルファイルを用いた PC とファームウェア更 新ツール
- USB フラッシュディスクのファイルを用いたインスタントパイロット (G4208A)
- Agilent LabAdvisor ソフトウェア(B.01.03 以降)

ファイル名の付け方は、次の規則に従っています。

PPPP\_RVVV\_XX.dlb、ここで

PPPP は製品番号です。たとえば、G1315A/B DAD の 1315AB です。

R はファームウェアの改訂のことです。たとえば、G1315B の場合 A、G1315C DAD の場合 B です。

WW は、改訂番号です。たとえば、102 は改訂 1.02 です。

XXX はファームウェアのビルド番号です。

ファームウェア更新の説明については、メンテナンスの章のファームウェ アの置換のセクション、またはファームウェア更新ツールのドキュメントを 参照してください。

メインシステムの更新は、レジデントシステムにおいてのみ可能です。レジデ ントシステムの更新は、メインシステムにおいてのみ可能です。

メインシステムとレジデントシステムは同じセットのものである必要がありま す。

注記

ファームウェアについて

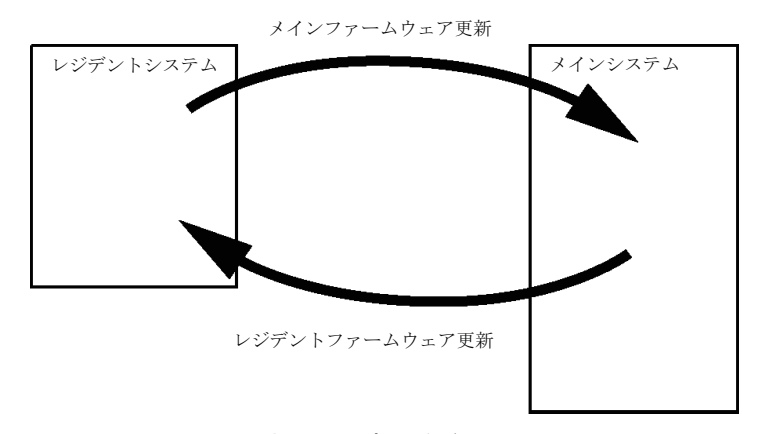

図 74 ファームウェア更新の仕組み

注記

一部のモジュールは、そのメインボードのバージョンや初期ファームウェアバージョンにより、ダウングレードに制限があります。たとえば、G1315C DADSLをファームウェアの改訂 B.01.02 以前や A.xx.xx にダウングレードすることはできません。

モジュールの中には特定のコントロールソフトウェア環境での操作を可能にす るために復旧できるものがあります(G1314CからG1314Bなど)。この場合、 復旧後のタイプの機能セットは使用できますが、復旧前の機能セットは失われ ます。再度、復旧処理を行うと(G1314BからG1314Cなど)オリジナルの機 能セットが再び使用できるようになります。

これら具体的な情報のすべては、ファームウェア更新ツールのドキュメントに記載されています。

ファームウェア更新ツール、ファームウェア、ドキュメントは Agilent の ウェブサイトから入手できます。

 http://www.chem.agilent.com/EN-US/SUPPORT/DOWNLOADS/FIRM-WARE/Pages/LC.aspx

# 電気的接続

- CAN バスは、高速データ転送機能を持つシリアルバスです。CAN バスの
   2 つのコネクタは内部モジュールのデータ転送および同期に使用されます。
- 1 つのアナログ出力は、インテグレータまたはデータ処理システムにシ グナルを送信します。
- スタートや、ストップ、共通シャットダウン、プレランなどの機能を利用したい場合は、リモートコネクタを他の Agilent Technologies 製分析機器と組み合わせて使用してください。
- 適切なソフトウェアを使用すれば、RS-232C コネクタを使って、コン ピュータから RS-232C 接続を介してモジュールをコントロールすること ができます。このコネクタは、コンフィグレーションスイッチで有効に し、設定することができます。
- 電源ケーブルコネクタは、100 240 VAC ± 10 % の入力電圧(電源周 波数 50 または 60 Hz)に対応しています。最大消費電力はモジュール ごとに異なります。電源は広範囲対応機能を備えているので、モジュー ルには電圧切替スイッチがありません。また、電源部には自動電子 ヒューズが装備されているため、外部のヒューズは必要ありません。
- 注記 安全規準または EMC 規格に適合した方法で装置を正しく動作させるために、 Agilent Technologies 製以外のケーブルは使用しないでください。

13 ハードウェア情報

電気的接続

注記

# モジュールの背面図

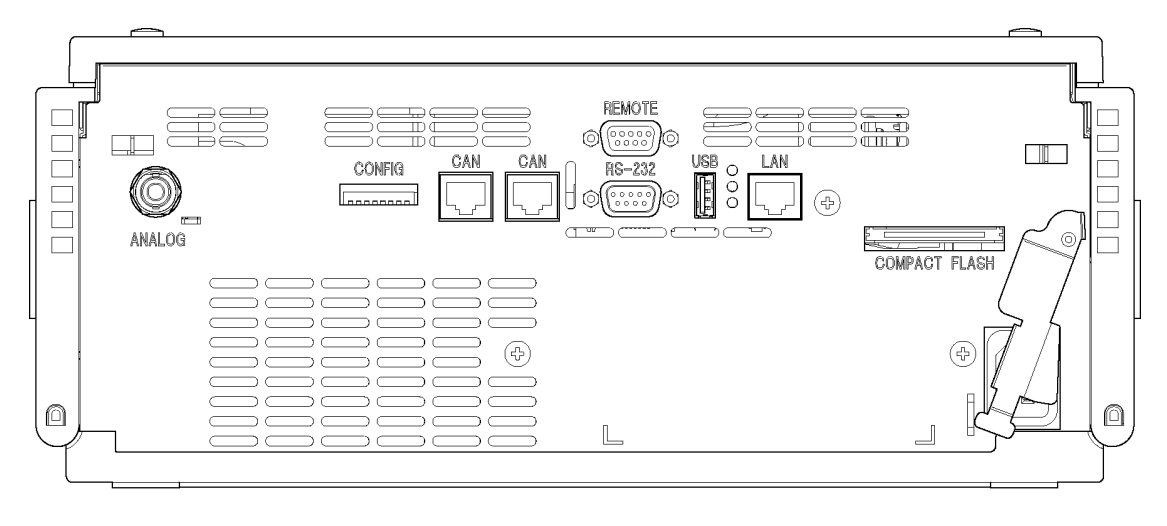

図 75 検出器の背面図

コンパクトフラッシュカードスロットは G1314E VWD でのみ使用します。

## 機器のシリアル番号の情報

## 1200 シリーズおよび 1290 Infinity のシリアル番号情報

機器ラベルのシリアル番号情報からは、以下の情報が分かります。

CCYWWSSSSS フォーマット CC 製造国 ・ DE = ドイツ

- IP = 日本
- CN = 中国

#### ハードウェア情報 13 電気的接続

YWW最後に製造上の主要な変更を行った年と週(例<br/>: 820 は、1998 年または 2008 年の第 20 週)SSSSS実際のシリアル番号

## 1260 Infinity のシリアル番号情報

機器ラベルのシリアル番号情報からは、以下の情報が分かります。

| CCXZZ00000 | フォーマット                                                                  |
|------------|-------------------------------------------------------------------------|
| СС         | 製造国<br>• DE = ドイツ<br>• JP = 日本<br>• CN = 中国                             |
| Х          | A ~ Z のアルファベット ( 製造時に使用 )                                               |
| ZZ         | 英数字(0 ~ 9、A ~ Z)を組み合わせた各モ<br>ジュール固有のコード (同じモジュールにコー<br>ドが複数存在する場合があります) |
| 00000      | シリアル番号                                                                  |

# インタフェース

Agilent 1200 Infinity シリーズのモジュールは、次のインタフェースを装備しています。

表 25 Agilent 1200 Infinity シリーズインタフェース

| モジュール                                                                                                    | CAN | LAN/BCD<br>(オプ<br>ション) | LAN<br>(オン<br>ボード) | RS-232 | アナロ<br>グ | APG<br>リモート | 特殊                     |
|----------------------------------------------------------------------------------------------------|-----|------------------------|--------------------|--------|----------|-------------|------------------------|
| ポンプ                                                                                                    |     |                        |                    |        |          |             |                        |
| G1310B Iso Pump<br>G1311B Quat Pump<br>G1311C Quat Pump<br>VL<br>G1312B Bin Pump<br>G1312C Bin Pump<br>VL<br>1376A Cap Pump<br>G2226A Nano Pump<br>G5611A Bio-inert<br>Quat Pump | 2   | はい                     | いいえ                | はい     | 1        | はい          |                        |
| G4220A/B Bin Pump                                                                                                    | 2   | いいえ                    | はい                 | はい     | いいえ      | はい          |                        |
| G1361A Prep Pump                                                                                                    | 2   | はい                     | いいえ                | はい     | いいえ      | はい          | CAN スレーブ用<br>CAN DC 出力 |
| サンプラ                                                                                                    |     |                        |                    |        |          |             |                        |
| G1329B ALS<br>G2260A Prep ALS                                                                                                    | 2   | はい                     | いいえ                | はい     | いいえ      | はい          | G1330B 冷却用             |

**ハードウェア情報 13** インタフェース

| モジュール                                                                                                    | CAN     | LAN/BCD<br>(オプ<br>ション) | LAN<br>(オン<br>ボード) | RS-232 | アナロ<br>グ | APG<br>リモート | 特殊                                   |
|----------------------------------------------------------------------------------------------------|---------|------------------------|--------------------|--------|----------|-------------|--------------------------------------|
| G1364B FC-PS<br>G1364C FC-AS<br>G1364D FC-mS<br>G1367E HiP ALS<br>G1377A HiP micro<br>ALS<br>G2258A DL ALS<br>G5664A Bio-inert<br>FC-AS<br>G5667A Bio-inert<br>Autosampler | 2       | はい                     | いいえ                | はい     | いいえ      | はい          | G1330B 冷却用<br>CAN スレーブ用<br>CAN DC 出力 |
| G4226A ALS                                                                                                    | 2       | はい                     | いいえ                | はい     | いいえ      | はい          |                                      |
| 検出器                                                                                                    |         |                        |                    |        |          |             |                                      |
| G1314B VWD VL<br>G1314C VWD VL+                                                                                                    | 2       | はい                     | いいえ                | はい     | 1        | はい          |                                      |
| G1314E/F VWD                                                                                                    | 2       | いいえ                    | はい                 | はい     | 1        | はい          |                                      |
| G4212A/B DAD                                                                                                    | 2       | いいえ                    | はい                 | はい     | 1        | はい          |                                      |
| G1315C DAD VL+<br>G1365C MWD<br>G1315D DAD VL<br>G1365D MWD VL                                                                                                    | 2       | いいえ                    | はい                 | はい     | 2        | はい          |                                      |
| G1321B FLD<br>G1362A RID                                                                                                    | 2       | はい                     | いいえ                | はい     | 1        | はい          |                                      |
| G4280A ELSD                                                                                                    | いい<br>え | いいえ                    | いいえ                | はい     | はい       | はい          | 外部接点<br>自動ゼロ                         |

表 25 Agilent 1200 Infinity シリーズインタフェース

Agilent 1200 Infinity シリーズ VWD ユーザーマニュアル

235

| 表 | 25 | Agilent | 1200 | Infinity | シリーズインタフェース |  |
|---|----|---------|------|----------|-------------|--|
|---|----|---------|------|----------|-------------|--|

| モジュール                 | CAN     | LAN/BCD<br>(オプ<br>ション) | LAN<br>(オン<br>ボード) | RS-232 | アナロ<br>グ | APG<br>リモート | 特殊                                                                                                    |
|-----------------------|---------|------------------------|--------------------|--------|----------|-------------|----------------------------------------------------------------------------------------------------|
| その他                   |         |                        |                    |        |          |             |                                                                                                    |
| G1170A Valve<br>Drive | 2       | いいえ                    | いいえ                | いいえ    | いいえ      | いいえ         | オンボード LAN を<br>備えたホストモ<br>ジュール (例:<br>G4212A/G4220A<br>等。必要な FW:<br>B. 06. 40 or<br>C06. 40) または<br>G1369C LAN カー<br>ドが必要 |
| G1316A/C TCC          | 2       | いいえ                    | いいえ                | はい     | いいえ      | はい          |                                                                                                    |
| G1322A DEG            | いい<br>え | いいえ                    | いいえ                | いいえ    | いいえ      | はい          | AUX                                                                                                    |
| G1379B DEG            | いい<br>え | いいえ                    | いいえ                | はい     | いいえ      | いいえ         | AUX                                                                                                    |
| G4227A フレック<br>スキューブ  | 2       | いいえ                    | いいえ                | いいえ    | いいえ      | いいえ         |                                                                                                    |
| G4240A チップ<br>キューブ    | 2       | はい                     | いいえ                | はい     | いいえ      | はい          | CAN スレーブ用<br>CAN DC 出力<br>G1330A/B 用冷却<br>モジュール (不<br>使用)                                                                 |

注記

LAN 経由での制御には、検出器 (DAD/MWD/FLD/VWD/RID) が望ましいアクセス ポイントとなります。モジュール間通信は、CAN を介して行います。

- CAN コネクタ (他のモジュールへのインタフェース)
- LAN コネクタ (コントロールソフトウェアへのインタフェース)
- RS-232C (コンピュータへのインタフェース)

- リモートコネクタ(他のアジレント製品へのインタフェース)
- アナログ出力コネクタ (シグナル出力用)

## インタフェースの概要

### CAN

CAN は、モジュール間通信インタフェースです。これは、高速データ通信 とリアルタイム要求をサポートする 2 線式シリアルバスシステムです。

### LAN

注記

モジュールは LAN カード用インタフェーススロット (Agilent G1369A/B LAN インタフェースなど) またはオンボード LAN インタフェース (検出 器 G1315C/D DAD、G1365C/D MWD など)を備えています。このインタ フェースにより、接続された PC で適切なコントロールソフトウェアを使 用して、モジュール / システムをコントロールできます。

Agilent 検出器 (DAD/MWD/FLD/VWD/RID) を使用したシステムの場合、LAN は DAD/MWD/FLD/VWD/RID に接続する必要があります (データ負荷が高いため)。 Agilent 検出器がシステムに含まれていない場合、ポンプまたはオートサンプ ラに LAN インタフェースを設置する必要があります。

### RS-232C(シリアル)

RS-232C コネクタは、適切なソフトウェアを使用して、コンピュータから RS-232C 接続を介してモジュールをコントロールする場合に使用します。 このコネクタは、モジュールの背面にあるコンフィグレーションスイッチ モジュールで設定することができます。RS-232C の通信設定 を参照してく ださい。

### 注記 オンボード LAN を備えたメインボードで設定できるコンフィグレーションは ありません。これらは、あらかじめ以下のように設定されています。

- ボーレート 19200
- パリティなし 8 データビット
- スタートビット1つとストップビット1つは常に使用します(選択不可)。

13 ハードウェア情報 インタフェース

> RS-232C は、9 ピン (オス) SUB-D タイプコネクタを持つ DCE (データ通 信装置)として設計されています。ピンは次のように定義されています。

| ピン | 方向 | 機能   |
|----|----|------|
| 1  | 入力 | DCD  |
| 2  | 入力 | RxD  |
| 3  | 出力 | TxD  |
| 4  | 出力 | DTR  |
| 5  |    | グランド |
| 6  | 入力 | DSR  |
| 7  | 出力 | RTS  |
| 8  | 入力 | CTS  |
| 9  | 入力 | RI   |

表 26 RS-232C 接続表

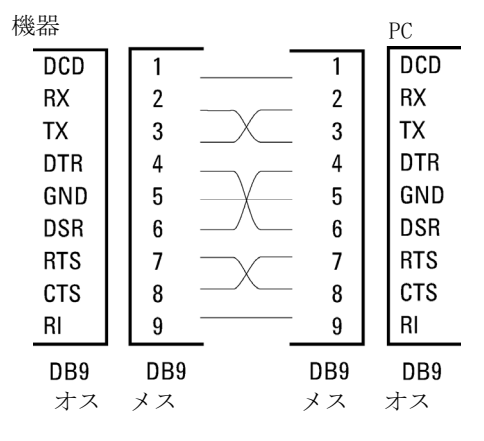

図 76 RS-232 ケーブル

## アナログシグナル出力

アナログシグナルは、記録用デバイスにも分配できます。詳細は、モ ジュールのメインボードの説明を参照してください。

### APG リモート

他のアジレント製分析装置に一般的なシャットダウンや準備などの機能を 利用する場合、APG リモートコネクタを使用します。

リモートコントロールによって、シングル機器またはシステム間を簡単に 接続し、簡単なカップリング条件で、各機器を統合した分析が実行できま す。

リモートインタフェースには、D コネクタを使用します。本モジュールは、 入力/出力用(ワイアード OR)リモートコネクタを1個装備しています。 各分析システム内での安全性を確保するために、1本はいずれかのモ ジュールで重大な問題が検出された場合に行うシステムの重要部分の シャットダウン専用になっています。すべての関連するモジュールがオン になっている(または正しく電源投入されている)ことを検出するため に、ラインの1本は接続されたすべてのモジュールの電源オンを要約する ために定義されます。次の分析の準備を指示するレディシグナル、その後、 それぞれのラインで引き起こされる分析のスタートシグナルとストップシ グナル(オプション)によって分析のコントロールを続けることができま す。さらに、プリペアとスタートリクエストも使用できます。シグナルレ ベルは次のように定義されています。

- 標準 TTL レベル(0 V ロジック真、+ 5.0 V が偽)
- ファン出力は 10

注記

- 入力負荷は 5.0 V に対して 2.2 kOhm
- 出力はオープンコレクタ型、入力/出力(ワイアード OR)。

一般的な TTL 回路はすべて、5 V パワーサプライで動作します。TTL シグナル は、0 V ~ 0.8 V の場合「低」または L、2.0 V ~ 5.0 V の場合「高」また は H と定義されます (それぞれ、アース端子に対して)。

## 表 27 リモートシグナルディストリビューション

| ピン | シグナル    | 説明                                                                             |
|----|---------|--------------------------------------------------------------------------------|
| 1  | DGND    | デジタルグランド                                                                       |
| 2  | PREPARE | (L) 分析を準備するように要求します( キャリブレー<br>ション、検出器ランプ点灯等 )。受信側は、分析前の動<br>作を実行する任意のモジュールです。 |

インタフェース

表 27 リモートシグナルディストリビューション

| ピン | シグナル             | 説明                                                                                           |
|----|------------------|----------------------------------------------------------------------------------------------|
| 3  | START            | (L) 測定 / タイムテーブルを開始するように要求しま<br>す。受信側は、分析時間をコントロールできる任意のモ<br>ジュールです。                         |
| 4  | SHUT DOWN        | (L) システムの重大な問題の発生を出力します(リー<br>クの発生時に ポンプを停止するなど)。受信側は、安<br>全リスク軽減機能を持つ任意のモジュールです。            |
| 5  |                  | 未使用                                                                                          |
| 6  | POWER ON         | (H) システムに接続されたすべてのモジュールが ON に<br>なっていることを出力します。受信側は、他のモジュー<br>ルの動作に依存する任意のモジュールです。           |
| 7  | READY            | <ul><li>(H)システムが次の分析の準備を完了していることを出力します。受信側は、任意のシーケンスコントローラです。</li></ul>                      |
| 8  | STOP             | (L)できるだけ早くシステムをレディ状態にするように<br>要求します(測定の停止、注入の中断または終了)。受<br>信側は、分析時間をコントロールできる任意のモジュー<br>ルです。 |
| 9  | START<br>REQUEST | (L) インジェクションサイクルを開始するように要求<br>します (任意のモジュールでスタートキーが押された<br>場合等)。受信側はオートサンプラです。               |

## 特殊インタフェース

一部のモジュールには、モジュール固有のインタフェース / コネクタがあります。これらは、モジュールの付属書類で説明されます。

8 ビットコンフィグレーションスイッチの設定

# 8 ビットコンフィグレーションスイッチの設定

8 ビットコンフィグレーションスイッチは、モジュール背面にあります。 このスイッチを使用して、LAN、シリアル通信プロトコル、機器固有の初期 化手順を指定するコンフィグレーションパラメータを設定できます。 オンボード LAN を搭載したすべてのモジュールの場合(G1315/65C/D、 G1314D/E/F、G4212A/B、G4220A/B など):

- デフォルトはすべてのスイッチがダウン(最適な設定)です。
  - LAN 用の Bootp モード
  - RS-232 用ボーレート 19200、パリティなし 8 データビット
- 特殊な LAN モードの場合、必要に応じて、スイッチ3~8 を設定する 必要があります。
- BOOT/テストモードの場合、スイッチ1と2をアップすることに加え、 必要なモードに設定する必要があります。

通常の操作ではデフォルト(最適)設定を使用します。

注記

8 ビットコンフィグレーションスイッチの設定

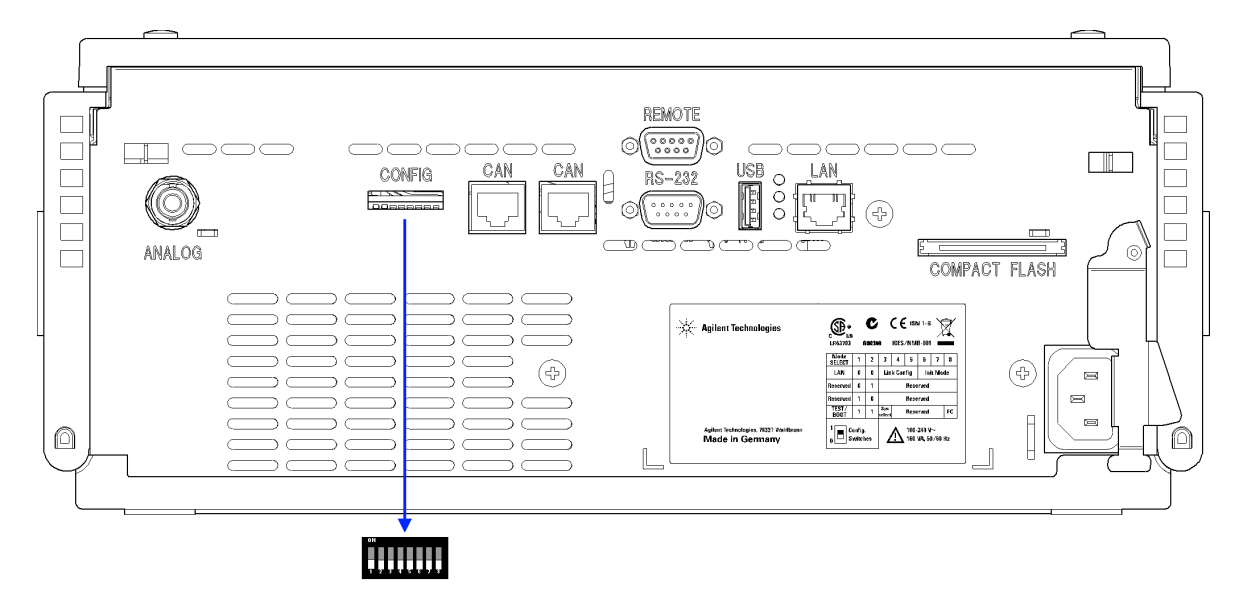

図 77 コンフィグレーションスイッチの位置 (例は G4212A DAD)

注記

LAN コンフィグレーションを行うには、SW1 および SW2 を OFF に設定する必要があります。LAN 設定/コンフィグレーションの詳細は、「LAN コンフィグレーション」の章を参照してください。

### 表 28 8 ビットコンフィグレーションスイッチ(オンボード LAN あり)

|                     | モード  |      | 機能     |         |      |      |      |      |
|---------------------|------|------|--------|---------|------|------|------|------|
|                     | SW 1 | SW 2 | SW 3   | SW 4    | SW 5 | SW 6 | SW 7 | SW 8 |
| LAN                 | 0    | 0    | リンクコンフ | 初期モード選択 |      |      |      |      |
| 自動ネゴシエーション          |      |      | 0      | Х       | х    | Х    | Х    | х    |
| 10 MBit、ハーフデュプレックス  |      |      | 1      | 0       | 0    | Х    | х    | х    |
| 10 MBit、フルデュプレックス   |      |      | 1      | 0       | 1    | Х    | Х    | х    |
| 100 MBit、ハーフデュプレックス |      |      | 1      | 1       | 0    | Х    | Х    | х    |
| 100 MBit、フルデュプレックス  |      |      | 1      | 1       | 1    | Х    | Х    | х    |
| Bootp               |      |      | Х      | Х       | х    | 0    | 0    | 0    |

8 ビットコンフィグレーションスイッチの設定

| Bootp および保存                  |   |   | Х    | Х | Х | 0 | 0 | 1     |
|------------------------------|---|---|------|---|---|---|---|-------|
| 保存されたパラメータを使用                |   |   | Х    | Х | Х | 0 | 1 | 0     |
| デフォルトを使用                     |   |   | Х    | х | х | 0 | 1 | 1     |
| テスト                          | 1 | 1 | システム |   |   |   |   | NVRAM |
| Boot レジデントシステム               |   |   | 1    |   |   |   |   | х     |
| デフォルトデータに戻す ( コール<br>ドスタート ) |   |   | Х    | х | Х |   |   | 1     |

表 28 8 ビットコンフィグレーションスイッチ(オンボード LAN あり)

凡例:

0 (スイッチダウン)、1 (スイッチアップ)、x (任意の位置)

注記

TEST モードを選択した場合、LAN 設定は、「自動ネゴシエーション」および「保存されたパラメータを使用」です。

注記

「Boot レジデントシステム」および「デフォルトデータに戻す(コールドス タート)」の詳細については、『「特別な設定」243 ページ 図』を参照してくだ さい。

## 特別な設定

固有の処理には特別な設定が必要です(通常はサービス事例で)。

注記 表は、オンボード LAN を装備した場合、装備していない場合の両方のモ ジュールの設定を示しています。それぞれを LAN および LAN なしと識別して表 示します。

Boot - レジデント

ファームウェアローディングエラー(メインファームウェア部分)が発生 した場合、ファームウェア更新手順でこのモードが必要となることがあり ます。

8 ビットコンフィグレーションスイッチの設定

以下のスイッチ設定を使用し、機器の電源を再び入れると、機器ファーム ウェアはレジデントモードを維持します。この場合、モジュールとして操 作することはできません。オペレーティングシステムの基本機能(通信な ど)のみが使用できます。このモードでは、メインファームウェアを読み 込むことができます(更新ユーティリティを使用)。

表 29 Boot レジデント設定 (オンボード LAN)

|     | モード選<br>択    | SW1 | SW2 | SW3 | SW4 | SW5 | SW6 | SW7 | SW8 |
|-----|--------------|-----|-----|-----|-----|-----|-----|-----|-----|
| LAN | テスト<br>/BOOT | 1   | 1   | 1   | 0   | 0   | 0   | 0   | 0   |

### 強制コールドスタート

強制コールドスタートを使用して、モジュールをデフォルトパラメータ設 定の定義済みモードにできます。

## 注意 データの損失

強制コールドスタートは、不揮発性メモリに保存されたメソッドとデータ をすべて消去します。ただし、診断および修理ログブックだけは消去され ずに保存されます。

→ 強制コールドスタートを実行する前にメソッドとデータを保存する必要 があります。

スイッチを以下のように設定して、機器の電源を入れ直すと、強制コール ドスタートが完了します。

### 表 30 強制コールドスタート設定 (オンボード LAN)

|     | モード選<br>択    | SW1 | SW2 | SW3 | SW4 | SW5 | SW6 | SW7 | SW8 |
|-----|--------------|-----|-----|-----|-----|-----|-----|-----|-----|
| LAN | テスト<br>/BOOT | 1   | 1   | 0   | 0   | 0   | 0   | 0   | 1   |

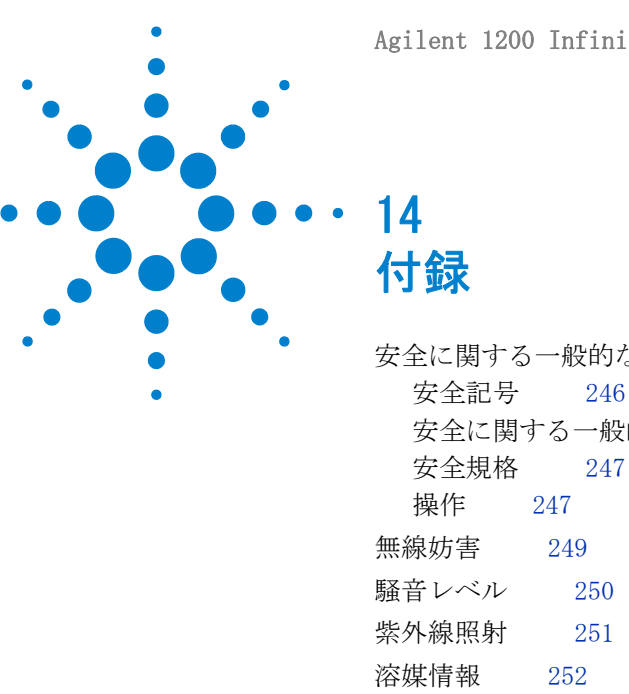

Agilent 1200 Infinity シリーズ VWD ユーザーマニュアル

安全に関する一般的な情報 246 安全記号 246 安全に関する一般的な情報 247 安全規格 247 操作 247 無作 247 無線妨害 249 騒音レベル 250 紫外線照射 251 溶媒情報 252 ホルミウムフィルタの波長の証明書 254 アジレントのウェブサイト 255

この章では、安全性、法律、ウェブに関する追加情報を記載してい ます。

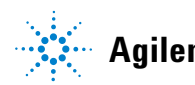

14 付録

安全に関する一般的な情報

# 安全に関する一般的な情報

## 安全記号

| 表3 | 81 | 安全記号 |
|----|----|------|
| _  |    |      |

| 記号 | 説明                                                                            |
|----|-------------------------------------------------------------------------------|
|    | 危害のリスクを保護するために、そして装置を損傷から守<br>るために、ユーザーが取扱説明書を参照する必要がある場<br>合、装置にこの記号が付けられます。 |
| \$ | 危険電圧を示します。                                                                    |
|    | アース(保護接地)端子を示します。                                                             |
|    | 本製品に使用されている重水素ランプの光を直接目で見る<br>と、目をいためる危険があることを示しています。                         |
| Â  | 表面が高温の場合に、この記号が装置に付けられます。加<br>熱されている場合はユーザーはその場所を触れないでくだ<br>さい。               |

警告

警告は、

人身事故または死に至る状況を警告します。

→ 指示された条件を十分に理解してそれらの条件を満たしてから、 その先に進んでください。

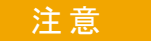

### 注意

データ損失や機器の損傷を引き起こす状況を警告します。

→ 指示された条件を十分に理解してそれらの条件を満たしてから、その先に進んでください。

#### 付録 14

安全に関する一般的な情報

## 安全に関する一般的な情報

以下の安全に関する一般的な注意事項は、本機器の操作、サービス、および修理のすべての段階で遵守するようにしてください。以下の注意事項またはこのマニュアルの他の箇所に記載されている警告に従わないと、本機器の設計、製造、および意図された使用法に関する安全基準に違反することになります。使用者側による遵守事項からのかかる逸脱に起因する問題について Agilent は免責とさせて頂きます。

## 警告 装置の正しい使用法を確保してください。 機器により提供される保護が正常に機能しない可能性があります。

→この機器のオペレーターは、本マニュアルで指定した方法で機器 を使用することをお勧めします。

# 安全規格

本製品は、国際安全基準に従って製造および試験された、安全クラス I 装置(アース端子付き)です。

## 操作

電源を投入する前に、設置方法が本書の説明に合っているかどうか確認してください。さらに、次の注意を守ってください。

操作中に装置のカバーを取り外さないでください。装置のスイッチを ON に する前に、本装置に接続されているすべての保護接地端子、拡張コード、 自動変圧器、およびデバイスを、接地コネクタを介して保護接地に接続し てください。保護接地がどこかで途切れていると、感電によって人体に重 大な危害を及ぼすことがあります。アースが無効になっている可能性があ る場合は、装置のスイッチを OFF にして、装置の操作を禁止してくださ い。

ヒューズを交換するときは指定されたタイプ(ノーマルブロー、時間遅延 ブローなど)の、定格電流に合致したヒューズ以外を使用しないでください。修理したヒューズを使用したり、ヒューズホルダを短絡させたりして はなりません。

#### 14 付録

安全に関する一般的な情報

本書で説明した調整作業には、装置に電源を入れた状態で、保護カバーを 取り外して行うものがあります。その際に、危険な箇所に触れると、感電 事故を起こす可能性があります。

機器に電圧をかけた状態で、カバーを開いて調整、メンテナンス、および 修理を行うことは、できるだけ避けてください。どうしても必要な場合は、 経験のある担当者が感電に十分に注意して実行するようにしてください。 内部サービスまたは調整を行う際は、必ず応急手当てと蘇生術ができる人 を同席させてください。メンテナンスを行うときは、必ず装置の電源を 切って、電源プラグを抜いてください。

本装置は、可燃性ガスや有毒ガスが存在する環境で操作してはなりません。 このような環境で電気装置を操作すると、引火や爆発の危険があります。

本装置に代替部品を取り付けたり、本装置を許可なく改造してはなりませ ん。

本装置を電源から切り離しても、装置内のコンデンサはまだ充電されてい る可能性があります。本装置内には、人体に重大な危害を及ぼす高電圧が 存在します。本装置の取り扱い、テスト、および調整の際は十分に注意し てください。

特に、有毒または有害な溶媒を使用する場合は、試薬メーカーによる材料 の取り扱いおよび安全データシートに記載された安全手順に従ってくださ い(例えば、保護眼鏡、安全手袋、および防護衣の着用など)。有毒または 危険な溶媒を使用するときは、特に注意してください。

# 無線妨害

無線干渉に対して最適な保護を行うために、アジレントが提供するケーブルは選別されています。すべてのケーブルが安全性または EMC 規格に準拠しています。

## テストと測定

選別していないケーブルを用いてテスト機器と測定機器を操作したり、確定していない設定での測定に使用する場合、無線干渉が制限する運転条件がまだ許容範囲内であることをユーザーが確認する必要があります。

# 騒音レベル

## 製造業者による宣言

本製品は、ドイツ騒音条例 (German Sound Emission Directive、1991 年 1月18日)の条件に適合しています。

本製品の音圧レベル(オペレータの位置)は、70 dB 未満です。

- 音圧 Lp 70dB (A) 未満
- オペレータの位置
- 通常動作時
- ISO 7779:1988/EN 27779/1991 (タイプテスト) に準拠

# 紫外線照射

本製品による紫外線照射(200-315 nm)の制限値は、米国産業衛生専門家 会議(American Conference of Governmental Industrial Hygienists)に より規定される、オペレータや点検作業者の防護されていない皮膚または 目における被曝量に対する以下のTLV(しきい値)を遵守します。

表 32 紫外線放射量の限界値

| 被曝時間 /1 日 | 有効放射照度                      |
|-----------|-----------------------------|
| 8 時間      | 0.1 $\mu$ W/cm <sup>2</sup> |
| 10 分      | 5.0 $\mu$ W/cm <sup>2</sup> |

通常の放射量は、これらのスレッショルドを大幅に下回ります。

| 表 | 33 | 紫外線照射の標準値 |  |
|---|----|-----------|--|
|   |    |           |  |

| ポジション          | 有効放射照度                      |
|----------------|-----------------------------|
| ランプから 50cm の距離 | 平均 0.016 µW/cm <sup>2</sup> |
| ランプから 50cm の距離 | 最大 0.14 µW/cm <sup>2</sup>  |

# 溶媒情報

溶媒を使用するときは、以下の注意に従ってください。

#### フローセル

pH 9.5 超のアルカリ性溶液はクォーツに損傷を与え、フローセルの光学性 能を劣化させるため使用を避けてください。

緩衝液が結晶化しないようにします。フローセルの詰まり / 損傷を引き起 こします。

フローセルを 5 ℃ より低い温度で輸送する場合は、必ずセルにアルコー ルを満たしてください。

フローセル内の水性溶媒は、藻を増やす可能性があります。そのため、フ ローセル内に水性溶媒を残さないでください。数%の有機溶媒(約5%の アセトニトリルまたはメタノール)を添加して下さい。

### 溶媒

褐色の溶媒ボトルを使用すると藻の発生を抑えることができます。

微粒子による配管の詰まりを避けるために、溶媒は必ずろ過します。また、 次の鉄腐食性溶媒の使用は避けて下さい。

- ハロゲン化アルカリ化合物およびその酸溶液(ヨウ化リチウム、塩化カ リウムなど)。
- 硝酸、硫酸などの高濃度の無機酸(特に高温の場合)。(可能な限り腐食 性の弱いリン酸またはリン酸緩衝液に変更して下さい)。
- ラジカルまたは酸、あるいはその両方を発生するハロゲン化溶媒または 混合液。例:

 $2CHC1_3 + 0_2 \rightarrow 2COC1_2 + 2HC1$ 

乾燥プロセスによって安定剤のアルコールが除去された場合、通常はス テンレスを触媒として、乾燥したクロロホルムでこの反応が急速に発生 します。
## 付録 14

溶媒情報

- クロマトグラフグレードのエーテル。これには過酸化物(THF、ジオキ サン、ジイソプロピルエーテル)が含まれる可能性があり、エーテルか ら過酸化物を吸着する乾燥酸化アルミニウムをろ過する必要がありま す。
- ・ 有機溶媒中の有機酸溶液(酢酸、ギ酸など)。例えば、メタノール中の
   1% 酢酸溶液はステンレスを腐食します。
- ・ 強力なキレート試薬(EDTA など)を含む溶液。
- ・ 四塩化炭素と 2- プロパノールまたは THF の混合溶液。

### 14 付録

ホルミウムフィルタの波長の証明書

# ホルミウムフィルタの波長の証明書

| Declaration of Conformity                                                                                                    |                                           |           |           |            |           |  |
|----------------------------------------------------------------------------------------------------|-------------------------------------------|-----------|-----------|------------|-----------|--|
| We herewith inform you that the                                                                                                    |                                           |           |           |            |           |  |
|                                                                                                    |                                           |           |           |            |           |  |
| Holmium Oxide Glass Filter                                                                                                    |                                           |           |           |            |           |  |
| used in Agilents absorbance detectors listed in the table below meets the requirements of National Institute of<br>Standards and Technology (NIST) to be applied as certified wavelength standard.                                                                                             |                                           |           |           |            |           |  |
| According to the publication of NIST in J. Res. Natl. Inst. Stand. Technol. 112, 303-306 (2007) the holmium oxide glass filters are inherently stable with respect to the wavelength scale and need no recertification. The expanded uncertainty of the certified wavelength values is 0.2 nm. |                                           |           |           |            |           |  |
| Agilent Technologies guarantees, as required by NIST, that the material of the filters is holmium oxide glass                                                                                                    |                                           |           |           |            |           |  |
| representing the inherentry existent normalit oxide absorption bands.                                                                                                    |                                           |           |           |            |           |  |
|                                                                                                    |                                           |           |           |            |           |  |
| Test wavelengths:                                                                                                    |                                           |           |           |            |           |  |
| Product Number                                                                                                    | Series                                    | Measured  |           | Wavelength | Optical   |  |
| 700024                                                                                                    | 1000                                      | Waveleng  | th *      | Accuracy   | Bandwidth |  |
| /9883A                                                                                                    | 1090                                      | 361.0 nm  |           | +/- 1 nm   | 2 nm      |  |
| /9854A                                                                                                    | 1050                                      | 418.9 nm  |           |            |           |  |
| GI300A                                                                                                    | 1000                                      | 435./ nm  |           |            |           |  |
| GISIDA, GISODA                                                                                                    | 1100 (1200 (1200                          | 550.7 mm  |           |            |           |  |
| G1515B/C, G1505B/C                                                                                                    | 1100/1200/1200                            | -         |           |            |           |  |
| 70853C                                                                                                    | 1050                                      | 360 8000  |           | +/ 2 nm    | 6.000     |  |
| /98550                                                                                                    | 1050                                      | 418 5mm   |           | +/- 2 mm   | 0 mm      |  |
|                                                                                                    |                                           | 536 4nm   |           |            |           |  |
| G1314A/B/C                                                                                                    | 1100 / 1200 / 1260                        | 360.8nm   |           | +/- 1 nm   | 6 nm      |  |
| G1314D/E/F                                                                                                    |                                           | 418.5nm   |           |            |           |  |
| G4286,, 90A/B/C                                                                                                    | 1120 / 1220                               | 536.4nm   |           |            |           |  |
| *) The variation in Measured Wavelength depends on the different Optical Bandwidth.                                                                                                    |                                           |           |           |            |           |  |
| May 19, 2010                                                                                                    |                                           |           |           |            |           |  |
| 1                                                                                                    | (Date)                                    |           |           |            |           |  |
| - d.                                                                                                    |                                           |           |           |            | l .       |  |
| Thomas for                                                                                                    |                                           | 6. Ortole |           |            |           |  |
| (R&D Manager) (Quality Manager)                                                                                                    |                                           |           |           |            |           |  |
| P/N 89550-90501                                                                                                    | Revision: H<br>Effective by: May 19, 2010 |           | hnologies |            |           |  |

#### 付録 14

アジレントのウェブサイト

# アジレントのウェブサイト

製品およびサービスの最新情報を知るには、アジレントのウェブサイトに アクセスしてください。

http://www.agilent.com

Products/Chemical Analysis を選択してください。

このサイトでは、ダウンロード用の Agilent 1200 シリーズモジュールの 最新ファームウェアも提供しています。

# 索引

### 8

8 ビットコンフィグレーショ ンスイッチ オンボード LAN 241

# A

Agilent 診断用ソフトウェ ア 131 Agilent ラボアドバイザソフ トウェア 131, 131 Agilent ユーザーインタフェースソ フトウェアの設定 87 apg リモート 239 ASTM ドリフト 168 ASTM 環境条件 24

# В

BCD ケーブル 222 Beer-Lambert 吸光度 122 Bootp サービス インストール 72 再起動 81 設定 80 停止 80 Bootp を使用した自動コン フィグレーション 71 Bootp 62 および保存 62

自動コンフィグレーショ ン 71 初期化モード 62 デフォルトの使用 64 保存されたパラメータの使 用 63

### С

| CAN 通信消失 | 139 |
|----------|-----|
| CAN      |     |
| ケーブル     | 225 |

### D

DHCP 一般情報 66 セットアップ 68 DRC ランリカバリ 114

# Н

HPLC システムの準備

# L

LAN Bootp および保存 62 Bootp を使用した自動コン フィグレーション 71 Bootp 62 ケーブル 225 PC およびユーザーインタ フェースソフトウェアの設 定 87 TCP/IP パラメータコン フィグレーション 60 telnet を使用した手動コ ンフィグレーショ ン 82 コンフィグレーショ ン 57 初期化モード選択 62 デフォルトの使用 64 保存されたパラメータの使 用 63

### M

MAC アドレス 確認 76 message heater failed 156

### Ρ

94

PC およびユーザーインタ フェースソフトウェアの設 定 87

### R

RFID 無線認識 10 RS-232C ケーブル 226

## Т

TCP/IP パラメータコンフィグ レーション 60 telnet

Agilent 1200 Infinity シリーズ VWD ユーザーマニュアル

29

122

コンフィグレーショ ン 82

### あ

アナログ 出力設定 109 ケーブル 216 出力範囲 109 出力 36. 32. 28 アナログシグナル 238 安全 26 規格 記号 246

### 11

インスタントパイロット G4208A 10 インタフェース 234

# え

エラーメッヤージ ADC ハードウェアエ ラー 155 CAN 通信消失 139 カバーなしで起 145. 145 動 キャリブレーション失 150 敗 空気吸入口のセンサからの 不正な温度値 156 グレーティング / フィルタ モーター故障 152 検出器 146 シャットダウン 137 タイムアウト 136 波長チェック失敗 153 ヒーター故障 156 ヒーター出力限界 157

ヒーター電流の不 足 149 ファンアセンブリのセンサ からの不正値 155 ファン動作不良 144 フィルタチェック失 敗 154 補正センサオープ ン 143 補正センサショー ト 143 ホルミウムオキサイドテス ト失敗 151 ランプ電圧なし 147 ランプ点火不良 148 ランプ電流なし 146 リークセンサオープ ン 141 リークセンサショー F 142 リーク 140 リモートタイムアウ F 138 エラーメッセージ 135

## お

温度コントロール 28. 32. 36 温度センサ 140 オンライン スペクトル 107

## か

カットオフフィルタ 14 環境 24 開梱 40 概要 10

#### き 機能 GLP 37. 33. 29 安全とメンテナン 37. 33. ス 吸光度 Beer-Lambert キュベットホルダ

部品 210 凝縮 25

# <

クイックノイズテス 169 ト クリーニング 182 クロマトグラム 93

# け

警告と注意 179. 179 ケーブル アナログ 214 APG リモートの接 続 48 BCD 222. 215 CAN 215. 225 CAN の接続 48 ChemStation の接 続 48 LAN 215. 225 LAN の接続 48 RS-232 215, 226 リモート 214 アナログ 216 リモート 218 概要 214 検出器エラーメッセー ジ 146

検出器タイプ 27, 31, 35

#### C

光学ユニット フィルタアセンブ リ 14 フィルタ 14 フローセル 13 ランプ 14 コントロールおよびデータ評 価 28, 32, 36 コンフィグレーション 1 スタック **42**, 44 2 スタック 47. 48 スタック **42** 2 スタック背面 50. 49 梱包明細リスト 40

# さ

サンプリングレート データレート 35, 31, 27 サンプルの分析 104

# し

紫外線照射 251
湿度 26
シャットダウン 137
周囲使用温度 26
周波数範囲 26
終了流量状態 107
質量 26
修理
概要 177
警告と注意 179

ファームウェアの交 換 197 使用温度 26 使用高度 26 消費電力 26 情報 溶媒について 252 紫外線照射に関す る 251 仕様 30. 34. 37 性能 27 ノイズおよび直線 性 37. 34. 30 物理的 26 物理的 26 使用 HPLC システムの準 備 94 アナログ出力設定 109 オンラインスペクト ル 107 クロマトグラム例 93 検出器 89 コントロール設定 105 サンプルの分析 104 終了流量状態 107 スキャン 108 スペシャル設定値 111 特別な設定 105 ピーク幅設定 111 必要事項と条件 92 分析の設定 90 メソッド読み込み 97 初期化モード選択 62 シリアル番号 情報 232, 233 診断用ソフトウェア 131 診断

テスト機能 159

### す

スキャン 108 スタックコンフィグレーショ ン 42, 48 背面図 48 ステータスインジケー タ 127, 127 スペクトル オンライン 107 ッール 36, 32, 28 スペシャル設定値 111 寸法 26

### せ

性能 仕様 27 24 設置スペース 設置要件 環境 24 電源について 22 設置 検出器 51 24 設置スペース 配管 54 設定 アナログ出力設定 109 ピーク幅 111 セルテスト 163 そ 測光精度 123 た タイムアウト 136

ち

直線性 27, 31, 35

### っ

通信 28, 32, 36 ツールキット hplc システム 211

# τ

テスト機能 159 テスト 重水素ランプの強 160 度 テストとインタフェー ス 129 波長キャリブレーショ 165 ン ホルミウムオキサイ ド 173 データリカバリ DRC 114 データレート サンプリングレー ► 35, 31, 27 26 電圧範囲 電気的接続 231 詳細 電源周波数 26 電源 検討事項 22 電源ケーブル 23

# ٢

特殊インタフェース 240 特別な設定 105 強制コールドスター ト 244 Boot-レジデント 243 トラブルシューティング エラーメッセージ 135 ステータスインジケー タ 127 テスト機能 159 テストとインタフェー ス 129 ドリフト 27, 31, 35

### に

入力電圧 26

### の

ノイズ、短周期 27, 31, 35 ノイズおよび直線性 仕様 37, 34, 30 ノイズテスト 168

# は

波長 キャリブレーショ ン 165 真度 35, 31, 27 範囲 190 ~ 600 nm 35, 31, 27 バンド幅 6.5 nm 27, 31, 35

### ふ

ファームウェア 51 アップグレード / ダウング レード 197 更新ツール 229 更新 229, 197 説明 228

メインシステム 228 レジデントシステ ム 228 ファン動作不良 144 物理的仕様 26 フローセル RFID タグ付き 13 アプリケーションとの適 合 121 高耐圧(部品) 208 セミマイクロ(部品 206 ) タイプおよびデー 36, 32, 28 タ 標準(部品) 202 補正係数 123 マイクロ(部品) 204 フローセル補正係数 123 物理的 仕様 26 部品 メンテナンス用器 材 199 分析の設定 90

### ほ

保管温度 26 保管高度 26 保管周囲温度 26 補正センサオープン 143 補正センサショート 143 ホルミウムオキサイド テスト 173 フィルタ 14

#### む

無線認識

フローセルとラン プ 10 無線妨害 249

### 8

メソッド 読み込み 97 メッセージ ADC ハードウェアエ ラー 155 カバーなしで起 動 145. 145 キャリブレーション失 敗 150 キャリブレーション消 153 失 空気吸入口のセンサからの 不正な温度値 156 グレーティング / フィルタ モーター故障 152 波長チェック失敗 153 ヒーター出力限界 157 ヒーター電流の不 足 149 ファンアセンブリのセンサ からの不正値 155 フィルタチェック失 敗 154 ホルミウムオキサイドテス ト失敗 151 ランプ電圧の不足 147 ランプ点火不良 148 ランプ電流の不足 146 リモートタイムアウ F 138 メンテナンス 概要 177 定義 178

ファームウェアの交 197 換 部品については「メンテナ ンス用部品」を参 199 照 リークの処理 194 メンテンス 標準フローセル 189 フローセルの交換 186 リーク処理システムの交 換 195 メンテンス用部品 キュベットホルダ 210 高耐圧フローセル 208 セミマイクロフローセ ル 206 標準フローセル 202 マイクロフローセ ル 204 リーク部品 212

# 6

ランプ RFID タグ付き 14 強度テスト 160 タイプ 35, 31, 27 ランリカバリ 自動 116 手動 117

### IJ

リークセンサオープ ン 141 リークセンサショー ト 142 リーク 140 処理 194 部品 212

索引

www.agilent.com

# 本書の内容

本書には、Agilent 1290 Infinity 可変波長 検出器 (G1314E)、Agilent 1260 Infinity 可 変波長検出器 (G1314F)、および Agilent 1200 シリーズ可変波長検出器 (G1314D) (旧 来製品)に関する技術資料情報が記載されて います。

本書では、以下の項目について説明します。

- 概要と仕様
- 設置
- 使用と最適化
- トラブルシューティングおよび診断
- メンテナンスと修理
- 部品の識別
- ハードウェア情報
- 安全保護と関連情報

© Agilent Technologies 2008, 2010-2011

Printed in Germany 08/2011

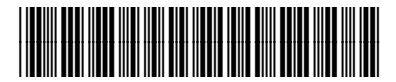

G1314-96033

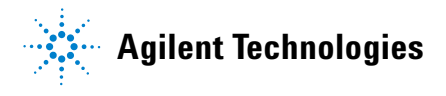